# 🔊 Hoffmann Group

# **HCT SMART DONGLE**

498998

## BEDIENUNGSANLEITUNG

User guide | Ръководство за потребителя | Betjeningsvejledning | Käyttöohje | Instructions d'utilisation | Manuale d'uso | Upute za rukovanje | Naudojimo instrukcija Gebruiksaanwijzing | Instruksjonsbok | Instrukcja obsługi | Manual de instruções | Manual de utilizare | Bruksanvisning | Návod na obsluhu | Navodila za uporabo | Manual de instrucciones | Návod k použití | Kezelési útmutató

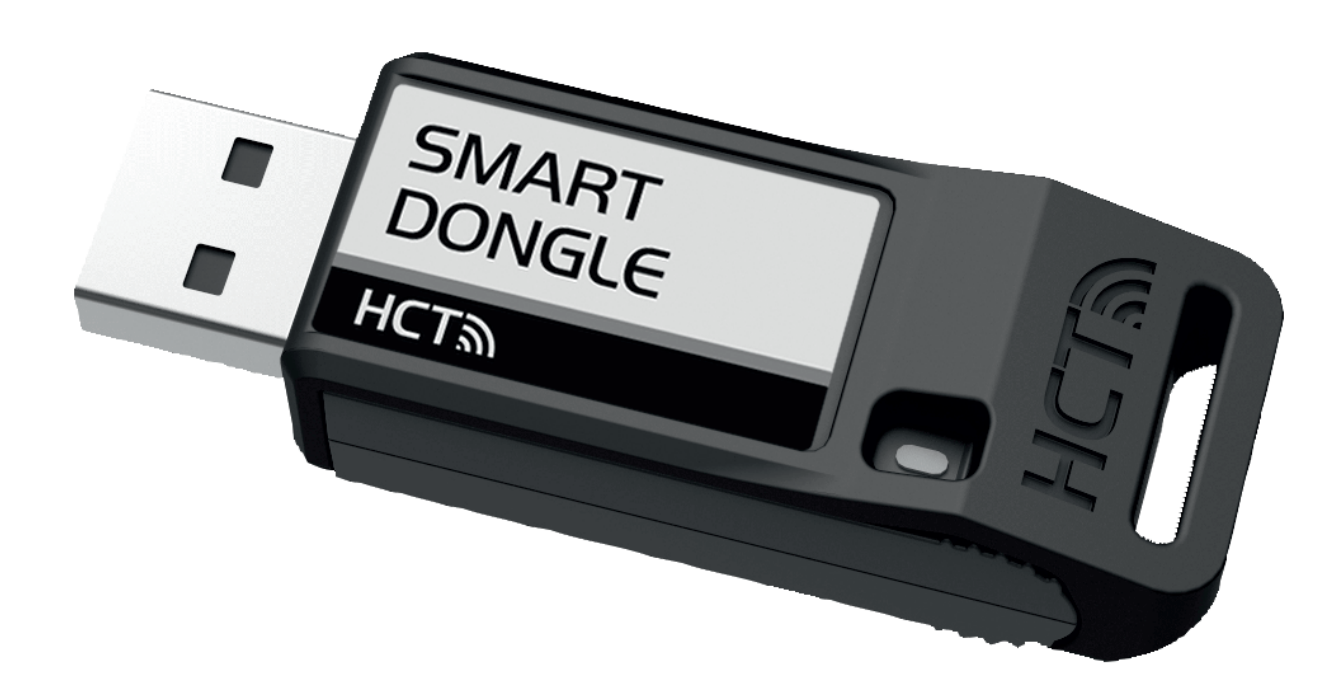

## Ô A

## "devices.csv"

| Active | Name      | Serialnum     | Chan-<br>nel | An-<br>gle Chan-<br>nel | Group |
|--------|-----------|---------------|--------------|-------------------------|-------|
| 0      | AnyName01 | 0             | 1            | 0                       | 0     |
| 0      | AnyName02 | 222222222222  | 2            | 0                       | 0     |
| 0      | AnyName03 | 333333333333  | 3            | 0                       | 0     |
| 0      | AnyName04 | 4444444444    | 4            | 0                       | 0     |
| 0      | AnyName05 | 555555555555  | 5            | 0                       | 0     |
| 0      | AnyName06 | 666666666666  | 6            | 0                       | 0     |
| 0      | AnyName07 | 777777777777  | 7            | 0                       | 0     |
| 0      | AnyName08 | 888888888888  | 8            | 0                       | 0     |
| 0      | AnyName09 | 9999999999999 | 9            | 0                       | 0     |
| 0      | AnyName10 | 101010101010  | 10           | 0                       | 0     |
| 0      | AnyName11 | 11111111111   | 11           | 0                       | 0     |
| 0      | AnyName12 | 121212121212  | 12           | 0                       | 0     |
| 0      | AnyName13 | 131313131313  | 13           | 0                       | 0     |
| 0      | AnyName14 | 1414141414    | 14           | 0                       | 0     |
| 0      | AnyName15 | 151515151515  | 15           | 0                       | 0     |
| 0      | AnvName16 | 161616161616  | 16           | 0                       | 0     |

## <u>ю</u> В

"config.ini"

# lines with "#" is comment and not read by device

# Connection mode line connection

# 1=HID, 2=CDC(com-port)

mode:1

# Protocol for CAQ over COM-Port: MUX50, DMX16 protocol:MUX50

# Keyboard language layout

# 0=US, 1=UK, 2=Ger, 3=Fr, 4=It, 5=Es

keyboard\_language\_id:2

# HID Settings

# special keys: Tab, Enter, PageUp, PageDown, F1, ..., F12

hid\_value\_separator:Tab

hid\_dataset\_separator:Enter hid\_number\_separator:,

# If set to 1 true, 0 false

hid\_content\_control\_group\_row:0

hid\_content\_control\_group\_number:0

hid\_content\_control\_channel\_number:1

hid\_content\_control\_serial\_number:0

hid\_content\_control\_sign:1

hid\_content\_control\_unit:1

hid\_content\_control\_name:0

# Can be configured from 0 to 4

hid\_content\_control\_leading\_zeros:2 # Can be configured from 0 to 5

hid\_content\_control\_decimals:4

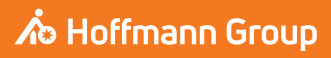

## Allgemeine Hinweise

1.

Bedienungsanleitung lesen, beachten, für späteres Nachschlagen aufbewahren und jederzeit verfügbar halten.

| Warnsymbole |            | Bedeutung                                                                                                    |
|-------------|------------|----------------------------------------------------------------------------------------------------|
| (j)         |            | Kennzeichnet nützliche Tipps und Hin-<br>weise sowie Informationen für einen effi-<br>zienten und störungsfreien Betrieb. |
| 2.          | Sicherheit |                                                                                                    |

## 2.1. BESTIMMUNGSGEMÄSSE VERWENDUNG

- Zum Anschließen an einen USB-Buchse.
- Zur Verwendung im Innenbereich.
- Verwendung bei Raumtemperatur.
- Für den industriellen Gebrauch.
- Nur in technisch einwandfreiem und betriebssicherem Zustand verwenden.
- Tätigkeiten dürfen nur von geschultem und autorisiertem Fachpersonal durchgeführt werden.

#### 2.2. SACHWIDRIGER EINSATZ

- Nicht in explosionsgefährdeten Bereichen verwenden.
- Gehäuse nicht öffnen.
- Keine eigenmächtigen Umbauten vornehmen.
- Keiner starken Hitze, direkter Sonnenbestrahlung, offenem Feuer oder Flüssigkeiten aussetzen.
- Keinem Wasser, Niederschlag und Verschmutzungen aussetzen.
- Keinen Schlägen, Stößen oder schweren Lasten aussetzen.
- Nicht im Freien oder in Räumen mit hoher Luftfeuchtigkeit betreiben.
- Bei Beschädigungen am Gehäuse nicht mehr verwenden.
- Nicht unbeaufsichtigt in Betrieb nehmen.

#### Geräteübersicht und Funktion

#### 3.1. ÜBERSICHT

3.

Der HCT Smart Dongle verbindet HCT-Werkzeuge per Bluetooth mit einem Computer. Bis zu 8 HCT-Messmittel können angeschlossen werden. Die Messwerte werden auf dem Bildschirm angezeigt und in verschiedenen Formaten (CSV, XLS, ...) gespeichert. Die Verbindung und Konfiguration der Messmittel erfolgt über die **"devices.csv"** und **"config.ini"** Dateien (siehe Erstinbetriebnahme [\* Seite 4]). Nach der Konfiguration können die Messmittel auf verschiedenen Rechnern verwendet werden. Dies gewährleistet eine sichere, stabile und schnelle Verbindung sowie eine eindeutige Zuordnung der Messwerte.

#### 3.2. VORAUSSETZUNGEN

- Einen freien USB-Steckplatz für den HCT-Dongle. Der Dongle nutzt Bluetooth, daher sollte er nicht durch Blechteile oder Schrankwände abgeschirmt werden.
- Keine lokalen Administratorrechte. Der HCT Smart Dongle kann auch an Rechnern genutzt werden, bei denen USB-Sticks gesperrt sind, da er als Tastatur-Schnittstelle erkannt wird.
- Die HCT-Messmittel müssen bestimmte Voraussetzungen erfüllen (Details auf der HCT Landing Page).

|  | HCT Messmit-  | Artikelnum- | rtikelnum- BT Version |            | Min. FW Version    |  |  |
|--|---------------|-------------|-----------------------|------------|--------------------|--|--|
|  | tel           | mer         |                       | FW Version | <b>BLE Version</b> |  |  |
|  | Garant DTW    | 655010      | 5                     | v3.42      | v0.96              |  |  |
|  | Holex HCT-TT  | 655025      | 5                     | v1.1.5     | v1.3.8             |  |  |
|  | Garant HCT-TT | 654410      | 5                     | v1.0.10    | v1.3.8             |  |  |
|  | Holex HCT-DC  | 412790      | 5                     | v1.2.5     | v1.3.8             |  |  |
|  |               | 412792      |                       |            |                    |  |  |
|  |               | 418743      |                       |            |                    |  |  |
|  | Holex HCT-DI  | 434008      | 5                     | v1.2.5     | v1.3.8             |  |  |
|  | Garant HCT-DC | 412781      | 5                     | r5.02      | v1.03.1046         |  |  |
|  |               | 412783      |                       |            |                    |  |  |
|  |               | 418685      |                       |            |                    |  |  |
|  | Garant HCT-DI | 434336      | 5                     | r5.02      | v1.03.1046         |  |  |
|  |               | 434342      |                       |            |                    |  |  |
|  | Garant HCT-MM | 421575      | 5                     | r5.02      | v1.03.1046         |  |  |

4. Erstinbetriebnahme

το) Α, το) Β

(1) HCT-Messmittel können nach einmaliger Verbindung und Konfiguration auf verschiedenen Rechnern verwendet werden.

Messmittel werden über **"devices.csv"** mit dem HCT Smart Dongle verbunden und konfiguriert:

- Active: Pflichtfeld, "1" für aktiv, "0" für inaktiv. Bis zu 16 Messmittel können hinterlegt werden, aber nur maximal 8 gleichzeitig aktiv. Mehrere Dongles können parallel genutzt werden. Ein Messmittel verbindet sich mit dem zuerst angeschlossenen Dongle.
- Name: Optional, bis zu 9 Zeichen f
  ür Messmittel oder Nutzer (max. 9 Stellen, A-Z, a-z, 0-9, -\_). Kann mit Messwert gesendet werden.
- Serialnummer: Pflichtfeld, eindeutige Identifikation durch Seriennummer. Bei gleichen Endziffern müssen zusätzliche Stellen angegeben werden, bis die Seriennummer eindeutig zugewiesen werden kann.
- Channel: Pflichtfeld, Kanalnummer fortlaufend (1-16) f
  ür Bluetooth-Verbindung. Jeder Kanal wird nur einmalig vergeben. "0" Messwert wird nicht 
  übermittelt.
- Angle Channel: Notwendig für Drehmomentschlüssel mit Winkelfunktion, da die Winkel- und Drehmomentmesswerte auf unterschiedlichen Kanälen übermittelt werden. Jeder Kanal wird nur einmalig vergeben.
- Group: Optional, Gruppenposition innerhalb der Messgruppe. Jeder Wert wird nur einmal vergeben.

Über "config.ini" wird konfiguriert, welche Informationen mit dem Messwert übermittelt werden:

- Übertragungsmethode: "1" für HID, "2" für COM-Port.
- Protokollsprache f
  ür CAQ über COM-Port: "MUX50" oder "DMX16".
- **Tastatursprache:** "0"=US, "1"=UK, "2"=GER, "3"=FR, "4"=IT, "5"=ES.
- HID-Einstellungen: Wertseparator: "Tab" oder "Enter"; Trennzeichen: Punkt oder Komma.
- Zusätzliche Inhalte mit Messwert (1=ja, 0=nein): Gruppennummer (fortlaufend); Kanalnummer (fortlaufend); Seriennummer; Vorzeichen des Messwerts ("+" oder "-"); Messeinheit (z.B. "mm"); Name des Messmittels.
- Führende Nullen: 0-4 Stellen möglich, z.B. "4 = 0001,5 mm".
- Dezimalstellen: 0-4 Stellen möglich, z.B. "4 = 1,5000 mm".

## 5. Betrieb

## 5.1. WERTE ÜBERTRAGEN

ୀତି। A, ୮ତି। B

 $\bigcirc$  HCT Smart Dongle ermöglicht die Verbindung von bis zu 16 Messmittel. Um Verzögerungen bei der Übertragung zu vermeiden, wird empfohlen, nicht mehr als 8

✓ Erstinbetriebnahme [▶ Seite 4]

Messmittel zu verbinden.

- "devices.csv" öffnen, Messmittel eintragen [» Seite 4] und speichern.
   » HCT Smart Dongle startet neu und verbindet sich mit Messmittel.
- Optional: "config.ini" öffnen, Messmittel eintragen [> Seite 4] und speichern.
   » HCT Smart Dongle startet neu und verbindet sich mit Messmittel.
- 3. HCT-Werkzeuge einschalten und Modus **"APP"** aktivieren.
- 4. PC einschalten.
  - » LED blinkt blau und Bluetooth-Symbol auf dem Messmittel leuchtet auf.
  - » Wenn alle Messmittel gefunden wurden, leuchtet die LED am HCT Smart Dongle blau und Bluetooth-Symbol an den Messmitteln leuchtet durchgehend. Falls Messmittel nicht verbunden sind, blinkt der HCT Smart Dongle blau. Werte können trotzdem mit den verbundenen Messmitteln gesendet werden.
- Cursor an der gewünschten Stelle im Dokument / Protokoll positionieren und die "Senden"-Taste an den Messmitteln betätigen.
- » Werte übertragen.

## 5.2. STATIONSZUORDNUNG

Für den Einsatz in mehreren, örtlich getrennten Arbeitsstationen mit dem HCT Smart Dongle gibt es keine Einschränkungen.

#### 5.3. KANALZUORDNUNG

## 10 A, 10 B

U Für Drehmomentschlüssel mit Winkelmessfunktion sind zwei Kanäle für Winkelund Drehmomentmesswert erforderlich. Die zugewiesenen Kanalnummern dienen dem Datentransfer zwischen HCT Smart Dongle und anderen Anwendungen wie einer CAQ-Software. Bei der Konfiguration der Anwendung ist die Eingangskanaldefinition zu beachten.

- 1. "config.ini" öffnen
- Modus "2=CDC (com-port)" wählen, um die Datenübertragung mittels MUX50 / DMX16 zu aktivieren.
- 3. "config.ini" speichern.
- » Modus eingestellt.
- 4. "devices.csv" öffnen.
- 5. Channel Kanalnummer des Messgeräts eintragen.
- 6. "devices.csv" speichern.
- » Kanal zugewiesen.
- » Messwerte übertragen.

#### 5.4. MUX50- / DMX16-PROTOKOLL

MUX50- / DMX16-Protokoll werden genutzt, um Messwerte von dem HCT Smart Dongle über COM-Ports an andere Anwendungen wie CAQ-Software oder andere Geräte zu übertragen. Beide Protokolle verwenden ASCII-Zeichen und sind von den

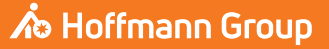

en

bq

da

hr

nl

no

р

pt

ro

meisten CAQ-Softwaresystemen lesbar. Zusätzlich bieten sie einige Steuerbefehle, die es der verbundenen Anwendung (dem Host) ermöglichen, den HCT Smart Dongle zu steuern.

#### 5.4.1. Messwerte senden / empfangen

Im MUX50-Protokoll wird ein Messwert immer mit 24 ASCII-Zeichen ausgegeben und mit einem Carriage Return ("<CR>") und einem Line Feed ("<LF>") abgeschlossen. Es unterstützt nur einstellige Kanalnummern von 1 bis 9. Beispiel MUX50:

3 MW +12345.67 Nm <CR><LF>

Im DMX16-Protokoll wird ein Messwert immer mit 25 ASCII-Zeichen ausgegeben und ebenfalls mit einem Carriage Return ("<CR>") und einem Line Feed ("<LF>") abgeschlossen. Es kann sowohl einstellige Kanalnummern als auch zweistellige Kanalnummern bis 99 verarbeiten. Einstelligen Kanalnummern wird ein Leerzeichen vorangestellt, dargestellt als Unterstrich ("\_"). Beispiel DMX16 für einstellige Kanalnummern:

\_3\_MW\_+12345.67\_Nm\_\_\_<CR><LF>

Beispiel DMX16 für zweistellige Kanalnummern:

#### \_\_\_\_<CR><LF> 26 MW +12345.67 Nm

Diese Protokolle gewährleisten die korrekte Übertragung der Messwerte von der HCT Windows App zu anderen Anwendungen oder Geräten über COM-Ports.

#### 5.4.2. Erklärung: MUX50

|                                                                                                    | Kanalnummer                                                                                            | Kanal, auf dem der Mess-<br>wert gesendet bzw. emp-<br>fangen wird. Kanalnum-<br>mern können 1 bis 9 sein.                                                                                                    |
|----------------------------------------------------------------------------------------------------|----------------------------------------------------------------------------------------------------|----------------------------------------------------------------------------------------------------|
| 2. Zeichen                                                                                                    | Leerzeichen                                                                                            | Wortzwischenraum                                                                                                    |
| 3 4. Zeichen                                                                                                    | Wertetyp                                                                                               | Art des Messwerts. HCT<br>Smart Dongle setzt immer<br>die Zeichen MW für Mess-<br>wert ein.                                                                                                    |
| 5. Zeichen                                                                                                    | Leerzeichen                                                                                            | Wortzwischenraum                                                                                                    |
| 6. Zeichen                                                                                                    | Vorzeichen                                                                                             | + oder -                                                                                                    |
| 7 15. Zeichen                                                                                                    | Messwert                                                                                               | Kommastelle im Messwert<br>ist variabel, führende Nul-<br>len werden nicht unter-<br>drückt.                                                                                                    |
| 16. Zeichen                                                                                                    | Leerzeichen                                                                                            | Wortzwischenraum                                                                                                    |
| 17 22. Zeichen                                                                                                    | Einheit des Messwerts                                                                                  | Einheit ist abhängig von<br>den Protokolleinstellungen,<br>siehe Kapitel "9.1.1 Zuwei-<br>sung des COM-Ports zur<br>Ausgabe der Daten".                                                                                                    |
|                                                                                                    |                                                                                                    | Restliche Zeichen werden<br>mit Wortzwischenräumen<br>(Leerzeichen) aufgefüllt.                                                                                                    |
| 23. Zeichen                                                                                                    | <cr></cr>                                                                                              | Wagenrücklauf                                                                                                    |
| 24. Zeichen                                                                                                    | <lf></lf>                                                                                              | Zeilenvorschub                                                                                                    |
|                                                                                                    |                                                                                                    |                                                                                                    |
| 5.4.3. Erklärung: [                                                                                                    | DMX16                                                                                                  |                                                                                                    |
| 5.4.3. Erklärung: [<br>1. und 2. Zeichen                                                                                                    | DMX16<br>Kanalnummer                                                                                   | Kanal, auf dem der Mess-<br>wert gesendet bzw. emp-<br>fangen wird. Kanalnum-<br>mern können 1 bis 99 be-<br>tragen.                                                                                                    |
| 5.4.3. Erklärung: [<br>1. und 2. Zeichen                                                                                                    | DMX16<br>Kanalnummer                                                                                   | Kanal, auf dem der Mess-<br>wert gesendet bzw. emp-<br>fangen wird. Kanalnum-<br>mern können 1 bis 99 be-<br>tragen.<br>Bei einstelligen Kanalnum-<br>mern ist das erste Zeichen<br>ein Wortzwischenraum<br>(Leerzeichen).                                                                                                    |
| <ol> <li>5.4.3. Erklärung: I</li> <li>1. und 2. Zeichen</li> <li>3. Zeichen</li> </ol>                                                                                                    | MX16<br>Kanalnummer<br>Leerzeichen                                                                     | Kanal, auf dem der Mess-<br>wert gesendet bzw. emp-<br>fangen wird. Kanalnum-<br>mern können 1 bis 99 be-<br>tragen.<br>Bei einstelligen Kanalnum-<br>mern ist das erste Zeichen<br>ein Wortzwischenraum<br>(Leerzeichen).<br>Wortzwischenraum                                                                                                    |
| 5.4.3.         Erklärung: I           1. und 2. Zeichen         .           3. Zeichen         .           4 5. Zeichen         .                                                                | <b>DMX16</b><br>Kanalnummer<br>Leerzeichen<br>Wertetyp                                                 | Kanal, auf dem der Mess-<br>wert gesendet bzw. emp-<br>fangen wird. Kanalnum-<br>mern können 1 bis 99 be-<br>tragen.<br>Bei einstelligen Kanalnum-<br>mern ist das erste Zeichen<br>ein Wortzwischenraum<br>(Leerzeichen).<br>Wortzwischenraum<br>Art des Messwerts. HCT<br>Smart Dongle setzt immer<br>MW für Messwert ein.                                                                                                    |
| 5.4.3.         Erklärung: I           1. und 2. Zeichen         .           3. Zeichen         .           4 5. Zeichen         .           6. Zeichen         .                                 | MX16<br>Kanalnummer<br>Leerzeichen<br>Wertetyp<br>Leerzeichen                                          | Kanal, auf dem der Mess-<br>wert gesendet bzw. emp-<br>fangen wird. Kanalnum-<br>mern können 1 bis 99 be-<br>tragen.<br>Bei einstelligen Kanalnum-<br>mern ist das erste Zeichen<br>ein Wortzwischenraum<br>(Leerzeichen).<br>Wortzwischenraum<br>Art des Messwerts. HCT<br>Smart Dongle setzt immer<br>MW für Messwert ein.<br>Wortzwischenraum                                                                                                    |
| <ul> <li>5.4.3. Erklärung: I</li> <li>1. und 2. Zeichen</li> <li>3. Zeichen</li> <li>4 5. Zeichen</li> <li>6. Zeichen</li> <li>7. Zeichen</li> </ul>                                             | MX16<br>Kanalnummer<br>Leerzeichen<br>Wertetyp<br>Leerzeichen<br>Vorzeichen                            | Kanal, auf dem der Mess-<br>wert gesendet bzw. emp-<br>fangen wird. Kanalnum-<br>mern können 1 bis 99 be-<br>tragen.<br>Bei einstelligen Kanalnum-<br>mern ist das erste Zeichen<br>ein Wortzwischenraum<br>(Leerzeichen).<br>Wortzwischenraum<br>Art des Messwerts. HCT<br>Smart Dongle setzt immer<br>MW für Messwert ein.<br>Wortzwischenraum<br>+ oder -                                                                                                    |
| <ul> <li>5.4.3. Erklärung: I</li> <li>1. und 2. Zeichen</li> <li>3. Zeichen</li> <li>4 5. Zeichen</li> <li>6. Zeichen</li> <li>7. Zeichen</li> <li>8 16. Zeichen</li> </ul>                      | MX16<br>Kanalnummer<br>Leerzeichen<br>Wertetyp<br>Leerzeichen<br>Vorzeichen<br>Messwert                | Kanal, auf dem der Mess-<br>wert gesendet bzw. emp-<br>fangen wird. Kanalnum-<br>mern können 1 bis 99 be-<br>tragen.<br>Bei einstelligen Kanalnum-<br>mern ist das erste Zeichen<br>ein Wortzwischenraum<br>(Leerzeichen).<br>Wortzwischenraum<br>Art des Messwerts. HCT<br>Smart Dongle setzt immer<br>MW für Messwert ein.<br>Wortzwischenraum<br>+ oder -<br>Kommastelle im Messwert<br>ist variabel, führende Nul-<br>len werden nicht unter-<br>drückt.                     |
| <ul> <li>5.4.3. Erklärung: I</li> <li>1. und 2. Zeichen</li> <li>3. Zeichen</li> <li>4 5. Zeichen</li> <li>6. Zeichen</li> <li>7. Zeichen</li> <li>8 16. Zeichen</li> <li>17. Zeichen</li> </ul> | MX16<br>Kanalnummer<br>Leerzeichen<br>Wertetyp<br>Leerzeichen<br>Vorzeichen<br>Messwert<br>Leerzeichen | Kanal, auf dem der Mess-<br>wert gesendet bzw. emp-<br>fangen wird. Kanalnum-<br>mern können 1 bis 99 be-<br>tragen.<br>Bei einstelligen Kanalnum-<br>mern ist das erste Zeichen<br>ein Wortzwischenraum<br>(Leerzeichen).<br>Wortzwischenraum<br>Art des Messwerts. HCT<br>Smart Dongle setzt immer<br>MW für Messwert ein.<br>Wortzwischenraum<br>+ oder -<br>Kommastelle im Messwert<br>ist variabel, führende Nul-<br>len werden nicht unter-<br>drückt.<br>Wortzwischenraum |

| 5.4.4. Tipps |           |                                                                                 |
|--------------|-----------|---------------------------------------------------------------------------------|
| 25. Zeichen  | <lf></lf> | Zeilenvorschub                                                                  |
| 24. Zeichen  | <cr></cr> | Wagenrücklauf                                                                   |
|              |           | Restliche Zeichen werden<br>mit Wortzwischenräumen<br>(Leerzeichen) aufgefüllt. |

## (Ô) B

Uviele CAQ-Systeme bieten nur das MUX50-Protokoll an, können aber trotzdem mit dem DMX16-Format umgehen und zweistellige Kanalnummern verstehen. Manche CAQ-Systeme interpretieren Kanalnummern über 89 als Fehler des Senders. In diesem Fall Kanalnummern unter 89 verwenden.

- 1. "config.ini" öffnen
- 2. DMX16-Protokoll wählen.
- 3. "config.ini" speichern.
- Protokoll gewählt.
- 4. HCT-Werkzeug zweistelligen Kanal zuweisen.
- 5. Funktion prüfen.
- Fehlermeldungen 6.

 $({f j})$ Bei Anfragen an den Kundenservice bitte immer die Version des HCT Smart Dongles angeben. Sie befindet sich in der **"User Guide.html"** auf dem Dongle.

| Störung                                                                                                    | Mögliche Ursache                                                                                                    | Maßnahme                                                                                                    | Auszuführen von |
|----------------------------------------------------------------------------------------------------|----------------------------------------------------------------------------------------------------|----------------------------------------------------------------------------------------------------|-----------------|
| Die Port-Informatio-<br>nen werden nicht<br>korrekt eingelesen.                                                                           | Nullmodem-Emula-<br>tor ist nicht instal-<br>liert oder funktio-<br>niert nicht korrekt.<br>Änderungen am<br>Nullmodem-Emula-<br>tor wurden vorge-<br>nommen, während<br>der HCT Smart Don-<br>gle oder die Zielan-<br>wendung bereits<br>gestartet waren. | Prüfen, ob ein<br>Nullmodem-Emula-<br>tor auf dem System<br>installiert ist und ob<br>dieser korrekt funk-<br>tioniert.<br>Wenn der Nullm-<br>odem-Emulator in-<br>stalliert ist oder Än-<br>derungen an des-<br>sen Einstellungen<br>vorgenommen wur-<br>den:<br>HCT Smart Dongle<br>und Zielanwendung<br>beenden.<br>HCT Smart Dongle<br>und Zielanwendung<br>neu starten, um die<br>Port-Informationen<br>erneut einzulesen<br>und Änderungen zu<br>übernehmen. | Fachpersonal    |
| Vorangegangene<br>falsche Messwerte<br>werden bei Wieder-<br>holung einer Mes-<br>sung mit einem<br>Drehmomentschlüs-<br>sel übermittelt. | Aktueller Fehler in<br>der HCT Smart Don-<br>gle Software.                                                                                                    | Bei Verwendung<br>von Garant Drehmo-<br>mentschlüsseln im<br>Arbeitsplanmodus<br>arbeiten, um die<br>Übermittlung<br>falscher Messwerte<br>zu umgehen.<br>Beachten, dass an<br>der Behebung die-<br>ses Fehlers bereits<br>gearbeitet wird.                                                                                                    | Fachpersonal    |
| 7. Reinigun                                                                                                    | q                                                                                                    |                                                                                                    |                 |

USB-Stecker frei von Staub und Fusseln halten. Mit trockenem Tuch reinigen.

#### 8. Lagerung

Zur Lagerung, Verbindung zum Computer trennen. In Originalverpackung lichtgeschützt und staubfrei an trockenem Ort lagern. Nicht in Nähe von ätzenden, aggressiven, chemischen Substanzen, Lösungsmitteln, Hitze, Feuchtigkeit und Schmutz lagern

| - <b>5</b>                 |                           |
|----------------------------|---------------------------|
| 9. Technische Daten        |                           |
| Spannungsversorgung        |                           |
| Ausgangsleistung Kurzwelle | 200 mW                    |
| Versorgungsspannung        | 5 V USB                   |
| Maximale Stromstärke       | 130 mA                    |
| RFID                       |                           |
| Frequenzband               | 13,56 MHz                 |
| Antennentyp                | Integrierte Ferritantenne |
|                            |                           |

es

CS

hu

# **GARANT HCT Smart Dongle**

# Angewendete Norm ISO 15693 Maximale Sendeleistung 200 mW Reichweite 0,5 cm

## 10. Entsorgung

Nationale und regionale Umweltschutz- und Entsorgungsvorschriften für fachgerechte Entsorgung oder Recycling beachten. Metalle, Nichtmetalle, Verbundwerkund Hilfsstoffe nach Sorten trennen und umweltgerecht entsorgen. Eine Wiederverwertung ist einer Entsorgung vorzuziehen. Kundenservice Hoffmann Group kontaktieren.

## General instructions

Read and observe the operating instructions, keep them as a reference for later and ensure they are accessible at all times.

| Warning symbols | Meaning                                                                                                    |
|-----------------|----------------------------------------------------------------------------------------------------|
| (j)             | Indicates useful tips and instructions to-<br>gether with information for efficient and<br>problem-free operation. |

## 2. Safety

1.

#### **2.1. INTENDED USE** For connection to a USB port.

- For connection to a USB
- For use indoors.
- For use at room temperature.
- For work in industrial environments.
- Use only when it is technically in good condition and safe to operate.
- Work may only be carried out by trained and authorised specialist personnel.

# 2.2. REASONABLY FORESEEABLE MISUSE Do not use in potentially explosive atmospheres.

- Do not open the casing.
- Do not carry out any unauthorised modifications.
- Not for use where there is exposure to intense heat, direct sunlight, naked flames or liquids.
- No do expose it to water, precipitation or contamination.
- Do not subject it to blows, impacts or heavy loads.
- Do not operate outdoors or in rooms with high atmospheric humidity.
- Not for use in areas where high concentrations of dust, flammable gases, vapours or solvents are present.
- If the casing is damaged, do not continue to use the work lamp.
- Do not operate the product unattended.
- 3. Device overview and function

### 3.1. OVERVIEW

The HCT smart dongle connects HCT tools to a computer via Bluetooth. Up to 8 HCT measuring devices can be connected. The measured values are displayed on the screen and stored in various formats (CSV, XLS, etc.). The measuring devices are connected and configured using the **"devices.csv"** and **"config.ini"** files (see Initial commissioning [▶ Page 7]). Once configured, the measuring devices can be used on different computers. This ensures a secure, stable and fast connection and that the measured values are clearly assigned.

#### 3.2. REQUIREMENTS

- A free USB slot for the HCT dongle. The dongle uses Bluetooth, so it should not be shielded by sheet metal parts or cabinet walls.
- No local administrator rights. The HCT smart dongle can also be used on computers where USB sticks are blocked as it is recognised as a keyboard interface.
- The HCT measuring devices must meet certain requirements (details are provided on the HCT landing page).

| HCT measur-       | Article number | BT version | Min. FW versio | n                  |
|-------------------|----------------|------------|----------------|--------------------|
| ing device        |                |            | FW version     | <b>BLE</b> version |
| GARANT DTW        | 655010         | 5          | v3.42          | v0.96              |
| HOLEX HCT-TT      | 655025         | 5          | v1.1.5         | v1.3.8             |
| GARANT HCT-<br>TT | 654410         | 5          | v1.0.10        | v1.3.8             |
| HOLEX HCT-DC      | 412790         | 5          | v1.2.5         | v1.3.8             |
|                   | 412792         |            |                |                    |
|                   | 418743         |            |                |                    |
| HOLEX HCT-DI      | 434008         | 5          | v1.2.5         | v1.3.8             |
| GARANT HCT-       | 412781         | 5          | r5.02          | v1.03.1046         |
| DC                | 412783         |            |                |                    |
|                   | 418685         |            |                |                    |
| GARANT HCT-       | 434336         | 5          | r5.02          | v1.03.1046         |
| DI                | 434342         |            |                |                    |
| GARANT HCT-<br>MM | 421575         | 5          | r5.02          | v1.03.1046         |

4. Initial commissioning

## Ô A, Ô B

U Once connected and configured in a one-off process, HCT measuring devices can be used on different computers.

Measuring devices are connected to the HCT smart dongle and configured using **"devices.csv"**:

- Active: Mandatory field, "1" for active, "0" for inactive. Up to 16 measuring devices can be stored, but only a maximum of 8 can be active at the same time. Multiple dongles can be used in parallel. A measuring device will connect to the first connected dongle.
- Name: Optional, up to 9 characters for the measuring device or user (max. 9 digits, A-Z, a-z, 0-9, -\_). Can be sent with the measured value.
- Serialnummer: Mandatory field, unique identification by means of serial number. If the end digits are the same, additional digits must be specified until the serial number can be uniquely assigned.
- Channel: Mandatory field, consecutive channel number (1-16) for Bluetooth connection. Each channel is assigned only once. "0" measured value is not transmitted.
- Angle Channel: Required for torque wrenches that have an angle function as the measured values for angle and torque are transmitted on different channels. Each channel is assigned only once.
- Group: Optional, group position within the measurement group. Each value is assigned only once.

"config.ini" is used to configure which information is transmitted with the measured value:

- Transfer method: "1" for HID, "2" for COM port.
- Protocol language for CAQ via COM port: "MUX50" or "DMX16".
- Keyboard language: "0"=US, "1"=UK, "2"=GER, "3"=FR, "4"=IT, "5"=ES.
- HID settings: value separator: "Tab" or "Enter"; separator: point or comma
- Additional content with measured value (1=yes, 0=no): group number (consecutive); channel number (consecutive); serial number; sign of the measured value ("+" or "-"); measurement unit (e.g. "mm"); name of measuring device.
- **Leading zeros:** 0-4 digits are possible, e.g. "4 = 0001.5 mm".
- Decimal places: 0-4 digits are possible, e.g. "4 = 1.5000 mm".

#### 5. Operation

#### 5.1. TRANSFER VALUES

Ô A, Ô B

(i) The HCT smart dongle enables up to 16 measuring devices to be connected. To avoid transmission delays, it is recommended that no more than 8 measuring devices be connected.

- ✓ Initial commissioning [▶ Page 7]
- 1. Open "devices.csv", enter measuring device [> Page 7] and save.
- » HCT smart dongle restarts and connects to the measuring device
- 2. Optional: Open "config.ini", enter measuring device [▶ Page 7] and save. » HCT smart dongle restarts and connects to the measuring device.
- 3. Switch on HCT tools and activate "APP" mode.
- 4. Switch on the PC.
  - » LED flashes blue and the Bluetooth icon on the measuring device lights up.
  - » Once all measuring devices have been found, the LED on the HCT smart dongle lights up blue and the Bluetooth icon on the measuring devices lights up continuously. If measuring devices have not been connected, the HCT smart dongle will flash blue. Values can still be sent with the connected measuring devices.
- 5. Position the cursor at the desired position in the document / report and press the "Send" key on the measuring devices.
- Transfer values.

#### 5.2. ASSIGNING STATIONS

There are no restrictions on the use of the product on multiple workstations in separate locations with the HCT smart dongle.

#### 5.3. ASSIGNING CHANNELS

Ô A, Ô B

(i) For torque wrenches that have an angle measurement function, two channels are required for the measured values for angle and torque. The assigned channel numbers are used to transfer data between the HCT smart dongle and other applications such as CAQ software. The input channel definition must be observed when configuring the application.

- 1. Open "config.ini"
- Select mode "2=CDC (com-port)" to activate data transmission via MUX50 / DMX16.
- 3. Save "config.ini".
- » Mode is set.
- 4. Open "devices.csv".
- 5. Enter the channel number of the measuring device.
- Save "devices.csv".
- » Channel assigned.
- » Transfer measured values.

## 5.4. MUX50 / DMX16 PROTOCOL

The MUX50 / DMX16 protocols are used to transfer measured values from the HCT smart dongle to other applications such as CAQ software or other devices via COM ports. Both protocols use ASCII characters and can be read by most CAQ software systems. In addition, they provide a number of control commands that enable the connected application (the host) to control the HCT smart dongle.

# 🔊 Hoffmann Group

de

en

00

da

#### 5.4.1. Sending / receiving measured values

In the MUX50 protocol, a measured value is always output with 24 ASCII characters and is terminated with a carriage return ("<CR>") and a line feed ("<LF>"). It only supports single-digit channel numbers from 1 to 9.

Example MUX50:

3\_MW\_+12345.67\_Nm\_\_\_<CR><LF>

In the DMX16 protocol, a measured value is always output with 25 ASCII characters and is also terminated with a carriage return ("<CR>") and a line feed ("<LF>"). It can handle not only single-digit channel numbers but also two-digit channel numbers up to 99. Single-digit channel numbers are prefixed with a blank, represented as an underscore ("\_").

Example – DMX16 for single-digit channel numbers:

\_3\_MW\_+12345.67\_Nm\_\_\_<CR><LF>

Example – DMX16 for two-digit channel numbers:

26 MW +12345.67 Nm <CR><LF>

These protocols ensure that measured values are transferred correctly from the HCT Windows app to other applications or devices via COM ports.

## 5.4.2. Explanation: MUX50

|   | 1. Character                                                                                                    | Channel number                                                                                                   | Channel on which the<br>measured value is sent or<br>received. Channel numbers<br>can be 1 to 9.                                                                                                    |
|---|----------------------------------------------------------------------------------------------------|----------------------------------------------------------------------------------------------------|----------------------------------------------------------------------------------------------------|
|   | 2nd Character                                                                                                    | Blank                                                                                                    | Spacing between words                                                                                                    |
|   | 3rd - 4th Character                                                                                                    | Value type                                                                                                    | Type of measured value.<br>The HCT smart dongle al-<br>ways uses the characters<br>MW for measured value.                                                                                                    |
|   | 5th Character                                                                                                    | Blank                                                                                                    | Spacing between words                                                                                                    |
|   | 6th Character                                                                                                    | Sign                                                                                                    | + or -                                                                                                    |
|   | 7th - 15th Character                                                                                                    | Measuring value                                                                                                  | The decimal place in the measured value is variable; leading zeros are not suppressed.                                                                                                    |
|   | 16th Character                                                                                                    | Blank                                                                                                    | Spacing between words                                                                                                    |
| ) | 17th - 22nd Character                                                                                                    | Unit of the measured value                                                                                       | Unit depends on the pro-<br>tocol settings; see chapter<br>9.1.1 on assigning the COM<br>port in order to output the<br>data.                                                                                                    |
|   |                                                                                                    |                                                                                                    | Remaining characters are<br>filled with spacing between<br>words (blanks).                                                                                                    |
|   | 23rd Character                                                                                                    | <cr></cr>                                                                                                    | Carriage return                                                                                                    |
|   | 24th Character                                                                                                    | <lf></lf>                                                                                                    | Line feed                                                                                                    |
|   | 5.4.3. Explanation                                                                                                    | : DMX16                                                                                                    |                                                                                                    |
|   |                                                                                                    |                                                                                                    |                                                                                                    |
|   | 1st and 2nd Character                                                                                                    | Channel number                                                                                                   | Channel on which the<br>measured value is sent or<br>received. Channel numbers<br>can be 1 to 99.                                                                                                    |
|   | 1st and 2nd Character                                                                                                    | Channel number                                                                                                   | Channel on which the<br>measured value is sent or<br>received. Channel numbers<br>can be 1 to 99.<br>For single-digit channel<br>numbers, the first charac-<br>ter is spacing between<br>words (blank).                                                                                                    |
|   | 1st and 2nd Character<br>3rd Character                                                                                                    | Channel number<br>Blank                                                                                          | Channel on which the<br>measured value is sent or<br>received. Channel numbers<br>can be 1 to 99.<br>For single-digit channel<br>numbers, the first charac-<br>ter is spacing between<br>words (blank).<br>Spacing between words                                                                                                    |
|   | 1st and 2nd Character<br>3rd Character<br>4th - 5th Character                                                                                                    | Channel number<br>Blank<br>Value type                                                                            | Channel on which the<br>measured value is sent or<br>received. Channel numbers<br>can be 1 to 99.<br>For single-digit channel<br>numbers, the first charac-<br>ter is spacing between<br>words (blank).<br>Spacing between words<br>Type of measured value.<br>The HCT smart dongle al-<br>ways uses MW for meas-<br>ured value.                                                                                                    |
|   | 1st and 2nd Character<br>3rd Character<br>4th - 5th Character<br>6th Character                                                                                                    | Channel number<br>Blank<br>Value type<br>Blank                                                                   | Channel on which the<br>measured value is sent or<br>received. Channel numbers<br>can be 1 to 99.<br>For single-digit channel<br>numbers, the first charac-<br>ter is spacing between<br>words (blank).<br>Spacing between words<br>Type of measured value.<br>The HCT smart dongle al-<br>ways uses MW for meas-<br>ured value.<br>Spacing between words                                                                                                    |
|   | 1st and 2nd Character<br>3rd Character<br>4th - 5th Character<br>6th Character<br>7th Character                                                                                      | Channel number<br>Blank<br>Value type<br>Blank<br>Sign                                                           | Channel on which the<br>measured value is sent or<br>received. Channel numbers<br>can be 1 to 99.<br>For single-digit channel<br>numbers, the first charac-<br>ter is spacing between<br>words (blank).<br>Spacing between words<br>Type of measured value.<br>The HCT smart dongle al-<br>ways uses MW for meas-<br>ured value.<br>Spacing between words<br>+ or -                                                                                                    |
|   | 1st and 2nd Character<br>3rd Character<br>4th - 5th Character<br>6th Character<br>7th Character<br>8th - 16th Character                                                              | Channel number<br>Blank<br>Value type<br>Blank<br>Sign<br>Measuring value                                        | Channel on which the<br>measured value is sent or<br>received. Channel numbers<br>can be 1 to 99.<br>For single-digit channel<br>numbers, the first charac-<br>ter is spacing between<br>words (blank).<br>Spacing between words<br>Type of measured value.<br>The HCT smart dongle al-<br>ways uses MW for meas-<br>ured value.<br>Spacing between words<br>+ or -<br>The decimal place in the<br>measured value is variable;<br>leading zeros are not sup-<br>pressed.                                                                                                    |
|   | 1st and 2nd Character<br>3rd Character<br>4th - 5th Character<br>6th Character<br>7th Character<br>8th - 16th Character<br>17th Character                                            | Channel number<br>Blank<br>Value type<br>Blank<br>Sign<br>Measuring value<br>Blank                               | Channel on which the<br>measured value is sent or<br>received. Channel numbers<br>can be 1 to 99.<br>For single-digit channel<br>numbers, the first charac-<br>ter is spacing between<br>words (blank).<br>Spacing between words<br>Type of measured value.<br>The HCT smart dongle al-<br>ways uses MW for meas-<br>ured value.<br>Spacing between words<br>+ or -<br>The decimal place in the<br>measured value is variable;<br>leading zeros are not sup-<br>pressed.<br>Spacing between words                                                                                                    |
|   | 1st and 2nd Character<br>3rd Character<br>4th - 5th Character<br>6th Character<br>7th Character<br>8th - 16th Character<br>17th Character<br>18th - 23rd Character                   | Channel number<br>Blank<br>Value type<br>Blank<br>Sign<br>Measuring value<br>Blank<br>Unit of the measured value | Channel on which the<br>measured value is sent or<br>received. Channel numbers<br>can be 1 to 99.<br>For single-digit channel<br>numbers, the first charac-<br>ter is spacing between<br>words (blank).<br>Spacing between words<br>Type of measured value.<br>The HCT smart dongle al-<br>ways uses MW for meas-<br>ured value.<br>Spacing between words<br>+ or -<br>The decimal place in the<br>measured value is variable;<br>leading zeros are not sup-<br>pressed.<br>Spacing between words<br>Unit depends on the pro-<br>tocol settings; see chapter<br>9.1.1 on assigning the COM<br>port in order to output the<br>data.<br>Remaining characters are<br>filled with spacing between                                       |
|   | 1st and 2nd Character<br>3rd Character<br>4th - 5th Character<br>6th Character<br>7th Character<br>8th - 16th Character<br>17th Character<br>18th - 23rd Character<br>24th Character | Channel number<br>Blank<br>Value type<br>Blank<br>Sign<br>Measuring value<br>Blank<br>Unit of the measured value | Channel on which the<br>measured value is sent or<br>received. Channel numbers<br>can be 1 to 99.<br>For single-digit channel<br>numbers, the first charac-<br>ter is spacing between<br>words (blank).<br>Spacing between words<br>Type of measured value.<br>The HCT smart dongle al-<br>ways uses MW for meas-<br>ured value.<br>Spacing between words<br>+ or -<br>The decimal place in the<br>measured value is variable;<br>leading zeros are not sup-<br>pressed.<br>Spacing between words<br>Unit depends on the pro-<br>tocol settings; see chapter<br>9.1.1 on assigning the COM<br>port in order to output the<br>data.<br>Remaining characters are<br>filled with spacing between<br>words (blanks).<br>Carriage return |

| 25th Character | <lf></lf> | Line feed |
|----------------|-----------|-----------|
| 5.4.4. Tips    |           |           |

## <u>т</u>О В

(1) Many CAQ systems only offer the MUX50 protocol, but can still handle the DMX16 format and understand two-digit channel numbers. Some CAQ systems interpret channel numbers above 89 as a sender error. In this case, use channel numbers below 89.

- 1. Open "config.ini"
- 2. Select the DMX16 protocol.
- 3. Save "config.ini".
- » Protocol selected.
- 4. Assign a two-digit channel to the HCT tool.
- 5. Check the function.

6. Error messages

(i) When sending an enquiry to Customer Services, please always state the version of the HCT smart dongle. It can be found in **"User Guide.html**" on the dongle.

| Fault                                                                                                    | Possible cause                                                                                                    | Action                                                                                                    | Performed by         |
|----------------------------------------------------------------------------------------------------|----------------------------------------------------------------------------------------------------|----------------------------------------------------------------------------------------------------|----------------------|
| The port informa-<br>tion is not read in<br>correctly.                                                                  | The null-modem<br>emulator is not in-<br>stalled or is not<br>working correctly.<br>Changes were<br>made to the null-<br>modem emulator<br>while the HCT smart<br>dongle or the target<br>application was<br>already running. | Check whether a<br>null-modem emu-<br>lator has been in-<br>stalled on the sys-<br>tem and whether it<br>is working correctly.<br>If the null-modem<br>emulator has been<br>installed or if<br>changes have been<br>made to its settings: | Specialist personnel |
|                                                                                                    |                                                                                                    | Exit the HCT smart<br>dongle and target<br>application.<br>Restart the HCT<br>smart dongle and<br>target application<br>to read in the port<br>information again<br>and apply changes.                                                    |                      |
| Previous incorrect<br>measured values are<br>transmitted when<br>repeating a meas-<br>urement using a<br>torque wrench. | Current error in the<br>HCT smart dongle<br>software.                                                                                                    | When using<br>GARANT torque<br>wrenches, work in<br>work plan mode to<br>avoid transmitting<br>incorrect measured<br>values.                                                                                                    | Specialist personnel |
|                                                                                                    |                                                                                                    | Please note that<br>work is already un-<br>der way to resolve<br>this error.                                                                                                    |                      |

## 7. Cleaning

Keep the USB plug free of dust and lint. Clean using a dry cloth.

## 8. Storage

Disconnect from the computer for storage. Store in the original packaging, protected from light, free of dust in a dry place. Do not store close to corrosive or aggressive chemical substances, solvents, heat, moisture or dirt.

#### 9. Technical data

| Power supply               |                          |
|----------------------------|--------------------------|
| Short wave output power    | 200 mW                   |
| Supply voltage             | 5 V USB                  |
| Maximum current            | 130 mA                   |
| RFID                       |                          |
| Frequency band             | 13.56 MHz                |
| Antenna type               | Integral ferrite antenna |
| Standard applied           | ISO 15693                |
| Maximum transmission power | 200 mW                   |
| Range                      | 0.5 cm                   |

h

# r Hoffmann Group

10. Disposal Comply with the national and regional environmental protection and disposal regu-lations for correct disposal or recycling. Segregate items into metals, non-metals, composite materials and consumables and dispose of them responsibly. Re-use is preferable to disposal. Contact Hoffmann Group Customer Services.

3.

#### 1. Общи указания

Прочетете и спазвайте ръководството за потребителя, запазете го за поьсна справка и го дръжте на разположение по всяко време.

| Пред | упредителни символи | Значение                                                                                              |
|------|---------------------|----------------------------------------------------------------------------------------------------|
| (i)  |                     | Обозначава полезни съвети и<br>указания, както и информация за<br>ефикасна и безаварийна експлоатация |
| 2.   | Безопасност         |                                                                                                    |

#### 2.1. УПОТРЕБА ПО ПРЕДНАЗНАЧЕНИЕ

#### За свързване към USB гнездо ÷.

- За употреба в затворени помещения. н.
- . Използвайте при стайна температура.
- За промишлена употреба.
- Използвайте само в технически безупречно и безопасно за експлоатация състояние.
- Дейностите могат да се извършват само от обучен и оторизиран специализиран персонал.

#### 2.2. УПОТРЕБА НЕ ПО ПРЕДНАЗНАЧЕНИЕ

- Не използвайте в потенциално експлозивна атмосфера. н.
- н. Не отваряйте корпуса.
- Не предприемайте самоволни преустройства.
- Не излагайте на силна топлина, пряка слънчева светлина, открит огън, вода ÷. или пряк контакт с течности.
- Не излагайте на вода, валежи и мръсотия.
- Не излагайте на тласъци, удари и тежки натоварвания.
- Не работете на открито или в помещения с висока влажност на въздуха.
- Не използвайте в зони с високи нива на прах, запалими газове, изпарения или разтворители.
- Не използвайте повече при повреди по корпуса.
- Не работете без надзор. н.
  - Преглед и функция на устройството

#### 3.1. ПРЕГЛЕД

Умният донгъл HCT свързва инструменти HCT с компютър чрез Bluetooth. Могат да бъдат свързани до 8 измервателни устройства НСТ. Измерените стойности се показват на екрана и се запаметяват в различни формати (CSV, XLS, ...). Измервателните устройства се свързват и конфигурират чрез файловете "devices.csv" и "config.ini" (виж Първоначално пускане в експлоатация [ > Страница 10]). След конфигуриране измервателните устройства могат да се използват на различни компютри. Това гарантира сигурна, стабилна и бърза връзка, както и еднозначно присвояване на измерените стойности.

#### ПРЕДПОСТАВКИ 3.2.

- Един свободен USB слот за донгъла HCT. Донгълът използва Bluetooth, така че не трябва да бъде закриван от метални части или стени на шкафове.
- Без локални администраторски права. Умният донгъл НСТ може да се използва и на компютри, при които USB стиковете са блокирани, тъй като се разпознава като интерфейс за клавиатура.
- Измервателните устройства НСТ трябва да изпълняват определени предпоставки (подробности на началната страница на НСТ).

| Измервателн         | Каталожен                                                                                                    | Версия ВТ                                                                                                    | Мин. версия F\                                                                                                    | N                                                                                                    |
|---------------------|----------------------------------------------------------------------------------------------------|----------------------------------------------------------------------------------------------------|----------------------------------------------------------------------------------------------------|----------------------------------------------------------------------------------------------------|
| и устройства<br>НСТ | номер                                                                                                    |                                                                                                    | Версия FW                                                                                                    | Версия BLE                                                                                                    |
| GARANT DTW          | 655010                                                                                                    | 5                                                                                                    | v3.42                                                                                                    | v0.96                                                                                                    |
| HOLEX HCT-TT        | 655025                                                                                                    | 5                                                                                                    | v1.1.5                                                                                                    | v1.3.8                                                                                                    |
| GARANT HCT-<br>TT   | 654410                                                                                                    | 5                                                                                                    | v1.0.10                                                                                                    | v1.3.8                                                                                                    |
| HOLEX HCT-DC        | 412790                                                                                                    | 5                                                                                                    | v1.2.5                                                                                                    | v1.3.8                                                                                                    |
|                     | 412792                                                                                                    |                                                                                                    |                                                                                                    |                                                                                                    |
|                     | 418743                                                                                                    |                                                                                                    |                                                                                                    |                                                                                                    |
| HOLEX HCT-DI        | 434008                                                                                                    | 5                                                                                                    | v1.2.5                                                                                                    | v1.3.8                                                                                                    |
| GARANT HCT-         | ARANT HCT- 412781 5                                                                                                    | 5                                                                                                    | r5.02                                                                                                    | v1.03.1046                                                                                                    |
| DC 412783<br>418685 |                                                                                                    |                                                                                                    |                                                                                                    |                                                                                                    |
|                     | 418685                                                                                                    |                                                                                                    |                                                                                                    |                                                                                                    |
| GARANT HCT-         | 434336                                                                                                    | 5                                                                                                    | r5.02                                                                                                    | v1.03.1046                                                                                                    |
| DI                  | 434342                                                                                                    |                                                                                                    |                                                                                                    |                                                                                                    |
| GARANT HCT-<br>MM   | 421575                                                                                                    | 5                                                                                                    | r5.02                                                                                                    | v1.03.1046                                                                                                    |
|                     | Измервателн<br>и устройства<br>HCT<br>GARANT DTW<br>HOLEX HCT-TT<br>GARANT HCT-<br>TT<br>HOLEX HCT-DI<br>GARANT HCT-<br>DC<br>GARANT HCT-<br>DI<br>GARANT HCT-<br>MM | Измервателн<br>и устройства<br>НСТ         Каталожен<br>номер           GARANT DTW         655010           HOLEX HCT-TT         655025           GARANT DTW         655025           GARANT HCT-<br>TT         65410           HOLEX HCT-TD         412790           412792         418743           HOLEX HCT-DI         434008           GARANT HCT-<br>DC         412781           GARANT HCT-<br>DI         412783           GARANT HCT-<br>DI         434336           GARANT HCT-<br>DI         421575 | Измерватели<br>и устройства<br>НСТ         Каталожен<br>номер         Версия ВТ           GARANT DTW         655010         5           HOLEX HCT-TT         655025         5           GARANT HCT-<br>TT         655025         5           HOLEX HCT-TD         65410         5           HOLEX HCT-TD         412790         5           HOLEX HCT-DD         412792         1           HOLEX HCT-DI         434008         5           GARANT HCT-<br>DC         412781         5           GARANT HCT-<br>DI         412783         5           GARANT HCT-<br>DI         434336         5           GARANT HCT-<br>DI         421575         5 | Измервателн каталожен номер Версия ВТ Версия FW Версия FW FW Версия FW FW FW FW FW FW FW FW FW FW FW FW FW |

Първоначално пускане в експлоатация

## rôi A, rôi B

4

🛈 След еднократно свързване и конфигуриране измервателните устройства НСТ могат да се използват на различни компютри.

Измервателните устройства се свързват с умния донгъл НСТ през "devices.csv" и се конфигурират:

- Active: Задължително поле, "1" за активно, "0" за неактивно. Могат да се запаметяват до 16 измервателни устройства, но само максимум 8 могат да бъдат активни едновременно. Няколко донгъла могат да се използват паралелно. Дадено измервателно устройство се свързва с първия свързан донгъл.
- Name: По избор, до 9 символа за измервателно устройство или потребител (макс. 9 знака, А-Z, А-z, 0-9, -\_). Може да се изпраща с измерена стойност.
- Serialnummer: Задължително поле, уникална идентификация по сериен номер. Ако крайните цифри са еднакви, трябва да се посочат допълнителни цифри, докато серийният номер може да бъде еднозначно определен.
- Channel: Задължително поле, последователен номер на канал (1 16) за връзка през Bluetooth. Всеки канал се присвоява само веднъж. Измерена стойност "0" не се изпраща.
- Angle Channel: Необходим за динамометрични ключове с функция за ъгъл, тъй като измерените стойности за ъгъла и въртяшия момент се предават по различни канали. Всеки канал се присвоява само веднъж.
- Group: По избор, позиция на групата в рамките на измервателната група. Всяка стойност се присвоява само веднъж.

Чрез "config.ini" се конфигурира каква информация се предава с измерената стойност:

- Метод на прехвърляне: "1" за HID, "2" за COM порт.
- Език на протокола за CAQ през COM порт: "MUX50" или "DMX16".
- Език на клавиатурата: "0"=US, "1"=UK, "2"=GER, "3"=FR, "4"=IT, "5"=ES.
- Настройки на HID: Разделител на стойности: "Tab" или "Enter"; разделител: точка или запетая.
- Допълнителни съдържания с измерена стойност (1=да, 0=не): Номер на групата (последователен); номер на канала (последователен); сериен номер; знак пред измерената стойност ("+" или "-"); мерна единица (напр. "mm"); име на измервателното устройство.
- **Водеши нули:** възможни са 0 4 знака, напр. "4 = 0001,5 mm". .
- Десетични знаци: възможни са 0 4 знака, напр. "4 = 1,5000 mm".
- 5. Работа с уреда

#### ПРЕХВЪРЛЯНЕ НА СТОЙНОСТИ 5.1.

# rôi A, rôi B

(j) Умният донгъл НСТ позволява свързването на до 16 измервателни устройства. За да се избегнат забавяния при прехвърлянето, се препоръчва да не се свързват повече от 8 измервателни устройства.

- Първоначално пускане в експлоатация [) Страница 10]
- 1. Отворете "devices.csv", въведете измервателното устройство [ Страница 10] и запаметете.
- Умният донгъл НСТ се рестартира и се свързва с измервателното устройство.
- 2. По избор: Отворете "config.ini", въведете измервателното устройство [) Страница 10] и запаметете.
  - Умният донгъл НСТ се рестартира и се свързва с измервателното устройство.
- Включете инструменти НСТ и активирайте режима "АРР". 3.
- Включете компютъра. 4.
  - Светодиодът мига в синьо и символът за Bluetooth на измервателното устройство светва.
  - Когато бъдат открити всички измервателни устройства, светодиодът на умния донгъл HCT светва в синьо, а символът за Bluetooth на измервателните устройства свети непрекъснато. Ако измервателните устройства не са свързани, умният донгъл НСТ мига в синьо. Въпреки това стойностите могат да бъдат изпратени със свързаните измервателни устройства.
- 5. Позиционирайте курсора в желаната позиция в документа/протокола и натиснете бутона "Изпращане" на измервателните устройства.
- » Прехвърляне на стойности.
- 5.2. ПРИСВОЯВАНЕ НА СТАНЦИЯ

Няма ограничения за използването в няколко локално разделени работни

## ПРИСВОЯВАНЕ НА КАНАЛИ

🛈 За динамометрични ключове с функция за измерване на ъгъл са необходими два канала за измерена стойност за ъгъла и въртящия момент. Присвоените номера на канали се използват за прехвърляне на данни между умния донгъл НСТ и други приложения, като например софтуер САQ. При конфигурирането на приложението трябва да се вземе предвид дефиницията на входния канал.

1. Отворете "config.ini"

2. Изберете режим "2=CDC (com-port)", за да активирате прехвърлянето на данни чрез MUX50/DMX16.

- 3 Запаметете "config.ini".
  - Режимът е настроен.

hu

станции с умния донгъл НСТ. 5.3. rôi A rôi B

# 🔊 Hoffmann Group

При едноцифрени

de

en

bq

da

hr

no

pl

pt

ro

es

CS

hu

4. Отворете "devices.csv".

- Въведете номера на канала на измервателното устройство. 5.
- Запаметете "devices.csv". 6.
- Каналът е присвоен.

Прехвърляне на измерени стойности.

#### ПРОТОКОЛ МUX50/DMX16 5.4.

Протоколите MUX50/DMX16 се използват за прехвърляне на измерени стойности от умния донгъл НСТ към други приложения, като например софтуер САQ или други устройства чрез СОМ портове. И двата протокола използват ASCII символи и са четими от повечето софтуерни системи САQ. Освен това те предлагат някои команди за управление, които позволяват на свързаното приложение (хоста) да управлява умния донгъл НСТ.

#### 5.4.1. Изпращане/получаване на измерени стойности

В протокола MUX50 дадена измерена стойност винаги се извежда с 24 ASCII знака и завършва с преместване на курсора в началото на реда ("<CR>") и преместване с един ред напред ("<LF>"). Тя поддържа само едноцифрени номера на канали от 1 до 9.

Пример MUX50:

3\_MW\_+12345.67\_Nm\_ <CR><LF>

В протокола DMX16 дадена измерена стойност винаги се извежда с 25 ASCII знака и също завършва с преместване на курсора в началото на реда ("<CR>") и преместване с един ред напред ("<LF>"). Тя може да обработва както едноцифрени номера на канали, така и двуцифрени номера на канали до 99. Пред едноцифрените номера на канали има интервал, изобразен като долна черта ("\_").

Пример DMX16 за едноцифрени номера на канали:

\_3\_MW\_+12345.67\_Nm\_\_\_<CR><LF>

Пример DMX16 за двуцифрени номера на канали:

#### 26\_MW\_+12345.67\_Nm\_ <CR><LF>

Тези протоколи осигуряват правилното прехвърляне на измерените стойности от приложението HCT за Windows към други приложения или устройства чрез СОМ портове.

#### 5.4.2. Обяснение: MUX50

| 1. Знаци          | Номер на канала                   | Канал, на който се<br>изпраща или получава<br>измерената стойност.<br>Номерата на каналите<br>могат да бъдат от 1 до 9.            |
|-------------------|-----------------------------------|----------------------------------------------------------------------------------------------------|
| 2. Знаци          | Интервали                         | Пространство между<br>думите                                                                                                    |
| 3 4. Знаци        | Тип стойност                      | Вид на измерената<br>стойност. Умният донгъл<br>НСТ винаги използва<br>знака MW за измерена<br>стойност.                           |
| 5. Знаци          | Интервали                         | Пространство между<br>думите                                                                                                    |
| 6. Знаци          | Знак                              | + или -                                                                                                    |
| 7 15. Знаци       | Измерена стойност                 | Десетичната запетая в<br>измерената стойност е<br>променлива, водещите<br>нули не се потискат.                                     |
| 16. Знаци         | Интервали                         | Пространство между<br>думите                                                                                                    |
| 17 22. Знаци      | Единица на измерената<br>стойност | Единицата зависи от<br>настройките на<br>протокола, вижте глава<br>"9.1.1 Присвояване на<br>СОМ порта за извеждане<br>на данните". |
|                   |                                   | Останалите знаци се<br>попълват с пространства<br>между думите<br>(интервали).                                                     |
| 23. Знаци         | <cr></cr>                         | Преместване на курсора<br>в началото на реда                                                                                       |
| 24. Знаци         | <lf></lf>                         | Преместване с един ред<br>напред                                                                                                   |
| 5.4.3. Обяснение: | DMX16                             |                                                                                                    |
| 1 и 2. Знаци      | Номер на канала                   | Канал, на който се<br>изпраща или получава<br>измерената стойност.<br>Номерата на каналите                                         |

могат да бъдат от 1 до 99.

|              |                                   | номера на канали<br>първият знак е<br>пространство между<br>думите (интервал).                                                     |
|--------------|-----------------------------------|----------------------------------------------------------------------------------------------------|
| 3. Знаци     | Интервали                         | Пространство между<br>думите                                                                                                    |
| 4 5. Знаци   | Тип стойност                      | Вид на измерената<br>стойност. Умният донгъл<br>НСТ винаги използва MW<br>за измерена стойност.                                    |
| б. Знаци     | Интервали                         | Пространство между<br>думите                                                                                                    |
| 7. Знаци     | Знак                              | + или -                                                                                                    |
| 8 16. Знаци  | Измерена стойност                 | Десетичната запетая в<br>измерената стойност е<br>променлива, водещите<br>нули не се потискат.                                     |
| 17. Знаци    | Интервали                         | Пространство между<br>думите                                                                                                    |
| 18 23. Знаци | Единица на измерената<br>стойност | Единицата зависи от<br>настройките на<br>протокола, вижте глава<br>"9.1.1 Присвояване на<br>СОМ порта за извеждане<br>на данните". |
|              |                                   | Останалите знаци се<br>попълват с пространства<br>между думите<br>(интервали).                                                     |
| 24. Знаци    | <cr></cr>                         | Преместване на курсора<br>в началото на реда                                                                                       |
| 25. Знаци    | <lf></lf>                         | Преместване с един ред<br>напред                                                                                                   |

5.4.4. Съвети

rô B

() Много системи CAQ предлагат само протокола MUX50, но все още могат да работят с формата DMX16 и да разбират двуцифрени номера на каналите. Някои системи САQ интерпретират номерата на каналите над 89 като грешка в предавателя. В този случай използвайте номера на каналите под 89.

1. Отворете "config.ini"

- 2. Изберете протокола DMX16.
- 3. Запаметете "config.ini".
- Протоколът е избран.
- 4. Присвояване на двуцифрен канал на инструмента НСТ.

5. Проверете функцията.

6. Съобщения за грешка

При запитвания към службата за обслужване на клиенти, моля, винаги посочвайте версията на умния донгъл НСТ. Тя е посочена в "User Guide.html" върху донгъла.

| Неизправност                                     | Възможна<br>причина                                                                                                    | Мярка                                                                                                    | Да се извърши от          |
|--------------------------------------------------|----------------------------------------------------------------------------------------------------|----------------------------------------------------------------------------------------------------|---------------------------|
| Информацията за<br>порта не се чете<br>правилно. | Емулаторът<br>Nullmodem не е<br>инсталиран или не<br>работи правилно.<br>Били са<br>извършени<br>промени по<br>емулатора<br>Nullmodem, докато<br>умният донгъл НСТ<br>или целевото<br>приложение вече<br>са били<br>стартирани. | Проверете дали в<br>системата е<br>инсталиран<br>емулатор<br>Nullmodem и дали<br>той работи<br>правилно.<br>Ако емулаторът<br>Nullmodem е<br>инсталиран или<br>ако са извършени<br>промени по<br>неговите<br>настройки:<br>Затворете умния<br>донгъл НСТ и | Специализиран<br>персонал |
|                                                  |                                                                                                    | приложение.<br>Рестартирайте                                                                                                    |                           |
|                                                  |                                                                                                    | умния донгъл НСТ<br>и целевото<br>приложение, за да                                                                                                    |                           |
|                                                  |                                                                                                    | информацията за                                                                                                    |                           |

# GARANT Умен донгъл НСТ

| de             | Неизправност                                                                                                    | Възможна<br>причина                                                               | Мярка                                                                                                    | Да се извърши от                                         |
|----------------|----------------------------------------------------------------------------------------------------|-----------------------------------------------------------------------------------|----------------------------------------------------------------------------------------------------|----------------------------------------------------------|
| -n             |                                                                                                    |                                                                                   | порта и да<br>приемете<br>промените.                                                                                                    |                                                          |
| bg<br>da<br>fi | Предходните<br>неправилни<br>измерени<br>стойности се<br>предават при<br>повтаряне на<br>дадено измерване<br>с динамометричен<br>ключ. | Текуща грешка в<br>софтуера на умния<br>донгъл НСТ.                               | Когато използвате<br>динамометрични<br>ключове Garant,<br>работете в режим<br>на работен план, за<br>да избегнете<br>предаването на<br>неправилни<br>измерени<br>стойности.<br>Имайте предвид,<br>че вече се работи<br>по отстраняването<br>на тази грешка. | Специализиран<br>персонал                                |
| fr             | <ol> <li>Почиств</li> <li>Пазете USB щепсела</li> <li>Съхране</li> </ol>                                                               | ане<br>от прах и власинки.<br>ние                                                 | Почиствайте със сух                                                                                                    | а кърпа.                                                 |
| it             | За съхранение прек<br>опаковка на защите<br>в близост до разяжд<br>топлина, влага и зам                                                | ъснете връзката с ко<br>но от светлина и нен<br>ащи, агресивни, хим<br>пърсяване. | мпютъра. Съхранява<br>апрашено, сухо мяст<br>ически вещества, ра                                                                                                    | айте в оригиналната<br>о. Не съхранявайте<br>зтворители, |
| hr             | 9. Техниче                                                                                                    | ски данни                                                                         |                                                                                                    |                                                          |
|                | Електрическо захр                                                                                                    | анване                                                                            |                                                                                                    |                                                          |
|                | Изходна мощност н                                                                                                    | а къси вълни                                                                      | 200 mW                                                                                                    |                                                          |
| lt             | Захранващо напрежение                                                                                                    |                                                                                   | 5 V USB                                                                                                    |                                                          |
| TC .           | Максимален ток                                                                                                    |                                                                                   | 130 mA                                                                                                    |                                                          |
|                | RFID                                                                                                    |                                                                                   |                                                                                                    |                                                          |
| nl             | Честотна лента                                                                                                    |                                                                                   | 13,56 MHz                                                                                                    |                                                          |
|                | Тип антена                                                                                                    |                                                                                   | Вградена феритна а                                                                                                    | нтена                                                    |
|                | Приложен стандарт                                                                                                    |                                                                                   | ISO 15693                                                                                                    |                                                          |
| 10             | Максимална предав                                                                                                    | ателна мощност                                                                    | 200 mW                                                                                                    |                                                          |
|                | Обхват                                                                                                    |                                                                                   | 0,5 cm                                                                                                    |                                                          |
|                | 10. Предава                                                                                                    | не за отпадъг                                                                     | ĮИ                                                                                                    |                                                          |

За компетентно предаване за отпадъци или рециклиране спазвайте националните и регионалните наредби за опазване на околната среда и изхвърлянето на отпадъци. Разделете металите, неметалите, композитните материали и спомагателните материали по вид и ги изхвърлете по екологичен начин. Рециклирането трябва да се предпочита пред изхвърлянето. Свържете се с отдела за обслужване на клиентите на Hoffmann Group.

pl

pt

## Generelle henvisninger

Læs og følg betjeningsvejledningen. Opbevar den, og hold den altid tilgængelig til senere brug.

| Advarselssymboler | Betydning                                                                                                  |
|-------------------|----------------------------------------------------------------------------------------------------|
| (j)               | Kendetegner nyttige tips og henvisnin-<br>ger samt oplysninger vedrørende effektiv<br>og problemfri drift. |

#### Sikkerhed 2.

1.

#### 2.1. BESTEMMELSESMÆSSIG ANVENDELSE

- Tilsluttes et USB-stik
- Til indendørs anvendelse.
- Anvendelse ved rumtemperatur. .
- ÷. Til industriel anvendelse.
- Må kun anvendes i teknisk upåklagelig og driftssikker tilstand.
- Aktiviteterne må kun udføres af uddannet og autoriseret personale.

#### **UKORREKT ANVENDELSE** 2.2.

- Må ikke anvendes i eksplosionsfarlige områder.
- Kabinettet må ikke åbnes.
- Der må ikke foretages egne ombygninger.
- Må ikke udsættes for stærk varme, direkte sollys, åben ild eller væsker.
- Må ikke udsættes for vand, regn eller snavs.
- Må ikke udsættes for slag, stød eller tunge laster. .
- Må ikke anvendes udendørs eller i lokaler med høj luftfugtighed.
- Må ikke bruges på områder med meget støv, brændbare gasser, dampe eller op-løsningsmidler.
- Må ikke længere benyttes, hvis kabinettet er beskadiget.
- Må ikke betjenes uden opsyn.

#### 3. Enhedsoversigt og funktion

#### 3.1. OVERSIGT

HCT Smart Dongle forbinder HCT-værktøjer til en computer via Bluetooth. Der kan tilsluttes op til 8 HCT-målere. De målte værdier vises på skærmen og gemmes i forskellige formater (CSV, XLS, ...). Måleudstyret tilsluttes og konfigureres via filerne "devices.csv" og "config.ini" (se Første idrifttagning [▶ Side 13]). Efter konfigurationen kan målerne anvendes på forskellige computere. Dette sikrer en sikker, stabil og hurtig forbindelse samt en entydig tildeling af de målte værdier.

#### FORUDSÆTNINGER 3.2.

- Et frit USB-stik til HCT-donglen. Donglen bruger Bluetooth, så den bør ikke afskærmes af pladedele eller skabsvægge.
- Ingen lokale administratorrettigheder. HCT Smart Dongle kan også bruges på computere, hvor USB-stik er låst, da den genkendes som en tastatur-grænseflade. HCT-målerne skal opfylde visse krav (detaljer på HCT Landing Page).

| HCT-måler         | Artikelnum- | BT-version | Min. FW-versio | n                  |
|-------------------|-------------|------------|----------------|--------------------|
|                   | mer         |            | FW-version     | <b>BLE-version</b> |
| GARANT DTW        | 655010      | 5          | v3.42          | v0.96              |
| HOLEX HCT-TT      | 655025      | 5          | v1.1.5         | v1.3.8             |
| GARANT HCT-<br>TT | 654410      | 5          | v1.0.10        | v1.3.8             |
| HOLEX HCT-DC      | 412790      | 5          | v1.2.5         | v1.3.8             |
|                   | 412792      |            |                |                    |
|                   | 418743      |            |                |                    |
| HOLEX HCT-DI      | 434008      | 5          | v1.2.5         | v1.3.8             |
| GARANT HCT-       | 412781      | 5          | r5.02          | v1.03.1046         |
| DC                | 412783      |            |                |                    |
|                   | 418685      |            |                |                    |
| GARANT HCT-       | 434336      | 5          | r5.02          | v1.03.1046         |
| DI                | 434342      |            |                |                    |
| GARANT HCT-<br>MM | 421575      | 5          | r5.02          | v1.03.1046         |
|                   |             |            |                |                    |

#### Første idrifttagning 4.

## (O) A (O) B

 $(\dot{f U})$  HCT-målere kan efter en enkelt forbindelse og konfiguration bruges på forskellige computere.

Målerne er tilsluttet og konfigureret til HCT Smart Dongle via "devices.csv":

- Active: Obligatorisk felt, "1" for aktiv, "0" for inaktiv. Der kan lagres op til 16 målere, men maksimalt 8 kan være aktive på samme tid. Flere dongler kan bruges parallelt. En måler tilsluttes til den første tilsluttede dongle
- Efternavn: Valgfrit, op til 9 tegn for målere eller brugere (maks. 9 tegn, A-Z, a-z, 0-9, -\_). Kan sendes med målt værdi.

Serialnummer: Obligatorisk felt, entydig identifikation med serienummer. Hvis slutcifrene er de samme, skal der angives yderligere cifre, indtil serienummeret kan tildeles entydigt.

🔊 Hoffmann Group

- Channel: Obligatorisk felt, kanalnummer fortløbende (1-16) for Bluetooth-forbindelse. Hver kanal tildeles kun én gang. "0" Den målte værdi overføres ikke.
- Angle Channel: Nødvendig for momentnøgler med vinkelfunktion, da vinkel- og drejemomentværdierne overføres på forskellige kanaler. Hver kanal tildeles kun én gang
- Group: Valgfrit, gruppeposition inden for målingsgruppen. Hver værdi tildeles kun én gang.
- Med "config.ini" konfigureres, hvilke oplysninger der sendes med den målte værdi: Overførselsmetode: "1" for HID, "2" for COM-port. .
- Protokolsprog for CAQ via COM-port: "MUX50" eller "DMX16". Tastatursprog: "0"=US, "1"=UK, "2"=GER, "3"=FR, "4"=IT, "5"=ES.
- HID-indstillinger: Værdiseparator: "Tab" eller "Enter"; skilletegn: punktum eller komma
- Yderligere indhold med målt værdi (1=ja, 0=nej): Gruppenummer (fortløbende); kanalnummer (fortløbende); serienummer; tegn på den målte værdi ("+" eller -"); måleenhed (f.eks. "mm"); målerens navn.
- Foranstillede nuller: 0-4 tegn muligt, f.eks. "4 = 0001,5 mm".
- Decimaler: 0-4 tegn muligt, f.eks. "4 = 1,5000 mm". .
- 5. Drift

#### 5.1. **OVERFØRSEL AF VÆRDIER**

## $(\hat{O} A, (\hat{O} B))$

U HCT Smart Dongle giver mulighed for tilslutning af op til 16 målere. For at undgå forsinkelser i overførslen anbefales det, at der ikke tilsluttes mere end 8 målere.

- Første idrifttagning [▶ Side 13]
- Åbn "devices.csv", indtast måleudstyr [> Side 13], og gem. 1. HCT Smart Dongle genstarter og forbinder sig til måleudstyr.
- Valgfrit: Åbn "config.ini", indtast måleudstyr [> Side 13], og gem.
- HCT Smart Dongle genstarter og forbinder sig til måleudstyr.
- 3. Aktivér HCT-værktøjer, og modus "APP".
- 4. Tænd for computeren.
  - LED blinker blåt, og Bluetooth-symbolet på måleren lyser. Når alt måleudstyr er fundet, lyser LED'en på HCT Smart Dongle blåt, og Bluetooth-symbolet på målerne lyser konstant. Hvis måleudstyret ikke er tilsluttet, blinker HCT Smart Dongle blåt. Værdier kan alligevel sendes med de tilsluttede målere
- 5. Placer markøren på den ønskede position i dokumentet/protokollen, og tryk på tasten "Send" på målerne.
- Overfør værdier.

#### STATIONSTILDELING 5.2.

Der er ingen begrænsninger på indsats i flere lokalt adskilte arbejdsstationer med HCT Smart Dongle.

#### KANALTILKNYTNING 5.3.

(Ô) A, (Ô) B

U Til momentnøgler med vinkelmålefunktion kræves der to kanaler til vinkel- og momentmålingsværdi. De tildelte kanalnumre bruges til at overføre data mellem HCT Smart Dongle og andre programmer såsom CAQ-software. Når programmet konfigureres, skal inputkanaldefinitionen skal overholdes.

- 1. Åbn "config.ini"
- Vælg modus "2=CDC (com-port)" for at aktivere dataoverførsel med MUX50 / 2 DMX16.
- 3. Gem "config.ini".
- Tilstanden er indstillet.
- 4. Åbn "devices.csv". 5. Indtast målerens kanalnummer.
- Gem "devices.csv" 6.
- Kanal tildelt.
- Overfør måleværdier. »

#### 5.4. MUX50-/DMX16-PROTOKOL

MUX50-/DMX16-protokoller bruges til at overføre målte værdier fra HCT Smart Dongle til andre programmer såsom CAQ-software eller andet udstyr via COM-porte. Begge protokoller bruger ASCII-tegn og kan læses af de fleste CAQ-softwaresystemer. Derudover indeholder de nogle styrekommandoer, der gør det muligt for det tilsluttede program (host) at styre HCT Smart Dongle.

#### Send/modtag målte værdier 5.4.1.

I MUX50-protokollen udsendes der altid en målt værdi med 24 ASCII-tegn og afsluttes med Carriage Return ("<CR>") og en Line Feed ("<LF>"). Den understøtter kun kanalnumre på et tegn fra 1 til 9. Eksempel MUX50:

3\_MW\_+12345.67\_Nm\_\_\_<CR><LF>

de

# **GARANT HCT Smart Dongle**

I DMX16-protokollen udsendes der altid en målt værdi med 25 ASCII-tegn og afsluttes også med Carriage Return ("<CR>") og en Line Feed ("<LF>"). Den kan håndtere kanalnumre med både et og to tegn op til 99. Et kanalnummer på et tegn får et mellemrum stillet foran, der repræsenteres som et understregningstegn ("\_"). Eksempel DMX16 for kanalnumre på et tegn:

\_3\_MW\_+12345.67\_Nm\_ <CR><LF>

Eksempel DMX16 for kanalnumre på to tegn:

#### 26\_MW\_+12345.67\_Nm\_ <CR><LF>

Disse protokoller sikrer korrekt overførsel af måleværdier fra HCT Windows-appen til andre programmer eller andet udstyr via COM-porte.

5.4.2. Forklaring: MUX50 1. Tegn Kanalnummer Kanal, hvor den målte værdi sendes til eller modtages. Kanalnumre kan være fra 1 til 9. 2. Tean Mellemrum Ordmellemrum 3. - 4. Tegn Værditype Type af målt værdi. HCT Smart Dongle bruger altid tegnene MW til målt værdi. Ordmellemrum 5. Tegn Mellemrum + eller · 6. Tegn Fortegn Måleværdi Kommategn i den målte 7. - 15. Tean værdi er variabel, foranstillede nuller udelades ikke. 16. Tegn Mellemrum Ordmellemrum 17. - 22. Tegn Enheden afhænger af pro-Enhed for målt værdi tokolindstillingerne, se kapitlet "9.1.1 Tildeling af COM-porten til udlæsning af data". De resterende tegn fyldes med ordmellemrum (mellemrum). 23. Tegn < CR >Vognretur 24. Tegn <LF> Linjeskift 5.4.3. Forklaring: DMX16 1. og 2. Tegn Kanalnummer Kanal, hvor den målte værdi sendes til eller modtages. Kanalnumre kan være fra 1 til 99. For kanalnumre på et tegn er det første tegn et ordmellemrum (mellemrum). Mellemrum Ordmellemrum 3. Tean Type af målt værdi. HCT 4. - 5. Tegn Værditype Smart Dongle bruger altid MW til målt værdi. 6. Tegn Mellemrum Ordmellemrum + eller -7. Tegn Fortegn 8. - 16. Tegn Måleværdi Kommategn i den målte værdi er variabel, foranstillede nuller udelades ikke. 17. Tegn Mellemrum Ordmellemrum Enheden afhænger af pro-18. - 23. Tegn Enhed for målt værdi tokolindstillingerne, se kapitlet "9.1.1 Tildeling af COM-porten til udlæsning af data". De resterende tegn fyldes med ordmellemrum (mellemrum). 24. Tegn <CR> Voanretur 25. Tegn <LF> Linjeskift 5.4.4. Tips

rô B

Mange CAQ-systemer tilbyder kun MUX50-protokollen, men kan alligevel håndtere DMX16-formatet og forstå kanalnumre på to tegn. Nogle CAQ-systemer fortolker kanalnumre over 89 som en senderfejl. I så fald skal du bruge kanalnumre under 89.

1. Åbn "config.ini"

2. Vælg DMX16-protokollen.

3. Gem "config.ini".

Protokol valgt.

- 4. Tildel en kanal på to tegn til HCT-værktøjet.
- Kontrollér funktion. 5. Feilmeldinger 6.

 $\widehat{}$ 

| U Ved kundeserviceforespørgsler bedes du altid angive versionen af HCT Smart |
|------------------------------------------------------------------------------|
| Dongles. Den er placeret i <b>"User Guide.html"</b> på donglen.              |

| 5                                                                                                  |                                                                                                    | 1 5                                                                                                    |                 |
|----------------------------------------------------------------------------------------------------|----------------------------------------------------------------------------------------------------|----------------------------------------------------------------------------------------------------|-----------------|
| Fejl                                                                                               | Mulig årsag                                                                                                    | Foranstaltning                                                                                                    | Skal udføres af |
| Portoplysningerne<br>ndlæses ikke kor-<br>rekt.                                                    | Null-modem-emu-<br>latoren er ikke in-<br>stalleret eller funge-<br>rer ikke korrekt.<br>Der blev foretaget<br>ændringer i null-<br>modem-emulato-<br>ren, mens HCT<br>Smart Dongle eller<br>destinations-<br>programmet allere-<br>de var blevet star-<br>tet. | Kontrollér, at der er<br>installeret en null-<br>modem-emulator<br>på systemet, og at<br>den fungerer kor-<br>rekt.<br>Hvis null-modem-<br>emulatoren er in-<br>stalleret, eller hvis<br>der er foretaget æn-<br>dringer i dens<br>indstillinger:<br>Afslut HCT Smart<br>Dongle og destina-<br>tionsprogrammet,<br>Genstart HCT Smart<br>Dongle og destina-<br>tionsprogrammet<br>for at indlæse por-<br>toplysningerne igen<br>og anvende æn-<br>dringerne. | Fagpersonale    |
| Fidligere forkerte<br>måleværdier over-<br>føres, når en måling<br>gentages med en<br>momentnøgle. | Aktuel fejl i HCT<br>Smart Dongle-<br>softwaren.                                                                                                    | Når der anvendes<br>GARANT-moment-<br>nøgler, skal du ar-<br>bejde i arbejdsplan-<br>modus for at undgå<br>overførsel af forker-<br>te måleværdier.<br>Bemærk, at der alle-<br>rede arbejdes på at<br>løse denne fejl.                                                                                                    | Fagpersonale    |
| 7. Rengørir                                                                                        | q                                                                                                    |                                                                                                    |                 |

USB-stikket skal holdes frit for støv og fnug. Rengøres med en tør klud.

#### 8. Opbevaring

Afbryd forbindelse til computeren før opbevaring. Skal opbevares tørt og støvfrit i den originale emballage, beskyttet mod lys. Må ikke opbevares i nærheden af ætsende, aggressive eller kemiske stoffer, opløsningsmidler, varme, fugt og snavs.

#### 9. Tekniske data

| Spændingsforsyning       |                          |
|--------------------------|--------------------------|
| Udgangseffekt, kortbølge | 200 mW                   |
| Forsyningsspænding       | 5 V USB                  |
| Maks. strømstyrke        | 130 mA                   |
| RFID                     |                          |
| Frekvensbånd             | 13,56 MHz                |
| Antennetype              | Integreret ferritantenne |
| Anvendt standard         | ISO 15693                |
| Maksimal sendeeffekt     | 200 mW                   |
| Rækkevidde               | 0,5 cm                   |
|                          |                          |

#### 10. Bortskaffelse

Overhold de nationale og regionale forskrifter for miljø og bortskaffelse med henblik på korrekt bortskaffelse eller genanvendelse. Metal, ikke-jernholdige metaller, komposit- og hjælpematerialer skal sorteres efter type og bortskaffes på miljøvenlig vis. En genvinding er at foretrække frem for en bortskaffelse. Kontakt Hoffmann Groups kundeservice.

## 1. Yleisiä ohjeita

Lue käyttöohjeet, noudata siinä mainittuja ohjeita, säilytä myöhempää tarvetta varten ja aina helposti saatavilla.

| -                |                                                                                                    |
|------------------|----------------------------------------------------------------------------------------------------|
| Varoitussymbolit | Merkitys                                                                                                    |
| (j)              | llmoittaa hyödyllisistä vinkeistä ja<br>ohjeista sekä tehokkaaseen ja<br>häiriöttömään käyttöön liittyvistä<br>tiedoista. |

## 2. Turvallisuus

#### 2.1. KÄYTTÖTARKOITUS

- Liitetään USB-porttiin.
- Sisäkäyttöön.
- Käyttö huoneenlämmössä.
- Teolliseen käyttöön.
- Käytä laitetta vain, kun se on teknisesti moitteettomassa tilassa ja käyttöturvallinen.
- Toimenpiteitä saa suorittaa vain koulutettu ja valtuutettu ammattihenkilöstö.
   2.2. VÄÄRINKÄYTTÖ
- Älä käytä räjähdysvaarallisissa tiloissa.
- Älä avaa runkoa.
- Omavaltaisia muutoksia ei saa tehdä.
- Älä altista suurelle kuumuudelle, suoralle auringonpaisteelle, avotulelle tai nesteille.
- Älä altista vedelle, sateelle tai lialle.
- Alä altista kolhuille, iskuille tai raskaille kuormille.
- Käyttö ei ole sallittu ulkona tai tiloissa, joissa on korkea ilmankosteus.
- Älä käytä paikoissa, joissa on paljon pölyä, syttyviä kaasuja, höyryjä tai liuottimia.
- Käyttöä ei saa jatkaa, jos runko vioittuu.
- Ei saa käyttää ilman valvontaa.

## 3. Laitteen yleiskuva ja toiminta

## 3.1. YLEISKUVA

HCT Smart Dongle yhdistää HCT-työkalut tietokoneeseen Bluetooth-yhteyden kautta. Siihen voidaan liittää enintään 8 HCT-mittauslaitetta. Mittausarvot näytetään näytöllä ja tallennetaan eri muodoissa (CSV, XLS, ...). Mittauslaitteet yhdistetään ja konfiguroidaan tiedostojen "devices.csv" ja "config.ini" avulla (katso Ensimmäinen käyttöönotto []» Sivu 15]). Konfiguroinnin jälkeen mittauslaitteita voidaan käyttää eri tietokoneilla. Näin varmistetaan turvallinen, vakaa ja nopea yhteys sekä mittausarvojen selkeä kohdentaminen.

#### 3.2. EDELLYTYKSET

- Vapaa USB-paikka HCT-donglea varten. Dongle käyttää Bluetoothia, joten sitä ei tulisi peittää metallilevyillä tai kaapin seinillä.
- Ei paikallisia järjestelmänvalvojan oikeuksia. HCT Smart Donglea voidaan käyttää myös tietokoneissa, joissa USB-tikkujen käyttö on estetty, koska se tunnistetaan näppäimistöliitännäksi.
- HCT-mittauslaitteiden on täytettävä tietyt edellytykset (lisätietoja HCT:n aloitussivulla).

|   | HCT-              | Tuotenumero BT-versio |   | Min. FW-versio |            |
|---|-------------------|-----------------------|---|----------------|------------|
|   | mittauslaitteet   |                       |   | FW-versio      | BLE-versio |
|   | GARANT DTW        | 655010                | 5 | v3.42          | v0.96      |
|   | HOLEX HCT-TT      | 655025                | 5 | v1.1.5         | v1.3.8     |
|   | GARANT HCT-<br>TT | 654410                | 5 | v1.0.10        | v1.3.8     |
|   | HOLEX HCT-DC      | 412790                | 5 | v1.2.5         | v1.3.8     |
|   |                   | 412792                |   |                |            |
|   | 418743            |                       |   |                |            |
|   | bHOLEX HCT-DI     | 434008                | 5 | v1.2.5         | v1.3.8     |
|   | GARANT HCT-       | 412781                | 5 | r5.02          | v1.03.1046 |
|   | DC                | 412783                |   |                |            |
|   |                   | 418685                |   |                |            |
|   | GARANT HCT-       | 434336                | 5 | r5.02          | v1.03.1046 |
| D | DI                | 434342                |   |                |            |
|   | GARANT HCT-       | 421575                | 5 | r5.02          | v1.03.1046 |

4. Ensimmäinen käyttöönotto

## Ô A, Ô B

(I) HCT-mittauslaitteita voidaan käyttää eri tietokoneilla, kun ne on kerran yhdistetty ja konfiguroitu.

Mittauslaitteet yhdistetään ja konfiguroidaan HCT Smart Donglella "devices.csv" -tiedoston avulla:

- Active: Pakollinen kenttä, "1" tarkoittaa aktiivista, "0" ei aktiivista. Enintään 16 mittauslaitetta voidaan tallentaa, mutta vain enintään 8 voi olla aktiivisia samanaikaisesti. Useita dongleja voidaan käyttää rinnakkain. Mittauslaite yhdistyy ensin liitettyyn dongleen.
- Name: Valinnainen, enintään 9 merkkiä mittauslaitteelle tai käyttäjälle (enint. 9 merkkiä, A-Z, a-z, 0-9, -\_). Voidaan lähettää mittausarvon yhteydessä.
- Serial number: Pakollinen kenttä, yksilöllinen tunnistus sarjanumeron avulla. Jos viimeiset numerot ovat samat, on syötettävä lisänumeroita, kunnes sarjanumero voidaan yksilöidä selkeästi.
- **Channel:** Pakollinen kenttä, juokseva kanavanumero (1–16) Bluetooth-yhteyttä varten. Kukin kanava määritetään vain kerran. "0" Mittausarvoa ei lähetetä.
- Angle Channel: Vaaditaan kulmatoiminnolla varustetuille momenttiavaimille, koska kulman ja vääntömomentin mittausarvot lähetetään eri kanavilla. Kukin kanava määritetään vain kerran.
- Group: Valinnainen, ryhmän asema mittausryhmässä. Kukin arvo määritetään vain kerran.

Mittausarvon mukana välitettävät tiedot konfiguroidaan "config.ini"-tiedoston avulla:

- Lähetystapa: "1" tarkoittaa HID:tä, "2" COM-porttia.
- CAQ:n **protokollakieli** COM-portin kautta: "MUX50" tai "DMX16".
  - Näppäimistön kieli: "0"=US, "1"=UK, "2"=GER, "3"=FR, "4"=IT, "5"=ES.
- HID-asetukset: Arvojen erotus: "Tab" tai "Enter"; erotusmerkki: piste tai pilkku.
- Muu sisältö mittausarvon lisäksi (1=kyllä, 0=ei): Ryhmän numero (juokseva); kanavan numero (juokseva); sarjanumero; mittausarvon etumerkki ("+" tai "-"); mittayksikkö (esim. "mm"); mittauslaitteen nimi.
- **Alkunollat:** 0–4 mahdollista numeroa, esim. "4 = 0001,5 mm".
- **Desimaalit:** 0–4 mahdollista numeroa, esim. "4 = 1,5000 mm".
- Kävttö

.

## 5.1. ARVOJEN SIIRTÄMINEN

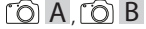

U HCT Smart Donglen avulla voidaan liittää jopa 16 mittauslaitetta. Tiedonsiirron viiveiden välttämiseksi on suositeltavaa, että siihen liitetään enintään 8 mittauslaitetta.

- ✓ Ensimmäinen käyttöönotto [▶ Sivu 15]
- 1. Avaa "devices.csv", syötä mittauslaite [▶ Sivu 15] ja tallenna se.
  - » HCT Smart Dongle käynnistyy uudelleen ja muodostaa yhteyden mittauslaitteeseen.
- Valinnaisesti: Avaa "config.ini", syötä mittauslaite [▶ Sivu 15] ja tallenna se.
   » HCT Smart Dongle käynnistyy uudelleen ja muodostaa yhteyden mittauslaitteeseen.
- 3. Kytke HCT-työkalut päälle ja aktivoi "APP"-tila.
- 4. Kytke tietokone päälle.
  - » LED vilkkuu sinisenä ja mittauslaitteen Bluetooth-symboli syttyy.
- » Kun kaikki mittauslaitteet on löydetty, HCT Smart Donglen LED-valo palaa sinisenä ja mittauslaitteiden Bluetooth-symboli palaa jatkuvasti. Jos mittauslaitteita ei ole yhdistetty, HCT Smart Dongle vilkkuu sinisenä. Arvot voidaan silti lähettää yhdistetyillä mittauslaitteilla.
- Aseta kohdistin haluttuun kohtaan dokumentissa/protokollassa ja paina mittauslaitteen "Lähetä"-painiketta.
- » Siirrä arvot.

#### 5.2. TYÖASEMAN MÄÄRITYS

HCT Smart Donglen käyttöä useilla, paikallisesti erotetuilla työasemilla ei ole rajoitettu.

## 5.3. KANAVAN MÄÄRITYS

(O) A (O) B

(L) Kulmanmittaustoiminnolla varustetuille momenttiavaimille vaaditaan kaksi kanavaa kulman ja vääntömomentin mittausarvoa varten. Määritettyjä kanavanumeroita käytetään tiedonsiirtoon HCT Smart Donglen ja muiden sovellusten, kuten CAQ-ohjelmiston, välillä. Sovelluksen konfiguroinnissa on huomioitava tulokanavan määritys.

- 1. Avaa "config.ini".
- Valitse tila "2=CDC (com-port)" aktivoidaksesi tiedonsiirron MUX50 / DMX16:n kautta.
- 3. Tallenna "config.ini".
- » Tila on asetettu.
- 4. Avaa "devices.csv".
- 5. Svötä mittauslaitteen kanavanumero.
- 6. Tallenna **"devices.csv"**.
- » Kanava on määritetty.
- » Siirrä mittausarvot.

#### 5.4. MUX50- / DMX16-PROTOKOLLA

MUX50 / DMX16-protokollaa käytetään mittausarvojen siirtämiseen HCT Smart Donglesta COM-porttien kautta muihin sovelluksiin, kuten CAQ-ohjelmistoon, tai muihin laitteisiin. Molemmat protokollat käyttävät ASCII-merkkejä, ja useimmat CAQ-

www.hoffmann-group.com

# 🦾 Hoffmann Group

# **GARANT HCT Smart Dongle**

de

bc

da

fi

fr

n

nc

р

 $D^{T}$ 

rC

| ohjelmistojärjestelmät voi <sup>.</sup><br>ohjauskomentoja, joiden a<br>Donglea.                             | vat lukea niitä. Lisäksi ne tarjo<br>vulla yhdistetty sovellus (hos                                                                       | avat joitakin<br>t) voi ohjata HCT Smart                                                                               |
|----------------------------------------------------------------------------------------------------|----------------------------------------------------------------------------------------------------|----------------------------------------------------------------------------------------------------|
| <b>5.4.1. Mittausarv</b><br>MUX50-protokollassa mitt<br>CR-ohjausmerkki (" <cr>")</cr>                       | <b>rojen lähettäminen / vas</b><br>ausarvo annetaan aina 24 AS<br>ja rivinvaihto (" <lf>"). Se tuk</lf>                                   | <b>taanottaminen</b><br>CII-merkillä, ja sen lopussa or<br>ee vain yksinumeroisia                                      |
| Kanavanumeroita 1–9.<br>Esimerkki MUX50 <sup>.</sup>                                                         |                                                                                                    |                                                                                                    |
| 3 MW +12345.67 Nm                                                                                            | <cr><lf></lf></cr>                                                                                                    |                                                                                                    |
| DMX16-protokollassa mitt                                                                                     | ausarvo annetaan aina 25 AS                                                                                                    | CII-merkillä, ja sen lopussa or                                                                                        |
| myös CR-ohjausmerkki ("<<br>yksinumeroisia että kaksin<br>kanavanumeroita edeltää<br>Esimerkki DMX16 yksinum | CR>") ja rivinvaihto (" <lf>").<br/>umeroisia kanavanumeroita 9<br/>välilyönti, joka näkyy alaviivai<br/>eroisille kanavanumeroille:</lf> | Se voi käsitellä sekä<br>99:ään asti. Yksinumeroisia<br>na ("_").                                                      |
| 3 MW +12345 67 Nm                                                                                            | <cr><lf></lf></cr>                                                                                                    |                                                                                                    |
| Esimerkki DMX16 kaksinur                                                                                     | neroisille kanavanumeroille:                                                                                                    |                                                                                                    |
| 26 MW +12345.67 Nm                                                                                           | <cr><lf></lf></cr>                                                                                                    |                                                                                                    |
| Nämä protokollat varmista<br>-sovelluksesta muihin sove                                                      | <br>wat mittausarvojen oikean sii<br>Illuksiin tai laitteisiin COM-po                                                                     | rron HCT Windows<br>rttien kautta.                                                                                     |
| 5.4.2. Selite: MU                                                                                            | X50                                                                                                    |                                                                                                    |
| 1. merkki                                                                                                    | Kanavanumero                                                                                                    | Kanava, jolla mittausarvo<br>lähetetään tai<br>vastaanotetaan.<br>Kanavanumerot voivat olla<br>1–9.                    |
| 2. merkki                                                                                                    | Välilyönti                                                                                                    | Sanaväli                                                                                                    |
| 3 4. merkki                                                                                                  | Arvon tyyppi                                                                                                    | Mittausarvon tyyppi. HCT<br>Smart Dongle käyttää<br>mittausarvosta aina<br>kirjaimia MW.                               |
| 5. merkki                                                                                                    | Välilyönti                                                                                                    | Sanaväli                                                                                                    |
| 6. merkki                                                                                                    | Etumerkki                                                                                                    | + tai -                                                                                                    |
| 7 15. merkki                                                                                                 | Mittausarvo                                                                                                    | Mittausarvon desimaalit<br>voivat vaihdella, alkunollia<br>ei poisteta.                                                |
| 16. merkki                                                                                                   | Välilyönti                                                                                                    | Sanaväli                                                                                                    |
| 17 22. merkki                                                                                                | Mittausarvon yksikkö                                                                                                    | Yksikkö riippuu protokolla-<br>asetuksista, katso luku<br>"9.1.1 COM-portin<br>määrittäminen<br>tiedonsiirtoa varten". |
|                                                                                                    |                                                                                                    | Jäljelle jäävät merkit<br>täytetään sanaväleillä<br>(välilyönneillä).                                                  |
| 23. merkki                                                                                                   | <cr></cr>                                                                                                    | CR-ohjausmerkki                                                                                                    |
| 24. merkki                                                                                                   | <lf></lf>                                                                                                    | Rivinvaihto                                                                                                    |
| 5.4.3. Selite: DM                                                                                            | X16                                                                                                    |                                                                                                    |
| 1. ja 2. merkki                                                                                              | Kanavanumero                                                                                                    | Kanava, jolla mittausarvo<br>lähetetään tai<br>vastaanotetaan.<br>Kanavanumerot voivat olla<br>1–99.                   |
|                                                                                                    |                                                                                                    | Yksinumeroisissa<br>kanavanumeroissa<br>ensimmäinen merkki on<br>sanaväli (välilyönti).                                |
| 3. merkki                                                                                                    | Välilyönti                                                                                                    | Sanaväli                                                                                                    |
| 4 5. merkki                                                                                                  | Arvon tyyppi                                                                                                    | Mittausarvon tyyppi. HCT<br>Smart Dongle käyttää<br>mittausarvosta aina<br>lyhennettä MW.                              |
| 6. merkki                                                                                                    | Välilyönti                                                                                                    | Sanaväli                                                                                                    |
| 7. merkki                                                                                                    | Etumerkki                                                                                                    | + tai -                                                                                                    |
| 8 16. merkki                                                                                                 | Mittausarvo                                                                                                    | Mittausarvon desimaalit<br>voivat vaihdella, alkunollia<br>ei poisteta.                                                |
| 17. merkki                                                                                                   | Välilyönti                                                                                                    | Sanaväli                                                                                                    |
| 18 23. merkki                                                                                                | Mittausarvon yksikkö                                                                                                    | Yksikkö riippuu protokolla-<br>asetuksista, katso luku<br>"9.1.1 COM-portin<br>määrittäminen<br>tiedonsiirtoa varten". |

|            |           | Jäljelle jäävät merkit<br>täytetään sanaväleillä<br>(välilyönneillä). |
|------------|-----------|-----------------------------------------------------------------------|
| 24. merkki | <cr></cr> | CR-ohjausmerkki                                                       |
| 25. merkki | <lf></lf> | Rivinvaihto                                                           |

5.4.4. Vinkkejä

Ô B

(i) Monet CAQ-järjestelmät tarjoavat vain MUX50- protokollan, mutta ne pystyvät silti käsittelemään DMX16-muotoa ja ymmärtämään kaksinumeroisia kanavanumeroita. Jotkin CAQ-järjestelmät tulkitsevat suuremmat kanavanumerot kuin 89 lähettimen virheeksi. Käytä tällöin alle 89:n kanavanumeroita.

1. Avaa "config.ini".

2. Valitse DMX16-protokolla.

3. Tallenna "config.ini".

- » Protokolla on valittu.
- 4. Määritä HCT-työkalulle kaksinumeroinen kanava.

5. Tarkista toiminta.

6. Virheilmoitukset

(j) Kun otat yhteyttä asiakaspalveluun, ilmoita aina HCT Smart Donglen versio. Se löytyy donglessa olevasta **"User Guide.html"** -tiedostosta.

| Häiriö                                                                                              | Mahdollinen syy                                                                                                    | Toimenpide                                                                                                    | Suorittaja        |
|----------------------------------------------------------------------------------------------------|----------------------------------------------------------------------------------------------------|----------------------------------------------------------------------------------------------------|-------------------|
| Porttitietoja ei lueta<br>oikein.                                                                   | Nollamodeemiemul<br>aattoria ei ole<br>asennettu tai se ei<br>toimi oikein.<br>Nollamodeemiemul<br>aattoriin on tehty<br>muutoksia, kun HCT<br>Smart Dongle tai<br>kohdesovellus oli jo<br>käynnissä. | Tarkista, onko<br>järjestelmään<br>asennettu<br>nollamodeemiemul<br>aattori ja toimiiko se<br>oikein.<br>Jos<br>nollamodeemiemul<br>aattori on asennettu<br>tai sen asetuksiin on<br>tehty muutoksia: | Ammattihenkilöstö |
|                                                                                                    |                                                                                                    | Sulje HCT Smart<br>Dongle ja<br>kohdesovellus.                                                                                                    |                   |
|                                                                                                    |                                                                                                    | Käynnistä HCT<br>Smart Dongle ja<br>kohdesovellus<br>uudelleen, jotta voit<br>lukea porttitiedot<br>uudelleen ja ottaa<br>muutokset<br>käyttöön.                                                      |                   |
| Aiemmat virheelliset<br>mittausarvot<br>lähetetään, kun<br>toistetaan mittaus<br>momenttiavaimella. | HCT Smart Dongle<br>-ohjelmiston<br>tämänhetkinen<br>virhe.                                                                                                    | Kun käytät<br>GARANTin<br>momenttiavaimia,<br>työskentele<br>työsuunnittelutilass<br>a, jotta vältät<br>virheellisten<br>mittausarvojen<br>lähettämisen.                                              | Ammattihenkilöstö |
|                                                                                                    |                                                                                                    | Huomaa, että tätä<br>virhettä korjataan jo<br>parhaillaan.                                                                                                    |                   |

## 7. Puhdistus

Pidä USB-pistoke puhtaana pölystä ja nukasta. Puhdista kuivalla liinalla.

8. Säilytys

Erota yhteys tietokoneeseen säilytystä varten. Suojaa alkuperäisessä pakkauksessa valolta ja pölyltä suojattuna kuivassa paikassa. Ei saa varastoida syövyttävien, aggressiivisten, kemiallisten aineiden, liuottimien, kuumuuden, kosteuden ja lian läheisyydessä.

9. Tekniset tiedot

| Vi | rta | Iäl | hd |   |
|----|-----|-----|----|---|
| VI | rua | Id  | nu | ļ |

| Virtalande                     |                             |  |  |
|--------------------------------|-----------------------------|--|--|
| Lähtöteho, lyhytaalto          | 200 mW                      |  |  |
| Syöttöjännite                  | 5 V USB                     |  |  |
| Maksimaalinen virranvoimakkuus | 130 mA                      |  |  |
| RFID                           |                             |  |  |
| Taajuuskaista                  | 13,56 MHz                   |  |  |
| Antennityyppi                  | Integroitu ferriittiantenni |  |  |
| Sovellettu standardi           | ISO 15693                   |  |  |

65

CS

hu

# in the second second se

| Maksimilähetysteho | 200 mW |
|--------------------|--------|
| Toimintaetäisyys   | 0,5 cm |

## 10. Hävittäminen

Huomioi asianmukaista hävittämistä ja kierrätystä koskevat valtakunnalliset ja paikalliset ympäristönsuojelu- ja jätehuoltomääräykset. Erottele metallit, ei-metallit, komposiittimateriaalit ja apuaineet lajeittain ja hävitä ne ympäristöystävällisellä tavalla. Kierrätys on parempaa kuin hävittäminen. Ota yhteyttä Hoffmann Groupin huoltopalveluun.

| de |  |
|----|--|
| en |  |
| bg |  |
| da |  |
| fi |  |
| fr |  |
| it |  |
| hr |  |
| lt |  |
| nl |  |
| no |  |
| pl |  |
| pt |  |
| ro |  |
| SV |  |
| sk |  |
| sl |  |
|    |  |

Remarques générales

Lire, respecter et conserver les instructions d'utilisation à des fins de consultation ultérieure, et toujours les garder à disposition.

| Sym | ooles d'avertissement | Signification                                                                                                    |
|-----|-----------------------|----------------------------------------------------------------------------------------------------|
| (j) |                       | Indique des astuces et des conseils utiles,<br>ainsi que des informations pour un fonc-<br>tionnement efficace et fiable. |
| 2   | Sécurité              |                                                                                                    |

## 2.1. UTILISATION NORMALE

- Pour connexion à un port USB.
- Pour utilisation à l'intérieur.
- Utilisation à température ambiante.
- Pour usage industriel.

1.

- Utiliser uniquement dans un état de fonctionnement techniquement parfait et sûr.
- Seul un personnel technique dûment formé et autorisé est habilité à effectuer les opérations.

#### 2.2. MAUVAIS USAGE RAISONNABLEMENT PRÉVISIBLE

- Ne pas utiliser dans des zones explosibles.
- Ne pas ouvrir le boîtier.
- Ne pas procéder à des modifications non autorisées.
- Ne pas exposer à une chaleur excessive, aux rayons directs du soleil, à une flamme nue ou à des liquides.
- Ne pas exposer à l'eau, aux précipitations ni aux salissures.
- Ne pas exposer à des coups, des chocs ou des charges lourdes.
- Ne pas utiliser à l'extérieur ni dans des locaux présentant un taux d'humidité de l'air élevé.
- Ne pas utiliser dans des environnements fortement poussiéreux ou contenant des gaz ou des vapeurs inflammables ou des solvants.
- Ne plus utiliser si le boîtier est endommagé.
- Ne pas mettre en service sans surveillance.
- 3. Aperçu de l'appareil et fonctionnement

#### 3.1. APERÇU

Le HCT Smart Dongle permet de connecter des outils HCT à un ordinateur via Bluetooth. Il est possible de connecter jusqu'à 8 instruments de mesure HCT. Les valeurs mesurées s'affichent à l'écran et sont enregistrées dans différents formats (CSV, XLS, ...). La connexion et la configuration des instruments de mesure s'effectuent via les fichiers **"devices.csv"** et **"config.ini"** (voir Première mise en service [> Page 18]). Après la configuration, les instruments de mesure peuvent être utilisés sur différents ordinateurs. Cela garantit une connexion sûre, stable et rapide ainsi qu'une attribution claire des valeurs mesurées.

#### 3.2. CONDITIONS

- Un emplacement USB libre pour le dongle HCT. Etant donné que le dongle utilise Bluetooth, il ne doit pas être protégé par des éléments en tôle ou les parois d'une armoire.
- Aucun droit d'administrateur local. Le HCT Smart Dongle peut également être utilisé sur des ordinateurs où les clés USB sont bloquées, car il est reconnu comme interface clavier.
- Les instruments de mesure HCT doivent remplir certaines conditions (détails sur la page d'accueil HCT).

|  | Instrument de Code article |                    | Version BT | Version FW min. |             |
|--|----------------------------|--------------------|------------|-----------------|-------------|
|  | mesure HCT                 |                    |            | Version FW      | Version BLE |
|  | GARANT DTW                 | 655010             | 5          | v3.42           | v0.96       |
|  | HOLEX HCT-TT               | 655025             | 5          | v1.1.5          | v1.3.8      |
|  | GARANT HCT-<br>TT          | 654410             | 5          | v1.0.10         | v1.3.8      |
|  | HOLEX HCT-DC               | 412790             | 5          | v1.2.5          | v1.3.8      |
|  |                            | 412792             |            |                 |             |
|  |                            | 418743             |            |                 |             |
|  | HOLEX HCT-DI               | 434008             | 5          | v1.2.5          | v1.3.8      |
|  | GARANT HCT-                | 412781             | 5          | r5.02           | v1.03.1046  |
|  | DC                         | 412783             |            |                 |             |
|  |                            | 418685             |            |                 |             |
|  | GARANT HCT-                | GARANT HCT- 434336 | 5          | r5.02           | v1.03.1046  |
|  | DI                         | 434342             |            |                 |             |
|  | GARANT HCT-<br>MM          | 421575             | 5          | r5.02           | v1.03.1046  |

4. Première mise en service

10 A, 10 B

# Les instruments de mesure HCT peuvent être utilisés sur différents ordinateurs après une connexion et une configuration uniques.

Les instruments de mesure sont connectés au HCT Smart Dongle et configurés à l'aide du fichier **"devices.csv"** :

- Active : champ obligatoire, "1" pour actif, "0" pour inactif. Il est possible de renseigner jusqu'à 16 instruments de mesure, mais seuls 8 au maximum peuvent être actifs en même temps. Plusieurs dongles peuvent être utilisés en parallèle. Un instrument de mesure se connecte au premier dongle connecté.
- Name : facultatif, jusqu'à 9 caractères pour l'instrument de mesure ou l'utilisateur (max. 9 caractères, A-Z, a-z, 0-9, -\_). Peut être envoyé avec la valeur mesurée.
- Serialnummer : champ obligatoire, identification unique par numéro de série. Si les chiffres finaux sont identiques, des chiffres supplémentaires doivent être indiqués jusqu'à ce que le numéro de série puisse être attribué de manière univoque.
- Channel : champ obligatoire, numéro de canal séquentiel (1-16) pour la connexion Bluetooth. Chaque canal n'est attribué qu'une seule fois. La valeur mesurée "0" n'est pas transmise.
- Angle Channel : nécessaire pour les clés dynamométriques avec fonction angulaire, car les valeurs mesurées de l'angle et du couple sont transmises sur des canaux différents. Chaque canal n'est attribué qu'une seule fois.
- Group : facultatif, position de groupe au sein du groupe de mesure. Chaque valeur n'est attribuée qu'une seule fois.

Le fichier "config.ini" permet de configurer les informations qui seront transmises avec la valeur mesurée :

- Mode de transmission : "1" pour HID, "2" pour le port COM.
- Langue du protocole pour CAQ via le port COM : "MUX50" ou "DMX16".
- Langue du clavier : "0"=US, "1"=UK, "2"=GER, "3"=FR, "4"=IT, "5" = ES.
- Paramètres HID : séparateur de valeurs : "Tab" ou "Entrée" ; séparateur : point ou virgule.
- Contenus supplémentaires concernant les valeurs mesurées (1=oui, 0=non) : Numéro de groupe (séquentiel) ; numéro de canal (séquentiel) ; numéro de série ; signe de la valeur mesurée ("+" ou "-") ; unité de mesure (par ex., "mm") ; nom de l'instrument de mesure.
- Zéros de tête : 0-4 chiffres possibles, par ex. "4 = 0001,5 mm".
- Décimales : 0-4 chiffres possibles, par ex. "4 = 1,5000 mm".
- 5. Utilisation

#### 5.1. TRANSMISSION DE VALEURS

Ô A, Ô B

(Le HCT Smart Dongle permet de connecter jusqu'à 16 instruments de mesure. Pour éviter les retards de transmission, il est recommandé de ne pas connecter plus de 8 instruments de mesure.

- ✓ Première mise en service [▶ Page 18]
- 1. Ouvrir le fichier **"devices.csv"**, renseigner l'instrument de mesure [> Page 18] et enregistrer.

» Le HCT Smart Dongle redémarre et se connecte à l'instrument de mesure.
 2. Facultatif : ouvrir le fichier "config.ini", renseigner l'instrument de mesure

- Page 18] et enregistrer.
   » Le HCT Smart Dongle redémarre et se connecte à l'instrument de mesure.
- Mettre en marche les outils HCT et activer le mode "APP".
- Allumer le PC.
  - » La LED clignote en bleu et le symbole Bluetooth de l'instrument de mesure s'allume.
  - » Une fois tous les instruments de mesure détectés, la LED du HCT Smart Dongle s'allume en bleu et le symbole Bluetooth des instruments de mesure s'allume en continu. Si les instruments de mesure ne sont pas connectés, le HCT Smart Dongle clignote en bleu. Les valeurs peuvent néanmoins être envoyées avec les instruments de mesure connectés.
- Placer le curseur à l'endroit désiré dans le document/protocole et appuyer sur la touche "Envoyer" des instruments de mesure.
- » Les valeurs sont transmises.

#### 5.2. ATTRIBUTION DE POSTES DE TRAVAIL

Il n'existe aucune restriction d'utilisation sur plusieurs postes de travail séparés localement avec le HCT Smart Dongle.

## 5.3. ATTRIBUTION DE CANAUX

10 A, 10 B

Dever les clés dynamométriques avec fonction de mesure angulaire, deux canaux sont nécessaires pour la mesure angulaire et le couple. Les numéros de canaux attribués servent au transfert de données entre le HCT Smart Dongle et d'autres applications telles qu'un logiciel CAQ. Lors de la configuration de l'application, tenir compte de la définition du canal d'entrée.

- 1. Ouvrir le fichier **"config.ini"**
- Sélectionner le mode "2=CDC (com-port)" pour activer la transmission de données via MUX50 / DMX16.
- 3. Enregistrer le fichier "config.ini".
- » Mode réglé.
- 4. Ouvrir le fichier "devices.csv"
- 5. Renseigner le numéro de canal de l'instrument de mesure.

CS

hu

# 🔊 Hoffmann Group

## 6. Enregistrer le fichier **"devices.csv"**.

» Le canal est attribué.

Les valeurs mesurées sont transmises.

## 5.4. PROTOCOLE MUX50 / DMX16

Les protocoles MUX50 / DMX16 sont utilisés pour transmettre les valeurs mesurées via des ports COM entre le HCT Smart Dongle et d'autres applications telles que des logiciels CAQ ou d'autres appareils. Les deux protocoles utilisent des caractères ASCII et sont pris en charge par la plupart des logiciels CAQ. Ils fournissent également certaines commandes de contrôle qui permettent à l'application connectée (hôte) de contrôler le HCT Smart Dongle.

#### 5.4.1. Envoi/réception de valeurs mesurées

Dans le protocole MUX50, une valeur mesurée est toujours émise avec 24 caractères ASCII et se termine par un retour chariot ("<CR>") et un saut de ligne ("<LF>"). Ce protocole ne prend en charge que les numéros de canaux à un chiffre, de 1 à 9. Exemple MUX50 :

#### 3\_MW\_+12345.67\_Nm\_\_\_<CR><LF>

Dans le protocole DMX16, une valeur mesurée est toujours émise avec 25 caractères ASCII et se termine également par un retour chariot ("<CR>") et un saut de ligne ("<LF>"). Ce protocole prend en charge à la fois les numéros de canaux à un chiffre et ceux à deux chiffres jusqu'à 99. Les numéros de canaux à un chiffre sont précédés d'un espace, représenté par un caractère de soulignement ("\_").

Exemple DMX16 pour les numéros de canaux à un chiffre :

## \_3\_MW\_+12345.67\_Nm\_\_\_<CR><LF>

Exemple DMX16 pour les numéros de canaux à deux chiffres :

## 26\_MW\_+12345.67\_Nm\_\_\_<CR><LF>

Ces protocoles garantissent une transmission correcte des valeurs mesurées entre l'application HCT Windows et d'autres applications ou appareils via des ports COM.

## 5.4.2. Signification : MUX50

| 1. Symbole           | Numéro de canal            | Canal sur lequel la valeur<br>mesurée est envoyée ou<br>reçue. Les numéros de ca-<br>naux peuvent être compris<br>entre 1 et 9.     |
|----------------------|----------------------------|----------------------------------------------------------------------------------------------------|
| 2. Symbole           | Espace                     | Espace blanc                                                                                                    |
| 3 4. Symbole         | Type de valeur             | Type de valeur mesurée. Le<br>HCT Smart Dongle utilise<br>toujours les caractères MW<br>pour "Messwert" (valeur<br>mesurée).        |
| 5. Symbole           | Espace                     | Espace blanc                                                                                                    |
| 6. Symbole           | Signe                      | + ou -                                                                                                    |
| 7 15. Symbole        | Valeur mesurée             | La décimale dans la valeur<br>mesurée est variable, les<br>zéros de tête ne sont pas<br>supprimés.                                  |
| 16. Symbole          | Espace                     | Espace blanc                                                                                                    |
| 17 22. Symbole       | Unité de la valeur mesurée | L'unité dépend des para-<br>mètres du protocole, voir<br>chapitre "9.1.1 Affectation<br>du port COM pour la sortie<br>des données". |
|                      |                            | Les caractères restants sont<br>remplis par des espaces<br>blancs (espaces).                                                        |
| 23. Symbole          | <cr></cr>                  | Retour chariot                                                                                                    |
| 24. Symbole          | <lf></lf>                  | Saut de ligne                                                                                                    |
| 5.4.3. Signification | n:DMX16                    |                                                                                                    |
| 1. et 2. Symbole     | Numéro de canal            | Canal sur lequel la valeur<br>mesurée est envoyée ou<br>reçue. Les numéros de ca-<br>naux peuvent être compris<br>entre 1 et 99.    |
|                      |                            | Pour les numéros de ca-<br>naux à un chiffre, le pre-<br>mier caractère est un es-<br>pace blanc (espace).                          |
| 3. Symbole           | Espace                     | Espace blanc                                                                                                    |
| 4 5. Symbole         | Type de valeur             | Type de valeur mesurée. Le<br>HCT Smart Dongle utilise<br>toujours MW pour "Mess-<br>wert" (valeur mesurée).                        |
| 6. Symbole           | Espace                     | Espace blanc                                                                                                    |
| 7. Symbole           | Signe                      | + ou -                                                                                                    |

| 8 16. Symbole   | Valeur mesurée             | La décimale dans la valeur<br>mesurée est variable, les<br>zéros de tête ne sont pas<br>supprimés.                                                                                                    |
|-----------------|----------------------------|----------------------------------------------------------------------------------------------------|
| 17. Symbole     | Espace                     | Espace blanc                                                                                                    |
| 18 23. Symbole  | Unité de la valeur mesurée | L'unité dépend des para-<br>mètres du protocole, voir<br>chapitre "9.1.1 Affectation<br>du port COM pour la sortie<br>des données".<br>Les caractères restants sont<br>remplis par des espaces<br>blancs (espaces). |
| 24. Symbole     | <cr></cr>                  | Retour chariot                                                                                                    |
| 25. Symbole     | <lf></lf>                  | Saut de ligne                                                                                                    |
| 5.4.4. Conseils |                            |                                                                                                    |

 $\overline{}$ 

U De nombreux systèmes CAQ ne proposent que le protocole MUX50, mais peuvent néanmoins prendre en charge le format DMX16 et comprendre les numéros de canaux à deux chiffres. Certains systèmes CAQ interprètent les numéros de canaux supérieurs à 89 comme une erreur de l'émetteur. Dans ce cas, utiliser des numéros de canaux inférieurs à 89.

- 1. Ouvrir le fichier "config.ini"
- 2. Sélectionner le protocole DMX16.
- 3. Enregistrer le fichier "config.ini".
- » Le protocole est sélectionné.
- 4. Attribuer un canal à deux chiffres à l'outil HCT.
- 5. Vérifier le fonctionnement.
- 6. Messages d'erreur

(i) Lors du contact avec le service clientèle, toujours indiquer la version du HCT Smart Dongle. Elle est indiquée dans le fichier **"User Guide.html"** présent sur le donnie

Déconnecter de l'ordinateur avant de stocker. Stocker dans l'emballage d'origine, dans un endroit sec, à l'abri de la lumière et de la poussière. Ne pas stocker à proximité de produits corrosifs, agressifs, chimiques ou de solvants ; stocker à l'abri de la chaleur, de l'humidité et de la saleté.

# **GARANT HCT Smart Dongle**

# de bg da nl pl pt es 20

# Caractéristiques techniques

| Source d'alimentation              |                             |
|------------------------------------|-----------------------------|
| Puissance de sortie ondes courtes  | 200 mW                      |
| Tension d'alimentation             | 5 V USB                     |
| Intensité courant électrique max.  | 130 mA                      |
| RFID                               |                             |
| Bande de fréquence                 | 13,56 MHz                   |
| Type d'antenne                     | Antenne intégrée en ferrite |
| Norme de référence                 | ISO 15693                   |
| Puissance de transmission maximale | 200 mW                      |
| Portée                             | 0,5 cm                      |

## 10. Mise au rebut

9.

Respecter la réglementation nationale et régionale en vigueur concernant la mise au rebut et le recyclage. Trier les matériaux métalliques, non métalliques, composites et auxiliaires et les mettre au rebut de manière respectueuse de l'environnement. Préférer le recyclage à la mise au rebut. Contacter le service clientèle de Hoffmann Group.

# 🔊 Hoffmann Group

de

## 1. Note generali

Leggere il manuale d'uso, rispettarlo, conservarlo per riferimento futuro e tenerlo sempre a portata di mano.

| Simboli di avvertimento | Significato                                                                                              |
|-------------------------|----------------------------------------------------------------------------------------------------|
| (j)                     | Fornisce consigli, indicazioni e informa-<br>zioni utili per un funzionamento corretto<br>ed efficiente. |

## 2. Sicurezza

- **2.1. USO PREVISTO** Per il collegamento a prese USB.
- Per uso interno.
- Usare a temperatura ambiente.
- Per uso industriale.
- Utilizzare solo in condizioni tecnicamente ottimali e sicure.
- Le operazioni devono essere eseguite solo da personale specializzato istruito e autorizzato.

## 2.2. USO SCORRETTO RAGIONEVOLMENTE PREVEDIBILE

- Non usare in aree a rischio di esplosione.
- Non aprire l'alloggiamento.
- Non apportare modifiche non autorizzate.
- Tenere lontano da forti fonti di calore, raggi solari diretti, fiamme libere o liquidi.
- Non esporla ad acqua, precipitazioni e impurità.
- Non sottoporre a urti, colpi o carichi pesanti.
- Non usare all'aperto o in luoghi con un elevato tasso di umidità.
- Non utilizzare in zone ad alto contenuto di polveri, gas, vapori o solventi infiammabili.
- Interrompere l'utilizzo se l'alloggiamento è danneggiato.
- Non lasciare incustodito durante il funzionamento.
- 3. Panoramica dell'apparecchio e funzionamento

## 3.1. PANORAMICA

HCT Smart Dongle connette gli utensili HCT a un computer tramite Bluetooth. È possibile collegare fino a 8 strumenti di misura HCT. I valori di misura vengono visualizzati sullo schermo e possono essere salvati in diversi formati (CSV, XLS, ecc.). La connessione e la configurazione degli strumenti di misura vengono eseguite tramite i file "devices.csv" e "config.ini" (vedere Prima messa in funzione [] Pagina 21]). Una volta configurati, gli strumenti di misura possono essere utilizzati su diversi computer. In questo modo si garantisce una connessione stabile, rapida e sicura, oltre che un'assegnazione univoca dei valori di misura.

#### 3.2. REQUISITI

- Uno slot USB libero per il dongle HCT. La chiavetta utilizza la tecnologia Bluetooth, pertanto non deve essere schermata da parti in lamiera o pareti di armadi.
- Nessun diritto di amministratore locale. HCT Smart Dongle può essere utilizzato anche su computer in cui gli stick USB sono bloccati, poiché viene riconosciuto come interfaccia della tastiera.
- Gli strumenti di misura HCT devono rispondere a determinati requisiti specifici (per maggiori dettagli, vedere l'apposita landing page).

| Strumento di      | Codice articolo | Versione BT | Versione FW min. |              |
|-------------------|-----------------|-------------|------------------|--------------|
| misura HCT        |                 |             | Versione FW      | Versione BLE |
| GARANT DTW        | 655010          | 5           | v3.42            | v0.96        |
| HOLEX HCT-TT      | 655025          | 5           | v1.1.5           | v1.3.8       |
| GARANT HCT-<br>TT | 654410          | 5           | v1.0.10          | v1.3.8       |
| HOLEX HCT-DC      | 412790          | 5           | v1.2.5           | v1.3.8       |
|                   | 412792          |             |                  |              |
|                   | 418743          |             |                  |              |
| HOLEX HCT-DI      | 434008          | 5           | v1.2.5           | v1.3.8       |
| GARANT HCT-<br>DC | 412781          | 5           | r5.02            | v1.03.1046   |
|                   | 412783          |             |                  |              |
|                   | 418685          |             |                  |              |
| GARANT HCT-<br>DI | 434336          | 5           | r5.02            | v1.03.1046   |
|                   | 434342          |             |                  |              |
| GARANT HCT-       | 421575          | 5           | r5.02            | v1.03.1046   |

4. Prima messa in funzione

## Ô A, Ô B

Una volta connessi e configurati, gli strumenti di misura HCT possono essere utilizzati su diversi computer.

Gli strumenti di misura vengono collegati a HCT Smart Dongle e configurati tramite il file "devices.csv":

- Active: campo obbligatorio, "1" per attivo, "0" per inattivo. Si possono memorizzare fino a 16 strumenti di misura, ma solo 8 possono essere attivi nello stesso momento. Possono essere usate più chiavette contemporaneamente. Lo strumento di misura si connette con la chiavetta collegata per prima.
- Name: opzionale. Per strumenti di misura o utenti, max. 9 caratteri (A-Z, a-z, 0-9, -\_). Può essere trasmesso con il valore di misura.
- Serialnummer: campo obbligatorio. Identificazione univoca tramite numero di serie. Se le ultime cifre sono uguali, indicare altri numeri finché non è possibile assegnare un numero di serie univoco.
- Channel: campo obbligatorio. Numero del canale in ordine progressivo (1-16) per la connessione Bluetooth. Ogni canale può essere assegnato una sola volta. Il valore di misura "0" non viene trasmesso.
- Angle Channel: necessario per le chiavi dinamometriche con funzione angolare, poiché i valori di misura dell'angolo e della coppia vengono trasmessi su canali differenti. Ogni canale può essere assegnato una sola volta.
- Group: opzionale. Posizione all'interno del gruppo di misurazione. Ogni valore può essere assegnato una sola volta.

Tramite **"config.ini"** è possibile configurare quali informazioni verranno trasmesse assieme al valore di misura:

- Metodo di trasmissione: "1" per HID, "2" per COM-Port.
- Lingua del protocollo per CAQ tramite porta COM: "MUX50" oppure "DMX16".
  - Lingua della tastiera: "0"=US, "1"=UK, "2"=GER, "3"=FR, "4"=IT, "5"=ES.
- Impostazioni HID: separatore dei valori: "Tab" o "Enter"; delimitatore: punto o virgola.
- Ulteriori contenuti assieme al valore di misura (1=sì, 0=no): numero del gruppo (progressivo); numero del canale (progressivo); numero di serie; segno del valore di misura ("+" o "-"); unità di misura (ad es. "mm"); nome dello strumento di misura.
- **Zeri in prima posizione:** 0-4 cifre possibili, ad es. "4 = 0001,5 mm".
- **Cifre decimali:** 0-4 cifre possibili, ad es. "4 = 1,5000 mm".
- 5. Uso

.

## 5.1. TRASFERIRE I VALORI

(O) A (O) B

(L) HCT Smart Dongle permette di connettere fino a un massimo di 16 strumenti di misura. Per evitare ritardi nella trasmissione, si consiglia di non collegare più di 8 strumenti di misura.

- ✓ Prima messa in funzione [▶ Pagina 21]
- Aprire "devices.csv", inserire lo strumento di misura [P Pagina 21] e salvare.
   » HCT Smart Dongle si riavvia e si connette allo strumento di misura.
- Opzionale: aprire "config.ini", inserire lo strumento di misura [> Pagina 21] e salvare.
  - » HCT Smart Dongle si riavvia e si connette allo strumento di misura.
- 3. Accendere gli utensili HCT e attivare la modalità **"APP"**.
- 4. Accendere il PC.
  - » Il LED lampeggia blu e il simbolo del Bluetooth sullo strumento di misura si accende.
  - » Una volta trovati tutti gli strumenti di misura, il LED su HCT Smart Dongle si illumina di blu e il simbolo del Bluetooth sugli strumenti di misura rimane acceso. Se gli strumenti di misura non sono connessi, HCT Smart Dongle lampeggerà blu. I valori possono essere comunque trasmessi agli strumenti di misura collegati.
- Posizionare il cursore nel punto desiderato del documento/protocollo e premere il tasto "Invio" sugli strumenti di misura.
- » Trasferire i valori.

## 5.2. ASSEGNAZIONE DELLE POSTAZIONI

Non vi sono limitazioni per l'impiego in più postazioni di lavoro separate con  $\operatorname{HCT}$  Smart Dongle.

## 5.3. ASSEGNAZIONE DEI CANALI

Ô A, Ô B

(i) Per le chiavi dinamometriche con funzione angolare sono necessari due canali per il valore di misura dell'angolo e della coppia. I numeri assegnati ai canali servono per il trasferimento dei dati fra HCT Smart Dongle e altre applicazioni, come un software CAQ. Durante la configurazione dell'applicazione, prestare attenzione alla definizione del canale di ingresso.

#### 1. Aprire "config.ini".

- Selezionare la modalità "2=CDC" (porta COM) per attivare la trasmissione dati mediante MUX50/DMX16.
- 3. Salvare "config.ini".
- » Modalità impostata.
- 4. Aprire "devices.csv".
- 5. Inserire il numero del canale dello strumento di misura ("Channel").
- 6. Salvare "devices.csv".
- » Canale assegnato.
- » Trasferire i valori di misura.

ba

da

it

Il protocollo MUX50/DMX16 viene utilizzato per trasferire i valori di misura da HCT Smart Dongle ad altre applicazioni (ad es. software CAQ) o dispositivi tramite le porte COM. Entrambi i protocolli usano i caratteri ASCII e possono essere letti dalla maggior parte dei software CAQ. Dispongono inoltre di alcuni comandi di controllo che permettono all'applicazione collegata (l'host) di controllare HCT Smart Dongle.

#### 5.4.1. Invio / ricezione dei valori di misura

Nel protocollo MUX50 il valore di misura viene sempre generato con 24 caratteri ASCII, terminando con un carriage return ("<CR>") e un line feed ("<LF>"). Questo protocollo supporta solo numeri dei canali a una cifra da 1 a 9. Esempio MUX50:

3\_MW\_+12345.67\_Nm\_ <CR><LF>

Nel protocollo DMX16 il valore di misura viene sempre generato con 25 caratteri ASCII, terminando ugualmente con un carriage return ("<CR>") e un line feed ("<L-F>"). Questo protocollo è in grado di elaborare numeri dei canali sia a una che a due cifre fino a 99. I numeri dei canali a una cifra vengono preceduti da uno spazio vuoto, rappresentato da un trattino basso ("\_").

Esempio DMX16 per numeri dei canali a una cifra:

\_3\_MW\_+12345.67\_Nm\_ <CR><LF>

Esempio DMX16 per numeri dei canali a due cifre:

#### 26 MW +12345.67 Nm <CR><LF>

Questi protocolli garantiscono la corretta trasmissione dei valori di misura dall'app

#### HCT Windows ad altre applicazioni o dispositivi tramite le porte COM. 5.4.2. Spiegazione: MUX50 1. Disegno Numero del canale Canale su cui viene inviato e/o ricevuto il valore di misura. I numeri dei canali possono essere da 1 a 9. Spazio vuoto 2. Diseano Spazio Tipologia del valore di mi-3. - 4. Disegno Tipo di valore sura. HCT Smart Dongle usa sempre la sigla MW per il valore di misura. Spazio vuoto 5. Diseano Spazio 6. Disegno Segno + oppure -7. - 15. Disegno Valore di misura Il punto decimale nel valore di misura è variabile. mentre gli zeri in prima posizione non vengono eliminati. 16. Disegno Spazio Spazio vuoto 17° - 22° Disegno Unità del valore di misura L'unità dipende dalle impostazioni del protocollo, vedere il capitolo "9.1.1 Assegnazione della porta COM per l'emissione dei dati". l caratteri rimanenti vengono riempiti con gli spazi vuoti. 23. Disegno <CR>Ritorno del carrello ("carriage return") Avanzamento di riga ("line 24. Disegno <LF> feed") 5.4.3. Spiegazione: DMX16 1° e 2° Diseano Numero del canale Canale su cui viene inviato e/o ricevuto il valore di misura. I numeri dei canali possono essere da 1 a 99. Nei numeri dei canali a una sola cifra, il primo carattere è uno spazio vuoto. 3. Disegno Spazio Spazio vuoto 4. - 5. Disegno Tipo di valore Tipologia del valore di misura. HCT Smart Dongle usa sempre MW per il valore di misura. 6. Disegno Spazio Spazio vuoto 7. Disegno Segno + oppure -8. - 16. Disegno Valore di misura Il punto decimale nel valore di misura è variabile, mentre gli zeri in prima posizione non vengono elimi-

Spazio

nati.

Spazio vuoto

| 18° - 23. Disegno | Unità del valore di misura | L'unità dipende dalle impo-<br>stazioni del protocollo, ve-<br>dere il capitolo "9.1.1 Asse-<br>gnazione della porta COM<br>per l'emissione dei dati".<br>I caratteri rimanenti vengo-<br>no riempiti con gli spazi<br>vuoti. |
|-------------------|----------------------------|----------------------------------------------------------------------------------------------------|
| 24. Disegno       | <cr></cr>                  | Ritorno del carrello ("carria-<br>ge return")                                                                                                    |
| 25. Disegno       | <lf></lf>                  | Avanzamento di riga ("line                                                                                                    |

#### 5.4.4. Suggerimenti

rô B

U Molti sistemi CAQ offrono solo il protocollo MUX50, ma possono comunque trattare il formato DMX16 e comprendere i numeri dei canali a due cifre. Alcuni sistemi CAQ interpretano i numeri dei canali superiori a 89 come errori del trasmettitore. In questo caso, utilizzare numeri dei canali inferiori a 89.

- 1. Aprire "config.ini".
- Selezionare il protocollo DMX16. 2.
- Salvare "config.ini". 3
- Protocollo selezionato.
- Assegnare all'utensile HCT il canale a due cifre. 4.
- Verificare la funzionalità. 5.
- Messaggi di errore 6.

(İ) Se si dovesse richiedere l'assistenza del servizio clienti, indicare sempre la versione di HCT Smart Dongle. La versione è riportata sulla chiavetta in "User Guide.html"

| Guasto                                                                                                    | Possibile causa                                                                                                    | Intervento                                                                                                    | Addetto all'esecu-<br>zione  |
|----------------------------------------------------------------------------------------------------|----------------------------------------------------------------------------------------------------|----------------------------------------------------------------------------------------------------|------------------------------|
| Le informazioni del-<br>la porta non vengo-<br>no lette corretta-<br>mente.                                                                    | L'emulatore null-<br>modem non è in-<br>stallato o non fun-<br>ziona correttamen-<br>te.                                                                             | Verificare se l'emu-<br>latore null-modem<br>è installato nel siste-<br>ma e se funziona<br>correttamente.                                                                                                    | Personale specializ-<br>zato |
|                                                                                                    | Le modifiche<br>all'emulatore null-<br>modem sono state<br>apportate mentre<br>HCT Smart Dongle o<br>l'applicazione di de-<br>stinazione erano già<br>state avviate. | Se l'emulatore null-<br>modem è installato<br>o sono state appor-<br>tate modifiche alle<br>relative impostazio-<br>ni:<br>Chiudere HCT Smart<br>Dongle e l'applica-                                                                      |                              |
|                                                                                                    |                                                                                                    | zione di destinazio-<br>ne.<br>Riavviare HCT Smart<br>Dongle e l'applica-<br>zione di destinazio-<br>ne per leggere nuo-<br>vamente le informa-<br>zioni della porta e<br>applicare le modifi-<br>che.                                    |                              |
| Valori di misura pre-<br>cedenti non corretti<br>vengono trasmessi<br>al ripetersi di una<br>misurazione con<br>una chiave dinamo-<br>metrica. | Errore corrente nel<br>software HCT Smart<br>Dongle.                                                                                                    | Se si utilizzano chia-<br>vi dinamometriche<br>GARANT, operare in<br>modalità "Piano di<br>lavoro" per evitare<br>la trasmissione di<br>valori di misura sba-<br>gliati.<br>Si sta già lavorando<br>alla risoluzione di<br>questo errore. | Personale specializ-<br>zato |

#### 7. Pulizia

Mantenere il connettore USB privo di polvere e pelucchi. Pulire con un panno asciutto.

8. Stoccaggio

Per lo stoccaggio, staccare il collegamento al computer. Conservare nella confezione originale in un luogo pulito, asciutto e al riparo dalla luce. Non conservare in prossimità di sostanze corrosive, aggressive o chimiche, solventi, fonti di calore, umidità e sporcizia.

| 0  | D     |      |     |
|----|-------|------|-----|
| a  | 1)ati | tocn | ICI |
| 2. | Dau   | UUUI | ICI |

Alimentazione

17° Disegno

22

|    |     |    |   | _   |      |
|----|-----|----|---|-----|------|
| Ηn | ffm | an | n | GIT | חוור |
|    |     |    |   |     |      |

bg

da

pl

pt

es

| i oteniza di uscita a onde conte | 200 1110                     |
|----------------------------------|------------------------------|
| Tensione di alimentazione        | 5 V USB                      |
| Intensità di corrente massima    | 130 mA                       |
| RFID                             |                              |
| Banda di frequenza               | 13,56 MHz                    |
| Tipo di antenna                  | Antenna in ferrite integrata |
| Normativa applicata              | ISO 15693                    |
| Potenza di trasmissione max.     | 200 mW                       |
| Portata                          | 0,5 cm                       |
|                                  |                              |

Ai fini di un corretto smaltimento o riciclaggio, osservare le norme nazionali e regionali in materia di smaltimento e tutela ambientale. Separare i metalli, i non metalli, i materiali compositi e i materiali ausiliari in base alla tipologia di appartenenza e smal-tirli nel rispetto dell'ambiente. Prediligere il riciclaggio allo smaltimento. Contattare il servizio clienti di Hoffmann Group.

| Potenza di uscita a onde corte | 200 mW                       |
|--------------------------------|------------------------------|
| Tensione di alimentazione      | 5 V USB                      |
| Intensità di corrente massima  | 130 mA                       |
| RFID                           |                              |
| Banda di frequenza             | 13,56 MHz                    |
| Tipo di antenna                | Antenna in ferrite integrata |
| Normativa applicata            | ISO 15693                    |
| Potenza di trasmissione max.   | 200 mW                       |
| Portata                        | 0,5 cm                       |
| 10. Smaltimento                |                              |

en

ba

da

hr

n

no

р

pt

ro

S

eς

CS

hu

Pročitajte upute za rukovanje i pridržavajte ih se te ih spremite i držite na raspolaganju kao referencu.

| ~     |                |                                                                                            |
|-------|----------------|--------------------------------------------------------------------------------------------|
| Simbo | oli upozorenja | Značenje                                                                                   |
| (j)   |                | Označava korisne savjete i napomene te<br>informacije za učinkovit i besprijekoran<br>rad. |
| 2.    | Sigurnost      |                                                                                            |

#### 2.1. NAMJENSKA UPOTREBA

#### Za spajanje na USB priključak. н.

- Za upotrebu u zatvorenom prostoru. .
- Upotrebljava se pri sobnim temperaturama.
- Za industrijsku upotrebu. .
- Koristiti samo u tehnički besprijekornom i radno sigurnom stanju. н.
- Aktivnosti može obavljati samo obučeno i ovlašteno osoblje.

#### **NEPROPISNA UPOTREBA** 2.2.

- Uporaba u potencijalno eksplozivnim područjima nije dopuštena.
- Ne otvarajte kućište. н.
- . Ne raditi preinake na vlastitu ruku.
- Nemojte izlagati velikoj vrućini, izravnoj sunčevoj svjetlosti, otvorenom plamenu ili tekućinama.
- Ne izlažite ju vodi, padalinama, niti nečistoćama.
- Ne izložiti udarcima, sudarima ili teškim teretima.
- Ne koristi se na otvorenom ili u prostorijama s velikom vlažnosti zraka.
- Ne upotrebljavajte u područjima s visokim udjelom prašine, zapaljivim plinovima, parama ili otapalima.
- U slučaju oštećenja kućišta prekinite upotrebu.
- Ne puštati u rad bez nadzora.
- 3. Pregled i funkcija uređaja

#### 3.1. PREGLED

HCT Smart Dongle povezuje HCT alate s računalom putem Bluetooth veze. Može se spojiti do 8 HCT instrumenata. Izmjerene vrijednosti prikazuju se na zaslonu i spremaju u različitim formatima (CSV, XLS, ...). Mjerna oprema povezana je i konfigurirana putem "devices.csv" i "config.ini" datoteke (pogledajte Prvo pokretanje [> Stranica 24]). Nakon konfiguracije, mjerna oprema može se koristiti na različitim računalima. To osigurava sigurnu, stabilnu i brzu vezu, kao i jasnu dodjelu izmjerenih vrijednosti.

#### PREDUVIETI 3.2.

- Jedan slobodni USB utor za HCT-Dongle. Smart Dongle koristi Bluetooth, tako da ne smije biti zaštićen metalnim dijelovima ili stranicama ormarića.
- Nema lokalnih administratorskih prava. HCT Smart Dongle može se koristiti i na računalima na kojima su USB stikovi zaključani, jer je prepoznat kao sučelje tipkovnice.
- Oprema HCT-a mora ispunjavati određene zahtjeve (pojedinosti na početnoj stranici HCT-a).

|   | HCT mjerna    | Broj artikla | BT verzija | Min. verzija FW |             |
|---|---------------|--------------|------------|-----------------|-------------|
|   | oprema        |              |            | FW verzija      | BLE verzija |
|   | GARANT DTW    | 655010       | 5          | v3.42           | v0.96       |
|   | Holex HCT-TT  | 655025       | 5          | v1.1.5          | v1.3.8      |
|   | Garant HCT-TT | 654410       | 5          | v1.0.10         | v1.3.8      |
| F | Holex HCT-DC  | 412790       | 5 .        | v1.2.5          | v1.3.8      |
|   |               | 412792       |            |                 |             |
|   |               | 418743       |            |                 |             |
|   | Holex HCT-DI  | 434008       | 5          | v1.2.5          | v1.3.8      |
| Ċ | Garant HCT-DC | 412781       | 5          | r5.02           | v1.03.1046  |
|   |               | 412783       |            |                 |             |
|   |               | 418685       |            |                 |             |
|   | Garant HCT-DI | DI 434336 5  | 5          | r5.02           | v1.03.1046  |
|   |               | 434342       |            |                 |             |
|   | Garant HCT-MM | 421575       | 5          | r5.02           | v1.03.1046  |

Prvo pokretanje 4.

rôi A, rôi B

 $({
m i})$ HCT mjerna oprema može se koristiti na različitim računalima nakon jednokratnog povezivanja i konfiguracije.

Uređaji su povezani i konfigurirani na HCT Smart Dongle putem "devices.csv" :

Active: Obavezno polje, "1" za aktivno, "0" za neaktivno. Može se pohraniti do 16 miernih uređaja, ali istovremeno može biti aktivno samo najviše 8 uređaja. Paralelno se može koristiti više Dongle-a. Uređaj za mjerenje povezuje se s prvim povezanim Dongle-om.

- Ime: Opcionalno, do 9 znakova za mjernu opremu ili korisnike (maks. 9 mjesta, a-Z, a-z, 0-9, -\_). Može se poslati s izmjerenom vrijednošću.
- Serijski broj: Obavezno polje, jedinstvena identifikacija prema serijskom broju. . Ako su završne znamenke iste, potrebno je navesti dodatne znamenke dok se serijski broj ne može jedinstveno dodijeliti.
- Channel: Obavezno polje, broj kanala uzastopno (1-16) za Bluetooth vezu. Svaki . kanal dodjeljuje se samo jednom. Izmjerena vrijednost "0" ne prenosi se
- Angle Channel: Potrebno za momentni ključ s funkcijom kuta jer se vrijednosti kutnici i zakretnog momenta prenose na različitim kanalima. Svaki kanal dodieliuie se samo iednom.
- Group: Opcionalno, položaj grupe unutar grupe mjerenja. Svaka se vrijednost dodjeljuje samo jednom.
- "config.ini" konfigurira koje se informacije prenose izmjerenom vrijednošću:
- Način prijenosa: "1" za HID, "2" za COM priključak.
- Jezik protokola za CAQ preko COM priključka: "MUX50" ili "DMX16". .
- Jezik tipkovnice: "0"=SAD, "1"=UK, "2"=GER, "3"=FR, "4"=IT, "5"=ES.
- HID postavke: Razdjelnik vrijednosti: "Kartica" ili "unos"; graničnik: Točka ili zarez.
- Dodatni sadržaj s izmjerenom vrijednošću (1=da, 0=ne): Broj grupe (uzastopno); broj kanala (uzastopno); serijski broj; znak izmjerene vrijednosti ("+" ili "-"); mjerna jedinica (npr. "mm"); naziv mjernog uređaja.
- **Vodeće nule:** 0-4 miesta, npr. "4 = 0001,5 mm". .
- Decimalna mjesta: 0-4 mjesta, npr. "4 = 1,5000 mm".
- 5. Rad

#### **PRIJENOS VRIJEDNOSTI** 5.1.

rôi A rôi B

U HCT Smart Dongle omogućuje povezivanje do 16 mjernih uređaja. Kako bi se izbjegla kašnjenja prijenosa, preporučuje se da se ne priključi više od 8 mjernih uređaia

- 1
- Prvo pokretanje [ Stranica 24]
- 1. Otvorite "devices.csv", unesite i spremite mjernu opremu [> Stranica 24] HCT Smart Dongle ponovno se pokreće i povezuje s mjernom opremom.
- Opcionalno: Otvorite "config.ini", unesite mjernu opremu [> Stranica 24] i 2. spremite.
- HCT Smart Dongle ponovno se pokreće i povezuje s mjernom opremom.
- 3. Uključite HCT alate i aktivirajte način rada "APP"
- 4. Uključite računalo.
  - LED treperi plavo, a na mjeraču svijetli Bluetooth ikona.
  - Nakon što pronađete svu miernu opremu, LED na HCT Smart Dongle-u svijetli plavo, a Bluetooth simbol na mjernoj opremi stalno svijetli. Ako mjerna oprema nije priključena, HCT Smart Dongle treperi plavo. Vrijednosti se i dalje mogu slati s priključenom mjernom opremom.
- 5. Postavite pokazivač na željeni položaj u dokumentu / protokolu i pritisnite tipku "Pošalji" na mjernoj opremi.
- Prenesite vriiednosti »
- 5.2. **DODJELA STANICE**

Primjena se ne ograničava na više lokalno odvojenih radnih stanica s HCT Smart Dongle-om

#### 5.3. **MAPIRANJE KANALA**

(O) A (O) B

igcupZa momentni ključ s funkcijom mjerenja kuta potrebna su dva kanala za kutnici i mjerenje okretnog momenta. Dodijeljeni brojevi kanala koriste se za prijenos podataka između HCT Smart Dongle prekidača i drugih aplikacija kao što je CAQ softver. Prilikom konfiguriranja aplikacije mora se poštovati definicija ulaznog kanala.

#### 1. Otvorite "config.ini"

- Odaberite način rada "2=CDC (komunikacijski priključak)" kako biste aktivirali 2. prijenos podataka koristeći MUX50 / DMX16.
- Spremite "config.ini". 3
- Način podešen.
- 4. Otvorite "devices.csv".
- 5. Unesite broj kanala mjerača. Spremite "devices.csv".
- 6. Kanal dodijeljen.
- Prijenos mjerne vrijednost. »

#### MUX50 / DMX16 PROTOKOL 5.4.

MUX50 / DMX16 protokoli koriste se za prijenos izmjerenih vrijednosti s HCT Smart Dongle-a na druge aplikacije kao što su softver CAQ ili drugi uređaji putem COM priključaka. Oba protokola koriste ASCII znakove i mogu ih čitati većina CAQ softverskih sustava. Osim toga, oni pružaju neke upravljačke naredbe koje omogućuju povezanoj aplikaciji (glavnom računalu) da upravlja HCT Smart Dongleom.

#### 5.4.1. Slanie/primanie izmierenih vrijednosti

U protokolu MUX50 izmjerena vrijednost uvijek izlazi s 24 ASCII znakova i prekida se povratom vodilice ("<CR>") i umetanjem linija ("<LF>"). Podržava samo jednoznamenkaste brojeve kanala od 1 do 9.

en

bg

da

hr

nl

no

р

pt

ro

sk

sl

es

CS

hu

#### Primjer MUX50:

#### 3\_MW\_+12345,67\_Nm\_\_\_<CR> <LF>

U protokolu DMX16 izmjerena vrijednost uvijek se daje s 25 ASCII znakova i također se dovršava s povratom vodilice ("<CR>") i umetanjem linija ("<LF>"). Može se nositi s jednoznamenkastim brojevima kanala i dvoznamenkastim brojevima kanala do 99. Jednoznamenkastim brojevima kanala prethodi prostor, prikazan kao podvlak ("\_"). Primjer DMX16 za jednoznamenkaste brojeve kanala:

\_3\_MW\_+12345,67\_Nm\_\_<CR> <LF>

Primjer DMX16 za dvoznamenkaste brojeve kanala:

26\_MW\_+12345,67\_Nm\_\_\_<CR> <LF>

Ti protokoli osiguravaju ispravan prijenos očitanja iz aplikacije HCT Windows na druge aplikacije ili uređaje putem COM priključaka.

## 5.4.2. Objašnjenje: MUX50

| 1. Znakovi         | Broj kanala                       | Kanal na koji se šalje ili<br>prima izmjerena vrijednost.<br>Broj kanala može biti od 1<br>do 9.                                                                                                    |
|--------------------|-----------------------------------|----------------------------------------------------------------------------------------------------|
| 2. Znakovi         | Razmaci                           | Prostor riječi                                                                                                    |
| 3. 4. Znakovi      | Vrsta vrijednosti                 | Vrsta izmjerene vrijednosti.<br>HCT Smart Dongle uvijek<br>koristi MW znakove za<br>izmjerenu vrijednost.                                                                                                   |
| 5. Znakovi         | Razmaci                           | Prostor riječi                                                                                                    |
| 6. Znakovi         | Potpiši                           | + ili -                                                                                                    |
| 7. * 15. Znakovi   | Mjerna vrijednost                 | Zarez znamenka u<br>izmjerenoj vrijednosti je<br>promjenjiva, vodeće nule<br>nisu potisnute.                                                                                                    |
| 16. Znakovi        | Razmaci                           | Prostor riječi                                                                                                    |
| 17. 22. Znakovi    | Jedinica izmjerene<br>vrijednosti | Jedinica ovisi o<br>postavkama protokola,<br>pogledajte poglavlje "9.1.1<br>dodjeljivanje COM<br>priključka za izlaz podataka<br>".<br>Preostali znakovi<br>popunjavaju se razmacima<br>riječi (razmacima). |
| 23. Znakovi        | <cr></cr>                         | Povratak kočijama                                                                                                    |
| 24. Znakovi        | <lf></lf>                         | Dovod linije                                                                                                    |
| 5.4.3. Objašnjenje | : DMX16                           |                                                                                                    |
| 1. i 2. Znakovi    | Broj kanala                       | Kanal na koji se šalje ili<br>prima izmjerena vrijednost.<br>Broj kanala može biti od 1<br>do 99.<br>Za jednoznamenkaste<br>brojeve kanala prvi znak je<br>protor riječi (razmeci)                          |
| 3. Znakovi         | Razmaci                           | Prostor riječi                                                                                                    |
| 4 5. Znakovi       | Vrsta vrijednosti                 | Vrsta izmjerene vrijednosti.<br>HCT Smart Dongle uvijek<br>koristi MW za izmjerenu<br>vrijednost.                                                                                                    |
| 6. Znakovi         | Razmaci                           | Prostor riječi                                                                                                    |
| 7. Znakovi         | Potpiši                           | + ili -                                                                                                    |
| 8 16. Znakovi      | Mjerna vrijednost                 | Zarez znamenka u<br>izmjerenoj vrijednosti je<br>promjenjiva, vodeće nule<br>nisu potisnute.                                                                                                    |
| 17. Znakovi        | Razmaci                           | Prostor riječi                                                                                                    |
| 18 23. Znakovi     | Jedinica izmjerene<br>vrijednosti | Jedinica ovisi o<br>postavkama protokola,<br>pogledajte poglavlje "9.1.1<br>dodjeljivanje COM<br>priključka za izlaz podataka<br>".<br>Preostali znakovi<br>popunjavaju se razmacima<br>riječi (razmacima). |
| 24. Znakovi        | <cr></cr>                         | Povratak kočijama                                                                                                    |
| 25. Znakovi        | <lf></lf>                         | Dovod linije                                                                                                    |
|                    |                                   |                                                                                                    |

(Ô) B

# () Mnogi CAQ sustavi nude samo MUX50 protokol, ali još uvijek mogu rukovati DMX16 formatom i razumjeti dvoznamenkaste brojeve kanala. Neki CAQ sustavi tumače brojeve kanala iznad 89 kao pogrešku odašiljača. U tom slučaju koristite brojeve kanala ispod 89.

1. Otvorite **"config.ini"** 

- 2. Odaberite protokol DMX16.
- Spremite "config.ini".
   » Protokol odabran.
- 4. Dodijelite dvoznamenkasti kanal alatu HCT.
- 5. Provjerite funkciju.

6. Obavijesti o smetnji

# (j) Za zahtjeve za korisničku uslugu uvijek navedite verziju HCT Smart Dongle dodatka. Nalazi se u **"User Guide.html"** na hardverskom ključu.

| Smetnja                                                                                              | Mogući uzrok                                                                                                    | Mjera                                                                                                    | Izvodi                     |
|----------------------------------------------------------------------------------------------------|----------------------------------------------------------------------------------------------------|----------------------------------------------------------------------------------------------------|----------------------------|
| Informacije o<br>priključku nisu<br>ispravno očitane.                                                | Emulator modema<br>koji nije instaliran ili<br>ne radi ispravno.<br>Promjene su<br>izvršene u<br>emulatoru nultog<br>modema dok je HCT<br>Smart Dongle ili<br>ciljna aplikacija već<br>bila pokrenuta. | Provjerite je li na<br>sustav instaliran<br>emulator null<br>modema i radi li<br>ispravno.<br>Ako je instaliran<br>emulator za nulti<br>modem ili su<br>izvršene promjene u<br>njegovim<br>postavkama: | Specijalističko<br>osoblje |
|                                                                                                    |                                                                                                    | Zatvorite HCT Smart<br>Dongle i ciljnu<br>aplikaciju.                                                                                                    |                            |
|                                                                                                    |                                                                                                    | Ponovo pokrenite<br>HCT Smart Dongle i<br>ciljnu aplikaciju<br>kako biste ponovo<br>skenirali informacije<br>o priključku i<br>primijenili<br>promjene.                                                |                            |
| Prethodna netočna<br>očitanja prenose se<br>kada se mjerenje<br>ponavlja pomoću<br>momentnog ključa. | Trenutna pogreška<br>u softveru HCT<br>Smart Dongle-a.                                                                                                    | Kada koristite<br>Garant moment<br>ključeve, radite u<br>načinu rada za<br>određivanje rute<br>kako biste izbjegli<br>prijenos netočnih<br>očitanja.                                                   | Specijalističko<br>osoblje |
|                                                                                                    |                                                                                                    | lmajte na umu da je<br>već u tijeku rad na<br>rješavanju ove<br>pogreške.                                                                                                    |                            |

## 7. Čišćenje

Čuvajte USB priključke čiste od prašine i dlačica. Čistiti suhom krpom.

#### 8. Skladištenje

Za skladištenje, otpojite od računala. Čuvajte u originalnoj ambalaži zaštićeno od svjetla i prašine na suhom mjestu. Ne skladištiti u blizini nagrizajućih, agresivnih kemijskih tvari, otapala, izvora topline, niti u prostorima s vlagom i prljavštinom.

## 9. Tehnički podaci

| Napajanje                    |                            |
|------------------------------|----------------------------|
| Izlazna snaga kratkog vala   | 200 mW                     |
| Napon napajanja              | 5 V USB                    |
| Maksimalna jačina struje     | 130 mA                     |
| RFID                         |                            |
| Frekvencijski pojas          | 13,56 MHz                  |
| Vrsta antene                 | Integrirana feritna antena |
| Primijenjena norma           | ISO 15693                  |
| Maksimalna snaga odašiljanja | 200 mW                     |
| Doseg                        | 0,5 cm                     |
|                              |                            |

10. Odlaganje u otpad

Pridržavati se nacionalnih i regionalnih propisa za zaštitu okoliša i zbrinjavanja radi pravilnog odlaganja ili recikliranja. Odvojiti metale, nemetale, kompozitne materijale i pomoćne materijale prema vrstama i odložiti ih na ekološki prihvatljiv način. Preporučuje se recikliranje opreme umjesto odlaganja u otpad. Kontaktirati korisničku podršku tvrtke Hoffmann Group.

| de |  |
|----|--|
| en |  |
| bg |  |
| da |  |
| fi |  |
| fr |  |
| it |  |
| hr |  |
| lt |  |
| nl |  |
| no |  |
| pl |  |
| pt |  |
| ro |  |
| SV |  |
| sk |  |
| sl |  |
| es |  |
| CS |  |

## Bendrieji nurodymai

Perskaitykite naudojimo instrukciją, atkreipkite dėmesį į pastabas, laikykitės tolesnių nurodymų ir visada ją laikykite pasiekiamoje vietoje.

#### Ispėjimo simbolis Reikšmė i Nurodo naudingus patarimus ir rekomendacijas, taip pat inform reikalingą efektyviai eksploataci

rekomendacijas, taip pat informaciją, reikalingą efektyviai eksploatacijai be trikčių.

## 2. Sauga

1.

## 2.1. NAUDOJIMAS PAGAL PASKIRTĮ

- Prijungimui prie USB lizdo.
- Naudojimui patalpose.
- Naudojimas kambario temperatūroje.
- Skirtas pramoniniam naudojimui.
- Naudokite tik techniškai nepriekaištingos ir saugos būsenos prietaisą.
- Darbus gali atlikti tik kvalifikuoti ir įgalioti specialistai.
- 2.2. NETINKAMAS NAUDOJIMAS
- Nenaudokite potencialiai sprogiose atmosferose.
- Korpuso neatidarykite.
- Savavališkai nedarykite jokių pakeitimų.
- Saugokite nuo stipraus karščio, tiesioginių saulės spindulių, atviros liepsnos ar tiesioginio sąlyčio su vandeniu.
- Saugokite nuo vandens, kritulių ir taršos.
- Saugokite nuo smūgių, nukritimo ar didelių apkrovų.
- Nenaudoti lauke arba patalpose, kuriose yra daug drėgmės.
- Nenaudoti vietose, kuriose yra daug dulkių, degių dujų, garų ar tirpiklių.
- Nenaudokite korpuso, jei jis pažeistas.
- Negalima naudoti be priežiūros.
- 3. Prietaiso apžvalga ir funkcijos

#### 3.1. APŽVALGA

HCT Smart Dongle sujungia HCT įrankius su kompiuteriu per Bluetooth. Galima prijungti iki 8 HCT matavimo prietaisų. Išmatuotos vertės rodomos ekrane ir išsaugomos įvairiais formatais (CSV, XLS, ...). Matavimo priemonių prijungimas ir konfigūravimas atliekamas naudojant **"Devices.csv"** ir **"config.ini"** failus (žr. Pirmas paleidimas eksploatuoti [▶ 26]). Po konfigūracijos matavimo priemonės gali būti naudojamos skirtinguose kompiuteriuose. Tai užtikrina saugų, stabilų ir greitą ryšį, taip pat aiškų rodmenų paskirstymą.

#### 3.2. SĄLYGOS

- Laisvas USB lizdas, skirtas HCT-Dongle. Dongle naudoja Bluetooth, todėl jis neturėtų būti apsaugotas skardos dalimis ar spintelės sienomis.
- Vietos administratoriaus teisių nėra. HCT Smart Dongle galima naudoti ir tuose kompiuteriuose, kuriuose USB atmintinės blokuojamos, nes ji atpažįstama kaip klaviatūros sąsaja.
- HCT matuokliai turi atitikti tam tikrus reikalavimus (išsami informacija pateikiama HCT pradžios puslapyje).

|  | HCT matavimo  | Prekės kodas | BT versija | Min. FW versija |             |
|--|---------------|--------------|------------|-----------------|-------------|
|  | priemonės     |              |            | FW versija      | BLE versija |
|  | Garant DTW    | 655010       | 5          | v3.42           | v0.96       |
|  | Holex HCT-TT  | 655025       | 5          | v1.1.5          | v1.3.8      |
|  | Garant HCT-TT | 654410       | 5          | v1.0.10         | v1.3.8      |
|  | Holex HCT-DC  | 412790       | 5          | v1.2.5          | v1.3.8      |
|  |               | 412792       |            |                 |             |
|  |               | 418743       |            |                 |             |
|  | Holex HCT-DI  | 434008       | 5          | v1.2.5          | v1.3.8      |
|  | Garant HCT-DC | 412781       | 5          | r5.02           | v1.03.1046  |
|  |               | 412783       |            |                 |             |
|  |               | 418685       |            |                 |             |
|  | Garant HCT-DI | 434336       | 5          | r5.02           | v1.03.1046  |
|  |               | 434342       |            |                 |             |
|  | Garant HCT-MM | 421575       | 5          | r5.02           | v1.03.1046  |

4. Pirmas paleidimas eksploatuoti

# Ô A, Ô B

U HCT matuokliai gali būti naudojami skirtinguose kompiuteriuose po pirmo prisijungimo ir konfigūracijos.

Matavimo prietaisai prijungiami ir konfigūruojami naudojant HCT Smart Dongle per **"devices.csv"**:

- Aktyvus: Privalomas laukas, "1" aktyvus, "0" neaktyvus. Į atmintį galima įrašyti iki 16 matavimo prietaisų, tačiau vienu metu gali būti aktyvūs ne daugiau kaip 8. Keletą raktų galima naudoti lygiagrečiai. Prie pirmojo prijungto rakto prijungiamas matavimo prietaisas.
- Pavadinimas: Pasirinktinai, iki 9 ženklų matavimo įrenginiui ar naudotojui (iki 9 skaitmenų, A-Z, a-z, 0-9, -\_). Galima siųsti su išmatuota verte.
- Serijos numeris: Privalomas laukas, unikalus identifikavimas pagal serijos numerį. Jei paskutiniai skaitmenys vienodi, reikia įvesti papildomus skaitmenis, kol bus galima aiškiai priskirti serijos numerį.
- Kanalas: Privalomas laukas, kanalo numeris (1-16), skirtas Bluetooth ryšiui. Kiekvienas kanalas priskiriamas tik vieną kartą. "0" išmatuota vertė neperduodama.
- Kampo kanalas: Būtinas dinamometriniam raktui su kampo funkcija, nes kampo ir sukimo momento matavimo vertės perduodamos skirtingais kanalais. Kiekvienas kanalas priskiriamas tik vieną kartą.
- Grupė: Pasirinktinai, grupės padėtis matavimo grupėje. Kiekviena reikšmė priskiriama tik vieną kartą.

Informacija, kuri perduodama kartu su išmatuota verte, konfigūruojama per "config.ini":

- Perdavimo metodas: "1" HID, "2" COM prievadas.
- **CAQ protokolo kalba** per COM prievadą: "MUX50" arba "DMX16".
- **Klaviatūros kalba:** "0" = US, "1" = UK, "2" = GER, "3" = FR, "4" = IT, "5" = ES.
- HID nustatymai: Reikšmių atskyrimas: "Tab" arba "Enter"; atskyrimo ženklas: Taškas arba kablelis.
- Papildomas turinys su išmatuota reikšme (1 = taip, 0 = ne): Grupės numeris (eilės tvarka); kanalo numeris (eilės tvarka); serijos numeris; išmatuotos vertės ženklas ("+" arba "-"); matavimo vienetas (pvz., "mm"); matavimo priemonės pavadinimas.
- Nuliai pradžioje: Galimi 0-4 skaitmenys, pvz., "4 = 0001,5 mm".
- Dešimtainės trupmenos: Galimi 0-4 skaitmenys, pvz., "4 = 1,5000 mm".
- 5. Darbas

#### 5.1. PERKELTI VERTES

(Ô) A, (Ô) B

#### $\overline{}$

(L) HCT Smart Dongle leidžia prijungti iki 16 matavimo prietaisų. Kad būtų išvengta vėlavimo perduodant duomenis, rekomenduojama prijungti ne daugiau kaip 8 matavimo prietaisus.

✓ Pirmas paleidimas eksploatuoti [▶ 26]

- Atidarykite "devices.csv", įveskite matavimo įrenginius [> 26] ir išsaugokite.
   HCT Smart Dongle paleidžiamas iš naujo ir yra prijungiamas prie matavimo priemonės.
- Pasirinktinai: Atidarykite "config.ini", įveskite matavimo įrenginius [> 26] ir išsaugokite.
  - » HCT Smart Dongle paleidžiamas iš naujo ir yra prijungiamas prie matavimo priemonės.
- 3. Jjunkite HCT įrankius ir aktyvuokite "APP" režimą.
- 4. ljunkite kompiuterį.
  - » LED mirksi mėlynai, o ant matavimo priemonės užsidega "Bluetooth" simbolis.
  - » Suradus visus matavimo prietaisus, HCT Smart Dongle LED šviečia mėlynai, o "Bluetooth" simbolis ant matavimo prietaisų šviečia nepertraukiamai. Jei matavimo prietaisai neprijungti, HCT Smart Dongle mirksi mėlynai. Vertės vis tiek gali būti siunčiamos naudojant prijungtus matavimo prietaisus.
- Nustatykite žymeklį reikiamoje dokumento / protokolo vietoje ir paspauskite mygtuką "Siųsti" ant matavimo priemonės.
- » Verčių perkėlimas.

#### 5.2. STOČIŲ PRISKYRIMAS

Nėra jokių apribojimų naudoti HCT Smart Dongle keliose atskirtose darbo vietose.

## 5.3. KANALŲ PRISKYRIMAS

## 

(i) Dinamometriniams raktams su kampo matavimo funkcija reikia dviejų kanalų kampui ir sukimo momentui matuoti. Priskirti kanalų numeriai naudojami duomenims perduoti tarp HCT Smart Dongle ir kitų programų, pvz., CAQ programinės įrangos. Konfigūruojant programą būtina laikytis įvesties kanalo apibrėžties.

- 1. Atidarykite "config.ini"
- Pasirinkite režimą "2=CDC (com-port)", kad įjungtumėte duomenų perdavimą per MUX50 / DMX16.
- 3. Išsaugokite **config.ini"**.
- » Režimas nustatytas.
- 4. Atidarykite **"devices.csv"**.
- 5. Įrašykite matuoklio kanalo numerį.
- Išsaugokite "devices.csv".
   » Kanalas priskirtas.
- » Išmatuotų verčių perdavimas.

hu

# A Hoffmann Group

#### 5.4. MUX50- / DMX16 PROTOKOLAS.

MUX50 / DMX16 protokolas naudojamas išmatuotoms vertėms iš HCT Smart Dongle per COM prievadus perduoti į kitas programas, pvz., į CAQ programinę įrangą ar kitus įrenginius. Abiejuose protokoluose naudojami ASCII simboliai, juos gali perskaityti dauguma CAQ programinės įrangos sistemų. Be to, jose pateikiamos tam tikros valdymo komandos, leidžiančios prijungtai programai (kompiuteriui) valdyti HCT Smart Dongle.

#### 5.4.1. Išmatuotų verčių siuntimas / gavimas

Pagal MUX50 protokolą, išmatuota vertė visada išvedama su 24 ASCII simboliais ir užbaigiama su "Carriage Return" ("<CR>") ir "Line Feed" ("<LF>"). Jis palaiko tik vienženklius kanalų numerius nuo 1 iki 9.

## MUX50 pavyzdys:

3\_MW\_+12345.67\_Nm\_\_\_<CR><LF>

DMX16 protokole išmatuota vertė visada išvedama su 25 ASCII ženklais ir taip pat užbaigiama "Carriage Return" ("<CR>") ir "Line Feed" ("<LF>"). Gali apdoroti ir vienženklius, ir dviženklius kanalų numerius iki 99. Prieš vienženklius kanalų numerius rašomas tarpas, rodomas kaip pabraukta raidė ("\_").

Pavyzdys DMX16 vienaženkliams kanalų numeriams:

\_3\_MW\_+12345.67\_Nm\_ <CR><LF>

Pavyzdys DMX16 dviženkliams kanalų numeriams:

26 MW +12345.67 Nm <CR><LF>

Šie protokolai užtikrina teisingą išmatuotų verčių perdavimą iš "HCT Windows" programos į kitas programas ar prietaisus per COM prievadus.

#### 5.4.2. Paaiškinimas: MUX50

| 1. Ženklas                                                              | Kanalo numeris                                                | Kanalas, kuriuo siunčiama<br>arba gaunama išmatuota<br>vertė. Kanalų numeriai gali<br>būti nuo 1 iki 9.                                                                                                    |
|-------------------------------------------------------------------------|---------------------------------------------------------------|----------------------------------------------------------------------------------------------------|
| 2. Ženklas                                                              | Tarpai                                                        | Tarpas tarp žodžių                                                                                                    |
| 3 4. Ženklas                                                            | Vertės tipas                                                  | lšmatuotos vertės tipas.<br>HCT Smart Dongle<br>išmatuotai vertei žymėti<br>visada naudojami simboliai<br>MW.                                                                                                    |
| 5. Ženklas                                                              | Tarpai                                                        | Tarpas tarp žodžių                                                                                                    |
| 6. Ženklas                                                              | Ženklas                                                       | + arba -                                                                                                    |
| 7 15. Ženklas                                                           | Matavimo vertė                                                | Dešimtainis kablelis<br>matuojamoje vertėje yra<br>kintamas, nuliai pradžioje<br>nepanaikinami.                                                                                                    |
| 16. Ženklas                                                             | Tarpai                                                        | Tarpas tarp žodžių                                                                                                    |
| 17 22. Ženklas                                                          | lšmatuotos vertės vienetas                                    | Vienetas priklauso nuo<br>protokolo nustatymų, žr.<br>skyrių "9.1.1 COM prievado<br>priskyrimas duomenų<br>išvedimui".                                                                                                    |
|                                                                         |                                                               | Likę simboliai užpildomi<br>tarpais tarp žodžių (tarpais).                                                                                                    |
| 23. Ženklas                                                             | <cr></cr>                                                     | Į eilutės pradžią                                                                                                    |
| 24. Ženklas                                                             | <lf></lf>                                                     | Nauja eilutė                                                                                                    |
| 5.4.3. Paaiškinima                                                      | s: DMX16                                                      |                                                                                                    |
| 1. ir 2. Ženklas                                                        | Kanalo numeris                                                | Kanalas, kuriuo siunčiama<br>arba gaunama išmatuota                                                                                                    |
|                                                                         |                                                               | vertė. Kanalų numeriai gali<br>būti nuo 1 iki 99.                                                                                                    |
|                                                                         |                                                               | vertė. Kanalų numeriai gali<br>būti nuo 1 iki 99.<br>Jei kanalo numeris yra<br>vienaženklis, pirmasis<br>simbolis yra tarpas tarp<br>žodžių (tarpas).                                                                                                    |
| 3. Ženklas                                                              | Tarpai                                                        | vertė. Kanalų numeriai gali<br>būti nuo 1 iki 99.<br>Jei kanalo numeris yra<br>vienaženklis, pirmasis<br>simbolis yra tarpas tarp<br>žodžių (tarpas).<br>Tarpas tarp žodžių                                                                                                    |
| 3. Ženklas<br>4 5. Ženklas                                              | Tarpai<br>Vertės tipas                                        | vertė. Kanalų numeriai gali<br>būti nuo 1 iki 99.<br>Jei kanalo numeris yra<br>vienaženklis, pirmasis<br>simbolis yra tarpas tarp<br>žodžių (tarpas).<br>Tarpas tarp žodžių<br>Išmatuotos vertės tipas.<br>HCT Smart Dongle visada<br>naudoja MW kaip<br>matuojamąją vertę.                                                                                                    |
| 3. Ženklas<br>4 5. Ženklas<br>6. Ženklas                                | Tarpai<br>Vertès tipas<br>Tarpai                              | vertė. Kanalų numeriai gali<br>būti nuo 1 iki 99.<br>Jei kanalo numeris yra<br>vienaženklis, pirmasis<br>simbolis yra tarpas tarp<br>žodžių (tarpas).<br>Tarpas tarp žodžių<br>Išmatuotos vertės tipas.<br>HCT Smart Dongle visada<br>naudoja MW kaip<br>matuojamąją vertę.<br>Tarpas tarp žodžių                                                                                                    |
| 3. Ženklas<br>4 5. Ženklas<br>6. Ženklas<br>7. Ženklas                  | Tarpai<br>Vertės tipas<br>Tarpai<br>Ženklas                   | vertė. Kanalų numeriai gali<br>būti nuo 1 iki 99.<br>Jei kanalo numeris yra<br>vienaženklis, pirmasis<br>simbolis yra tarpas tarp<br>žodžių (tarpas).<br>Tarpas tarp žodžių<br>Išmatuotos vertės tipas.<br>HCT Smart Dongle visada<br>naudoja MW kaip<br>matuojamąją vertę.<br>Tarpas tarp žodžių<br>+ arba -                                                                                                    |
| 3. Ženklas<br>4 5. Ženklas<br>6. Ženklas<br>7. Ženklas<br>8 16. Ženklas | Tarpai<br>Vertės tipas<br>Tarpai<br>Ženklas<br>Matavimo vertė | vertė. Kanalų numeriai gali<br>būti nuo 1 iki 99.<br>Jei kanalo numeris yra<br>vienaženklis, pirmasis<br>simbolis yra tarpas tarp<br>žodžių (tarpas).<br>Tarpas tarp žodžių<br>Išmatuotos vertės tipas.<br>HCT Smart Dongle visas.<br>HCT Smart Dongle visas.<br>HCT Smart Dongle visas.<br>HCT smart Dongle visas.<br>HCT smart Dongle vi |

| 18 23. Ženklas | Išmatuotos vertės vienetas | Vienetas priklauso nuo<br>protokolo nustatymų, žr.<br>skyrių "9.1.1 COM prievado<br>priskyrimas duomenų<br>išvedimui".<br>Likę simboliai užpildomi<br>tarpais tarp žodžių (tarpais). |
|----------------|----------------------------|----------------------------------------------------------------------------------------------------|
| 24. Ženklas    | <cr></cr>                  | Į eilutės pradžią                                                                                                    |
| 25. Ženklas    | <lf></lf>                  | Nauja eilutė                                                                                                    |

#### 5.4.4. Patarimai

## 6 B

Daugelis CAQ sistemų siūlo tik MUX50 protokolą, tačiau vis tiek gali naudoti DMX16 formatą ir suprasti dviženklius kanalų numerius. Kai kurios CAQ sistemos didesnius nei 89 kanalo numerius interpretuoja kaip siųstuvo klaidą. Šiuo atveju naudokite mažesnius nei 89 kanalų numerius.

- 1. Atidarykite "config.ini"
- 2. Pasirinkite DMX16 protokolą.
- 3. Išsaugokite config.ini".
- Protokolas pasirinktas.
- 4. HCT jrankiui priskirkite dviejų skaitmenų kanalą.
- 5. Patikrinkite funkciją.
- Klaidos pranešimas 6.

Kreipdamiesi į klientų aptarnavimo centrą, visada nurodykite HCT Smart Dongle versiją. Jį rasite "User Guide.html" Dongle.

| Triktis                                                                                                    | Galima priežastis                                                                                                    | Sprendimas                                                                                                    | Turi atlikti                                        |
|----------------------------------------------------------------------------------------------------|----------------------------------------------------------------------------------------------------|----------------------------------------------------------------------------------------------------|-----------------------------------------------------|
| Prievado<br>informacija yra<br>nuskaitoma<br>neteisingai.                                                                                  | Nejdiegtas nulinis<br>modemo<br>emuliatorius arba jis<br>veikia netinkamai.<br>Pakeitimai buvo<br>atlikti nuliniame<br>modemo<br>emuliatoriuje tuo<br>metu, kai HCT Smart<br>Dongle arba tikslinė<br>programa jau veikė. | Patikrinkite, ar<br>sistemoje įdiegtas<br>nulinis modemo<br>emuliatorius ir, ar jis<br>veikia tinkamai.<br>Jei yra įdiegtas<br>nulinis modemo<br>emuliatorius arba<br>atlikti jo nustatymų<br>pakeitimai:<br>Išjunkite HCT Smart<br>Dongle ir pabaikite<br>tikslinę programą.<br>Iš naujo paleiskite<br>HCT Smart Dongle ir<br>tikslinę programą,<br>kad vėl<br>perskaitytumėte | Specialistai                                        |
| Ankstesnės<br>neteisingai<br>išmatuotos vertės<br>perduodamos, kai<br>matavimas<br>kartojamas<br>dinamometriniu<br>raktu.                  | Dabartinės HCT<br>Smart Dongle<br>programinės<br>įrangos klaidos.                                                                                                    | pakeitimus.<br>Naudodami Garant<br>dinamometrinius<br>raktus, dirbkite<br>darbo grafiko<br>režimu, kad<br>išvengtumėte<br>neteisingų<br>išmatuotų verčių<br>perdavimo.<br>Atkreipkite dėmesį,<br>kad ši klaida jau<br>ištaisyta.                                                                                                    | Specialistai                                        |
| <ol> <li>Valymas</li> <li>Laikykite USB kištuku</li> <li>Laikymas</li> <li>Norėdami laikyti, atju</li> <li>apsaugotoje nuo švie</li> </ol> | s atokiau nuo dulkių i<br>;<br>inkite nuo kompiuteri<br>isos ir nedulkėtoje, sa                                                                                                    | r pūkų. Valykite sausa<br>o. Laikykite originalio<br>usoje vietoje. Nelaikyl                                                                                                    | šluoste.<br>je pakuotėje,<br>kite šalia ėsdinančių, |
| 9. Technini                                                                                                    | ai duomenys                                                                                                    | egmes ir nesvarumų.                                                                                                    |                                                     |

# Maitinimo šaltinis

| lšvesties galios trumpoji banga | 200 mW  |
|---------------------------------|---------|
| Maitinimo įtampa                | 5 V USB |
| Maksimalus srovės stipris       | 130 mA  |
|                                 |         |

ß N

# GARANT HCT Smart Dongle

| Dažnių juosta             | 13,56 MHz                |
|---------------------------|--------------------------|
| Antenos tipas             | Integruota ferito antena |
| Taikomas standartas       | ISO 15693                |
| Maksimali perdavimo galia | 200 mW                   |
| Veikimo nuotolis          | 0,5 cm                   |

## 10. Utilizavimas

Norėdami tinkamai pašalinti ar perdirbti, laikykitės nacionalinių ir regioninių aplinkos apsaugos ir utilizavimo taisyklių. Atskirkite metalus, nemetalus, kompozitus ir pagalbines medžiagas pagal rūšis ir šalinkite aplinkai tinkamu būdu. Geriau perdirbti nei utilizuoti. Susisiekite su Hoffmann Group klientų aptarnavimo tarnyba.

de

#### 1. Algemene aanwijzingen

Handleiding lezen, in acht nemen, voor later gebruik bewaren en te allen tijde beschikbaar houden.

| Waarschuwingssymbolen | Betekenis                                                                                                    |
|-----------------------|----------------------------------------------------------------------------------------------------|
| (j)                   | Duidt nuttige tips en aanwijzingen aan,<br>evenals informatie voor een efficiënt en<br>storingsvrij gebruik. |

#### Veiligheid 2.

- 2.1. **BEOOGD GEBRUIK** Voor aansluiting op een USB-bus
- Voor binnengebruik.
- . Gebruik op kamertemperatuur.
- Voor industrieel gebruik.
- Alleen gebruiken in technisch onberispelijke en bedrijfszekere staat.
- Werkzaamheden mogen uitsluitend worden uitgevoerd door geschoold en geautoriseerd vakpersoneel.

#### **ONJUIST GEBRUIK** 2.2.

- Niet gebruiken in omgevingen met explosiegevaar.
- Behuizing niet openen.
- Niet zelf ombouwen.
- Niet blootstellen aan grote hitte, direct zonlicht, open vuur of vloeistoffen. -
- Niet blootstellen aan water, neerslag of verontreinigingen.
- Niet blootstellen aan slagen, stoten of zware lasten. ÷.
- Niet buitenshuis of in ruimtes met hoge luchtvochtigheid gebruiken.
- Niet op plaatsen met hoge stofconcentraties, brandbare gassen, dampen of op-losmiddelen gebruiken.
- Bij beschadigingen aan de behuizing niet meer gebruiken.
- Niet zonder toezicht in gebruik nemen.
- 3. Apparaatoverzicht en functie

#### 3.1. OVERZICHT

De HCT Smart Dongle verbindt HCT-gereedschap via Bluetooth met een computer. Er kunnen maximaal 8 HCT-meetmiddelen worden aangesloten. De meetwaarden worden op het beeldscherm weergegeven en in verschillende formaten (CSV, XLS, ...) opgeslagen. De meetmiddelen worden verbonden en geconfigureerd via de bestanden "devices.csv" en "config.ini" (zie Eerste ingebruikneming [> Pagina 29]). Na de configuratie kunnen de meetmiddelen op verschillende computers worden gebruikt. Dit waarborgt een veilige, stabiele en snelle verbinding en een eenduidige toewijzing van de meetwaarden.

#### 3.2. VOORWAARDEN

- Een vrije USB-aansluiting voor de HCT-dongle. De dongle gebruikt Bluetooth en mag daarom niet worden afgeschermd door plaatwerk of kastwanden.
- Geen lokale administratorrechten. De HCT Smart Dongle kan ook worden gebruikt op computers waar USB-sticks zijn geblokkeerd, omdat hij als toetsenbordinterface wordt herkend.
- De HCT-meetmiddelen moeten aan bepaalde voorwaarden voldoen (details op de HCT Landing Page).

| HCT-meetmid-      | Artikelnum- | BT-versie | Min. FW-versie |            |
|-------------------|-------------|-----------|----------------|------------|
| del               | mer         |           | FW-versie      | BLE-versie |
| GARANT DTW        | 655010      | 5         | v3.42          | v0.96      |
| HOLEX HCT-TT      | 655025      | 5         | v1.1.5         | v1.3.8     |
| GARANT HCT-<br>TT | 654410      | 5         | v1.0.10        | v1.3.8     |
| HOLEX HCT-DC      | 412790      | 5         | v1.2.5         | v1.3.8     |
|                   | 412792      |           |                |            |
|                   | 418743      |           |                |            |
| HOLEX HCT-DI      | 434008      | 5         | v1.2.5         | v1.3.8     |
| GARANT HCT-<br>DC | 412781      | 5         | r5.02          | v1.03.1046 |
|                   | 412783      |           |                |            |
|                   | 418685      |           |                |            |
| GARANT HCT-<br>DI | 434336      | 5         | r5.02          | v1.03.1046 |
|                   | 434342      |           |                |            |
| GARANT HCT-<br>MM | 421575      | 5         | r5.02          | v1.03.1046 |

Eerste ingebruikneming 4.

## (O) A (O) B

 $({
m i})$  HCT-meetmiddelen kunnen na eenmalige verbinding en configuratie worden gebruikt op verschillende computers.

Meetmiddelen worden via "devices.csv" met de HCT Smart Dongle verbonden en aeconfigureerd:

Active: Verplicht veld, "1" voor actief, "0" voor inactief. Er kunnen maximaal 16 meetmiddelen worden opgeslagen, maar er kunnen er maximaal slechts 8 tegelijk actief zijn. Er kunnen meerdere dongles parallel worden gebruikt. Een meetmiddel maakt verbinding met de als eerste aangesloten dongle.

🔊 Hoffmann Group

- Name: Optioneel, maximaal 9 tekens voor meetmiddelen of gebruikers (max. 9 tekens, A-Z, a-z, 0-9, -\_). Kan worden verzonden met meetwaarde.
- Serialnummer: Verplicht veld, eenduidige identificatie door serienummer. Bij identieke eindcijfers moeten extra cijfers worden aangegeven, tot het serienummer eenduidig kan worden toegewezen.
- Channel: Verplicht veld, kanaalnummer doorlopend (1-16) voor Bluetooth-verbinding. Elk kanaal wordt slechts één keer verstrekt. "0": meetwaarde wordt niet doorgegeven.
- Angle Channel: Noodzakelijk voor momentsleutels met hoekfunctie, omdat de hoek- en momentmeetwaarden op verschillende kanalen worden doorgegeven. Elk kanaal wordt slechts één keer verstrekt.
- Group: Optioneel, groepspositie binnen de meetgroep. Elke waarde wordt slechts één keer verstrekt.

Via "config.ini" wordt geconfigureerd welke informatie met de meetwaarde wordt doorgegeven

- Overdrachtsmethode: "1" voor HID, "2" voor COM-poort. н.
  - Protocoltaal voor CAQ via COM-poort: "MUX50" of "DMX16".
  - Toetsenbordtaal: "0"=US, "1"=UK, "2"=GER, "3"=FR, "4"=IT, "5"=ES.
- HID-instellingen: Waarde-separator: "Tab" of "Enter"; scheidingsteken: punt of komma
- Aanvullende inhoud met meetwaarde (1=ja, 0=nee): Groepsnummer (doorlo-pend); kanaalnummer (doorlopend); serienummer; voorteken van de meetwaarde ("+" of "-"); meeteenheid (bijv. "mm"); naam van het meetmiddel.
- Vooropstaande nullen: 0-4 cijfers mogelijk, bijv. "4 = 0001,5 mm".
- Decimalen: 0-4 cijfers mogelijk, bijv. "4 = 1,5000 mm".
- 5. Gebruik

#### 5.1. WAARDEN OVERDRAGEN

(O) A (O) B

.

U HCT Smart Dongle maakt de verbinding van maximaal 16 meetmiddelen mogelijk. Om vertragingen bij de overdracht te voorkomen, wordt aanbevolen om niet meer dan 8 meetmiddelen te verbinden.

- Eerste ingebruikneming [> Pagina 29]
- "devices.csv" openen, meetmiddel invoeren [> Pagina 29] en opslaan. 1.
- HCT Smart Dongle start opnieuw en maakt verbinding met meetmiddel. 2. Optioneel: "config.ini" openen, meetmiddel invoeren [> Pagina 29] en opslaan.
- HCT Smart Dongle start opnieuw en maakt verbinding met meetmiddel. 3. HCT-gereedschap inschakelen en modus "APP" activeren.
- 4. Pc inschakelen.
  - Led knippert blauw en Bluetooth-symbool op het meetmiddel gaat branden.
  - Wanneer alle meetmiddelen zijn gevonden, brandt de led op de HCT Smart Dongle blauw en brandt het Bluetooth-symbool op de meetmiddelen continu. Als meetmiddelen niet zijn verbonden, knippert de HCT Smart Dongle blauw. Waarden kunnen desondanks worden verzonden met de verbonden meetmiddelen.
- 5. Cursor op de gewenste plek in het document / rapport plaatsen en op de "Verzenden"-toets op de meetmiddelen drukken.
- Waarden overgedragen.

#### 5.2. **STATIONSTOEWIJZING**

Er gelden geen beperkingen voor het gebruik in meerdere, plaatselijk gescheiden werkstations met de HCT Smart Dongle.

#### 5.3. KANAALTOEWIJZING

(O) A (O) B

Uvoor momentsleutels met hoekmeetfunctie zijn twee kanalen vereist voor hoek- en momentmeetwaarde. De toegewezen kanaalnummers worden gebruikt voor de gegevensoverdracht tussen de HCT Smart Dongle en andere toepassingen, zoals CAQ-software. Bij het configureren van de toepassing moet de definitie van het ingangskanaal in acht worden genomen.

1. "config.ini" openen.

- 2. Modus "2=CDC (com-port)" selecteren om de gegevensoverdracht door middel van MUX50 / DMX16 te activeren.
- 3. "config.ini" opslaan.
- Modus ingesteld.
- 4. "devices.csv" openen.
- Channel kanaalnummer van het meetinstrument invoeren 5 6.
  - "devices.csv" opslaan.
- Kanaal toegewezen. Meetwaarden overgedragen.

#### MUX50- / DMX16-PROTOCOL 5.4.

MUX50- / DMX16-protocollen worden gebruikt om meetwaarden van de HCT Smart Dongle via COM-poorten over te dragen naar andere toepassingen zoals CAQ-software of andere apparaten. Beide protocollen gebruiken ASCII-tekens en zijn leesbaar

# **GARANT HCT Smart Dongle**

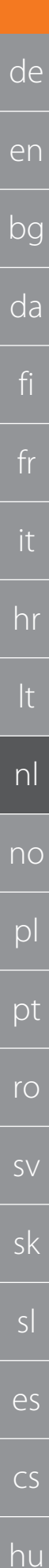

voor de meeste CAQ-softwaresystemen. Daarnaast bieden ze enkele besturingscommando's waarmee de verbonden toepassing (de host) de HCT Smart Dongle kan besturen.

#### 5.4.1. Meetwaarden verzenden / ontvangen

In het MUX50-protocol wordt een meetwaarde altijd met 24 ASCII-tekens uitgegeven en met een carriage return ("<CR>") en een line feed ("<LF>") afgesloten. Het ondersteunt alleen eencijferige kanaalnummers van 1 tot 9.

#### 3 MW +12345.67 Nm <CR><LF>

Voorbeeld MUX50:

In het DMX16-protocol wordt een meetwaarde altijd met 25 ASCII-tekens uitgegeven en eveneens met een carriage return ("<CR>") en een line feed ("<LF>") afgesloten. Het kan zowel eencijferige kanaalnummers als tweecijferige kanaalnummers tot 99 verwerken. Eencijferige kanaalnummers worden voorafgegaan door een spatie, die wordt weergegeven als laag streepje ("\_").

Voorbeeld DMX16 voor eencijferige kanaalnummers:

\_3\_MW\_+12345.67\_Nm\_\_\_<CR><LF>

Voorbeeld DMX16 voor tweecijferige kanaalnummers:

#### 26 MW +12345.67 Nm <CR><LF>

Deze protocollen zorgen voor de correcte overdracht van de meetwaarden van de н araten via COM-poorten.

| HCT Windo | ows-app naar and | ere toepassingen of appa |
|-----------|------------------|--------------------------|
| 5.4.2.    | Verklaring: I    | MUX50                    |
|           |                  |                          |

| 1e teken           | Kanaalnummer                   | Kanaal waarop de meet-<br>waarde wordt verzonden<br>of ontvangen. Kanaalnum-<br>mers gaan van 1 tot 9.                                             |
|--------------------|--------------------------------|----------------------------------------------------------------------------------------------------|
| 2e teken           | Spatie                         | Woordtussenruimte                                                                                                    |
| 3e - 4e teken      | Waardentype                    | Type meetwaarde. HCT<br>Smart Dongle gebruikt al-<br>tijd de tekens MW voor<br>meetwaarde.                                                         |
| 5e teken           | Spatie                         | Woordtussenruimte                                                                                                    |
| 6e teken           | Voorteken                      | + of -                                                                                                    |
| 7e - 15e teken     | Meetwaarde                     | Decimaal in de meetwaar-<br>de is variabel, vooropstaan-<br>de nullen worden niet on-<br>derdrukt.                                                 |
| 16e teken          | Spatie                         | Woordtussenruimte                                                                                                    |
| 17e - 22e teken    | Eenheid van de meetwaar-<br>de | Eenheid is afhankelijk van<br>de protocolinstellingen, zie<br>hoofdstuk "9.1.1 Toewijzing<br>van de COM-poort voor de<br>uitvoer van de gegevens". |
|                    |                                | Resterende tekens worden<br>gevuld met woordtussen-<br>ruimtes (spaties).                                                                          |
| 23e teken          | <cr></cr>                      | Carriage return                                                                                                    |
| 24e teken          | <lf></lf>                      | Line feed                                                                                                    |
| 5.4.3. Verklaring: | DMX16                          |                                                                                                    |
| 1e en 2e teken     | Kanaalnummer                   | Kanaal waarop de meet-<br>waarde wordt verzonden<br>of ontvangen. Kanaalnum-<br>mers gaan van 1 tot 99.                                            |
|                    |                                | Bij eencijferige kanaalnum-<br>mers is het eerste teken<br>een woordtussenruimte<br>(spatie).                                                      |
| 3e teken           | Spatie                         | Woordtussenruimte                                                                                                    |
| 4e - 5e teken      | Waardentype                    | Type meetwaarde. HCT<br>Smart Dongle gebruikt al-<br>tijd MW voor meetwaarde.                                                                      |
| 6e teken           | Spatie                         | Woordtussenruimte                                                                                                    |
| 7e teken           | Voorteken                      | + of -                                                                                                    |
| 8e - 16e teken     | Meetwaarde                     | Decimaal in de meetwaar-                                                                                                    |

Spatie

de

de is variabel, vooropstaande nullen worden niet onderdrukt. Woordtussenruimte Eenheid van de meetwaar-Eenheid is afhankelijk van de protocolinstellingen, zie hoofdstuk "9.1.1 Toewijzing

van de COM-poort voor de uitvoer van de gegevens".

|           |           | Resterende tekens worden<br>gevuld met woordtussen-<br>ruimtes (spaties). |
|-----------|-----------|---------------------------------------------------------------------------|
| 24e teken | <cr></cr> | Carriage return                                                           |
| 25e teken | <lf></lf> | Line feed                                                                 |

#### 5.4.4. Tips (Ô) B

 $({
m j})$  Veel CAQ-systemen bieden alleen het MUX50-protocol aan, maar kunnen desondanks met het DMX16-formaat omgaan en tweecijferige kanaalnummers begrijpen. Sommige CAQ-systemen interpreteren kanaalnummers hoger dan 89 als fout van de zender. In dat geval kanaalnummers lager dan 89 gebruiken.

- 1. "config.ini" openen.
- 2. DMX16-protocol selecteren.
- 3. "config.ini" opslaan.
- Protocol geselecteerd.
- 4. HCT-gereedschap aan het tweecijferige kanaal toewijzen.
- Werking controleren. 5.
- Foutmeldingen б.

U Bij aanvragen voor de klantenservice a.u.b. altijd de versie van de HCT Smart Dongle aangeven. Deze vindt u in de "User Guide.html" op de dongle.

| Storing                                                                                                    | Mogelijke oorzaak                                                                                                    | Maatregel                                                                                                    | Uit te voeren door |
|----------------------------------------------------------------------------------------------------|----------------------------------------------------------------------------------------------------|----------------------------------------------------------------------------------------------------|--------------------|
| De poortinformatie<br>wordt niet correct<br>ingelezen.                                                               | Nulmodem-emula-<br>tor is niet geïnstal-<br>leerd of werkt niet<br>correct.<br>Er zijn wijzigingen<br>aangebracht aan de<br>nulmodem-emula-<br>tor terwijl de HCT<br>Smart Dongle of de<br>doeltoepassing al<br>gestart was. | Controleren of er<br>een nulmodem-<br>emulator op het<br>systeem is geïnstal-<br>leerd en of deze<br>correct werkt.<br>Als de nulmodem-<br>emulator is geïnstal-<br>leerd of als de in-<br>stellingen ervan zijn<br>gewijzigd:               | Vakpersoneel       |
|                                                                                                    |                                                                                                    | HCT Smart Dongle<br>en doeltoepassing<br>beëindigen.<br>HCT Smart Dongle<br>en doeltoepassing<br>opnieuw starten om<br>de poort-informatie<br>opnieuw in te lezen<br>en wijzigingen over<br>te nemen.                                        |                    |
| Eerdere onjuiste<br>meetwaarden wor-<br>den bij herhaling<br>van een meting met<br>een momentsleutel<br>doorgegeven. | Actuele fout in de<br>software van de HCT<br>Smart Dongle.                                                                                                    | Bij gebruik van GA-<br>RANT momentsleu-<br>tels in de werksche-<br>ma-modus werken,<br>om het doorgeven<br>van onjuiste meet-<br>waarden te vermij-<br>den.<br>Erop letten dat er al<br>wordt gewerkt aan<br>het verhelpen van<br>deze fout. | Vakpersoneel       |

#### 7. Reiniging

USB-stekker vrij van stof en pluizen houden. Met een droge doek reinigen.

#### 8. Opslag

Vóór opslag van computer loskoppelen. In originele verpakking, beschermd tegen licht en stofvrij op een droge plaats opslaan. Niet opslaan in de buurt van bijtende, agressieve, chemische stoffen, oplosmiddelen, hitte, vocht en vuil.

#### 9. Technische gegevens

| Voeding                     |                              |
|-----------------------------|------------------------------|
| Uitgangsvermogen korte golf | 200 mW                       |
| Voedingsspanning            | 5 V USB                      |
| Maximale stroomsterkte      | 130 mA                       |
| RFID                        |                              |
| Frequentieband              | 13,56 MHz                    |
| Type antenne                | Geïntegreerde ferrietantenne |
| Toegepaste norm             | ISO 15693                    |
| Maximaal zendvermogen       | 200 mW                       |

17e teken

18e - 23e teken

# r Hoffmann Group

## Bereik

## 10. Afvoer

Nationale en regionale milieubeschermings- en afvalverwerkingsvoorschriften voor correcte afvoer of recycling in acht nemen. Metalen, niet-metalen, composieten en hulpstoffen naar type scheiden en op een milieuvriendelijke manier afvoeren. Hergebruik verdient de voorkeur boven afvoer. Klantenservice Hoffmann Group contacteren.

0,5 cm

| de                                           |  |
|----------------------------------------------|--|
| en                                           |  |
| bg                                           |  |
| da                                           |  |
| fi                                           |  |
| fr                                           |  |
| it                                           |  |
| hr                                           |  |
| lt                                           |  |
| nl                                           |  |
|                                              |  |
| no                                           |  |
| no<br>pl                                     |  |
| no<br>pl<br>pt                               |  |
| no<br>pl<br>pt<br>ro                         |  |
| no<br>pl<br>pt<br>ro<br>sv                   |  |
| no<br>pl<br>pt<br>ro<br>sv<br>sk             |  |
| no<br>pl<br>pt<br>ro<br>sv<br>sk<br>sl       |  |
| no<br>pl<br>pt<br>ro<br>sv<br>sk<br>sk<br>sl |  |

### Generelle merknader

Les instruksjonsboken, følg den, oppbevar den for senere bruk og hold den alltid tilgiengelig.

|                | ~  |           |                                                                                             |
|----------------|----|-----------|---------------------------------------------------------------------------------------------|
| Varselsymboler |    | symboler  | Betydning                                                                                   |
|                | i  |           | Kjennemerker nyttige tips og merknader<br>samt informasjon om effektiv og feilfri<br>drift. |
|                | 2. | Sikkerhet |                                                                                             |

#### 2.1. **KORREKT BRUK**

- Kobles til en USB-kontakt. н.
- Til bruk innendørs. .

1.

- Brukes ved romtemperatur. -
- Til industriell bruk. -
- Skal kun brukes i forskriftsmessig teknisk og driftssikker stand.
- Arbeid skal bare utføres av opplært og autorisert fagpersonell.

#### **IKKE-KORREKT BRUK** 2.2.

- Skal ikke brukes i områder med eksplosjonsfare.
- Huset skal ikke åpnes.
- Ikke utfør egenmektige konstruksjonsendringer.
- Må ikke utsettes for sterk varme, direkte sollys, åpen ild eller væsker.
- Skal ikke utsettes for vann, nedbør og smuss.
- Må ikke utsettes for slag, støt eller tunge laster. .
- Skal ikke brukes utendørs eller i rom med høy luftfuktighet. -
- Må ikke brukes i områder med mye støv, brennbare gasser, damper eller н. løsemidler.
- Skal ikke brukes ved skader på huset.
- Skal ikke brukes uten tilsyn.
- 3. Oversikt over enhet og funksjon

#### 3.1. OVERSIKT

HCT Smart Dongle kobler HCT-verktøy til en datamaskin via Bluetooth. Opptil 8 HCTmåleutstyr kan kobles til. Måleverdiene vises på skjermen og lagres i ulike formater (CSV, XLS, ...). Måleutstyret kobles til og konfigureres via filene "devices.csv" og "config.ini" (se Første oppstart [> Side 32]). Etter konfigurasjon kan måleutstyret brukes på forskjellige datamaskiner. Dette sikrer en sikker, stabil og rask tilkobling, samt en klar tilordning av måleverdiene.

#### FORUTSETNINGER 3.2.

- En ledig USB-kontakt for HCT Dongle. Dongelen bruker Bluetooth, så den bør ikke skjermes med metalldeler eller kabinettvegger.
- Ingen lokale administratorrettigheter. HCT Smart Dongle kan også brukes på datamaskiner der USB-minnepenner er sperret, da den registreres som et tastaturgrensesnitt.
- HCT-måleutstyret må oppfylle visse forutsetninger (detaljer på HCTlandingssiden).

| HCT-                              | Artikkelnumm | BT-versjon | Min. FW-versjo | n           |
|-----------------------------------|--------------|------------|----------------|-------------|
| måleutstyr                        | er           |            | FW-versjon     | BLE-versjon |
| GARANT DTW                        | 655010       | 5          | v3.42          | v0.96       |
| HOLEX HCT-TT                      | 655025       | 5          | v1.1.5         | v1.3.8      |
| GARANT HCT-<br>TT                 | 654410       | 5          | v1.0.10        | v1.3.8      |
| HOLEX HCT-DC                      | 412790       | 5          | v1.2.5         | v1.3.8      |
|                                   | 412792       |            |                |             |
|                                   | 418743       |            |                |             |
| HOLEX HCT-DI                      | 434008       | 5          | v1.2.5         | v1.3.8      |
| GARANT HCT-                       | 412781       | 5          | r5.02          | v1.03.1046  |
| DC                                | 412783       |            |                |             |
|                                   | 418685       |            |                |             |
| GARANT HCT- 434336 5<br>DI 434342 | 5            | r5.02      | v1.03.1046     |             |
|                                   | 434342       |            |                |             |
| GARANT HCT-                       | 421575       | 5          | r5.02          | v1.03.1046  |

4. Første oppstart

(O) A, (O) B

 $\dot{igcup}$  HCT-måleutstyr kan brukes på forskjellige datamaskiner etter én enkelt tilkobling og konfigurasjon.

- Måleutstyret kobles til og konfigureres med HCT Smart Dongle via «devices.csv»: Active: Obligatorisk felt, "1" for aktiv, "0" for inaktiv. Opptil 16 måleutstyr kan
- lagres, men bare maksimalt 8 kan være aktive samtidig. Flere dongler kan brukes parallelt. Et måleutstyr kobles til den først tilkoblede dongelen.
- Name: Valgfritt, opptil 9 tegn for måleutstyr eller brukere (maks. 9 sifre, A-Z, A-z, 0-9, -\_). Kan sendes med måleverdien.

- Serienummer: Obligatorisk felt, unik ID med serienummer. Hvis sluttsifrene er identiske, må det angis flere sifre til serienummeret kan tilordnes entydig.
- Channel: Obligatorisk felt, fortløpende kanalnummer (1-16) for Bluetoothtilkobling. Hver kanal tildeles bare én gang. Måleverdi "0" overføres ikke.
- Angle Channel: Nødvendig for momentnøkler med vinkelfunksjon, da måleverdiene for vinkel og dreiemoment overføres på forskjellige kanaler. Hver kanal tildeles bare én gang.
- Group: Valgfritt, gruppeposisjon i målegruppen. Hver verdi tildeles bare én gang.
- «config.ini» konfigurerer hvilke opplysninger som overføres med måleverdien: Overføringsmetode: «1» for HID, «2» for COM-port. .
- Protokollspråk for CAQ via COM-port: «MUX50» eller «DMX16». н.
- Tastaturspråk: "0"=US, "1"=UK, "2"=GER, "3"=FR, "4"=IT, "5"=ES.
- HID-innstillinger: Verdiseparator: "Tab" eller "Enter", skilletegn: Punktum eller
- **Tilleggsinnhold med mål everdi** (1=ja, 0=nei): Gruppenummer (fortløpende); kanalnummer (fortløpende); serienummer; måleverdiens fortegn ("+" eller "-"); måleenhet (f.eks. "mm"); navn på måleutstyret.
- Innledende nuller: 0-4 sifre er mulig, f.eks. "4 = 0001,5 mm".
- Desimaler: 0-4 sifre er mulig, f.eks. "4 = 1,5000 mm".
- 5. Drift

#### **OVERFØRE VERDIER** 5.1.

## (O) A (O) B

HCT Smart Dongle muliggjør tilkobling av opptil 16 måleutstyr. For å unngå forsinket overføring anbefales det at ikke mer enn 8 måleutstyr kobles til. ✓ Første oppstart [▶ Side 32]

- 1. Åpne "devices.csv", angi måleutstyr [> Side 32] og lagre.
- HCT Smart Dongle starter på nytt og kobles til måleutstyret. 2. Valgfritt: Åpne "config.ini", angi måleutstyr [▶ Side 32] og lagre.
- HCT Smart Dongle starter på nytt og kobles til måleutstyret.
- 3. Slå på HCT-verktøy, og aktiver "APP"-modus.
- Slå på PC-en. 4.
  - LED blinker blått, og Bluetooth-symbolet på måleutstyret lyser.
  - Når alle måleenhetene er funnet, lyser LED-lampen på HCT Smart Dongle blått, og Bluetooth-symbolet på måleutstyret lyser kontinuerlig. Hvis måleutstyret ikke er tilkoblet, blinker HCT Smart Dongle blått. Verdier kan likevel sendes med det tilkoblede måleutstyret.
- Plasser markøren i ønsket posision i dokumentet/protokollen, og trykk på 5. "Send"-tasten på måleutstyret.
- » Overfør verdiene.

#### **TILORDNING AV STASJON** 5.2.

Det er ingen restriksjoner for bruk i flere, lokalt atskilte arbeidsstasjoner med HCT Smart Dongle

#### 5.3. **TILORDNING AV KANALER**

## rôi A, rôi B

(i)  $^{
m )}$  For momentnøkler med vinkelmålingsfunksjon kreves det to kanaler for vinkelog momentmåling. De tilordnede kanalnumrene brukes til å overføre data mellom HCT Smart Dongle og andre programmer, for eksempel CAQ-programvare. Vær oppmerksom på definisjonen av inngangskanal når programmet konfigureres.

- 1. Åpne "config.ini"
- 2. Velg "2=CDC (com-port)"-modus for a aktivere dataoverføring ved hjelp av MUX50/DMX16.
- 3. Lagre "config.ini".
- Modus er innstilt.
- 4. Åpne "devices.csv".
- Angi kanalnummeret til måleren. 5.
- Lagre "devices.csv". 6.
- Kanalen er tilordnet
- Overfør måleverdiene. »

#### MUX50 / DMX16-PROTOKOLL 5.4.

MUX50/DMX16-protokoller brukes til å overføre måleverdier fra HCT Smart Dongle til andre programmer, for eksempel CAQ-programvare eller andre enheter via COMporter. Begge protokollene bruker ASCII-tegn og kan leses av de fleste CAQprogramvaresystemer. I tillegg gir de noen kontrollkommandoer som gjør at det tilkoblede programmet (verten) kan styre HCT Smart Dongle.

#### 5.4.1. Sende / motta måleverdier

I MUX50-protokollen avgis alltid en måleverdi med 24 ASCII-tegn og avsluttes med en vognretur («<CR>») og en linjemating («<LF>»). Den støtter bare ensifrede kanalnumre fra 1 til 9.

## Eksempel MUX50

3\_MW\_+12345,67\_Nm\_ <CR> <LF>

I DMX16-protokollen avgis alltid en måleverdi med 25 ASCII-tegn og kompletteres også med en vognretur («<CR>») og en linjemating («<LF>»). Den kan håndtere både ensifrede kanalnumre og tosifrede kanalnumre opptil 99. Ensifrede kanalnumre innledes med et mellomrom, representert som et understrek (« »).

hu

## Eksempel DMX16 for ensifrede kanalnumre:

\_3\_MW\_+12345,67\_Nm\_\_\_<CR> <LF>

Eksempel DMX16 for tosifrede kanalnumre:

## 26\_MW\_+12345,67\_Nm\_\_\_<CR> <LF>

Disse protokollene sikrer korrekt overføring av måleverdier fra HCT Windows-appen til andre programmer eller enheter via COM-porter.

| 5.4.2.        | Forklaring: I | MUX50               |                                                                                                    |
|---------------|---------------|---------------------|----------------------------------------------------------------------------------------------------|
| 1. tegn       |               | Kanalnummer         | Kanal som måleverdien<br>sendes eller mottas på.<br>Kanalnumrene kan være<br>fra 1 til 9.                                                                                             |
| 2. tegn       |               | Mellomrom           | Mellomrom mellom ord                                                                                                    |
| 3 4. tegn     |               | Verditype           | Type måleverdi. HCT Smart<br>Dongle bruker alltid<br>tegnene MW for måleverdi.                                                                                                    |
| 5. tegn       |               | Mellomrom           | Mellomrom mellom ord                                                                                                    |
| 6. tegn       |               | Fortegn             | + eller -                                                                                                    |
| 7 15. tegn    |               | Måleverdi           | Kommategnet i<br>måleverdien er variabelt,<br>innledende nuller<br>undertrykkes ikke.                                                                                                 |
| 16. tegn      |               | Mellomrom           | Mellomrom mellom ord                                                                                                    |
| 17 22. tegr   | 1             | Enhet for måleverdi | Enheten avhenger av<br>protokollinnstillingene. Se<br>kapittel9.1.1 Tilordne COM-<br>porten for å sende data.<br>De resterende tegnene er<br>fylt med ordmellomrom                    |
|               |               |                     | (mellomrom).                                                                                                    |
| 23. tegn      |               | <cr></cr>           | Vognretur                                                                                                    |
| 24. tegn      |               | <lf></lf>           | Linjemating                                                                                                    |
| 5.4.3.        | Forklaring: I | OMX16               |                                                                                                    |
| 1. og 2. tegn |               | Kanalnummer         | Kanal som måleverdien<br>sendes eller mottas på.<br>Kanalnumrene kan være 1<br>til 99.<br>For ensifrede kanalnumre<br>er det første tegnet et<br>mellomrom mellom ord<br>(mellomrom). |
| 3. tegn       |               | Mellomrom           | Mellomrom mellom ord                                                                                                    |
| 4 5. tegn     |               | Verditype           | Type måleverdi. HCT Smart<br>Dongle bruker alltid MW<br>for måleverdi.                                                                                                    |
| 6. tegn       |               | Mellomrom           | Mellomrom mellom ord                                                                                                    |
| 7. tegn       |               | Fortegn             | + eller -                                                                                                    |
| 8 16. tegn    |               | Måleverdi           | Kommategnet i<br>måleverdien er variabelt,<br>innledende nuller<br>undertrykkes ikke.                                                                                                 |
| 17. tegn      |               | Mellomrom           | Mellomrom mellom ord                                                                                                    |
| 18 23. tegr   | 1             | Enhet for måleverdi | Enheten avhenger av<br>protokollinnstillingene. Se<br>kapittel9.1.1 Tilordne COM-<br>porten for å sende data.<br>De resterende tegnene er<br>fylt med ordmellomrom<br>(mellomrom)     |
| 24. tegn      |               | <cr></cr>           | Vognretur                                                                                                    |
| 25. tegn      |               | <lf></lf>           | Linjemating                                                                                                    |
| -             |               |                     | -                                                                                                    |

## 5.4.4. Tips

́О В

(i) Mange CAQ-systemer tilbyr bare MUX50-protokollen, men kan likevel håndtere DMX16-formatet og forstå tosifrede kanalnumre. Noen CAQ-systemer tolker kanalnumre over 89 som en senderfeil. I dette tilfellet bruker du kanalnumre under 89.

- 1. Åpne **"config.ini"**
- 2. Velg DMX16-protokollen.
- 3. Lagre "config.ini".
- » Protokollen er valgt.
- 4. Tilordne en tosifret kanal til HCT-verktøyet.
- 5. Kontroller funksjonen.

## 6. Feilmeldinger

Uved forespørsler til kundeservice må du alltid angi versjonen av HCT Smart Dongle. Du finner den i «**User Guide.html**» på dongelen.

| Portinformasjonen<br>eses ikke riktig.<br>Nullmodememulato<br>ren er ikke installert<br>eller fungerer ikke<br>som den skal.<br>Endringer ble gjort i<br>nullmodememulato<br>ren mens HCT<br>Smart Dongle eller<br>målprogrammet<br>allerede kjørte.<br>Hvis<br>nullmodememulato<br>ren er installert,<br>eller hvis det er<br>gjort endringer i<br>innstillingene:<br>Avslutt HCT Smart<br>Dongle og<br>målprogrammet,<br>Start HCT Smart<br>Dongle og<br>målprogrammet,<br>Start HCT Smart<br>Dongle og<br>målprogrammet på<br>nytt for å sende<br>portinformasjon på<br>nytt og bruke<br>endringer.<br>Når du bruker<br>smart Dongles<br>start Dongles<br>innstillingene:<br>Verføres når en<br>nåling gjentas med<br>en momentnøkkel. | eil                                                                                         | Mulig årsak                                                                                                    | Tiltak                                                                                                    | Skal utføres av |
|----------------------------------------------------------------------------------------------------|---------------------------------------------------------------------------------------------|----------------------------------------------------------------------------------------------------|----------------------------------------------------------------------------------------------------|-----------------|
| ridligere feil Gjeldende feil i HCT Når du bruker Fagpersonell<br>nåleverdier Smart Dongles GARANT-<br>programvare. momentnøkler, må<br>du arbeide i<br>arbeidsplanmodus<br>for å unngå<br>overføring av feil<br>måleverdier.<br>Vær oppmerksom<br>på at det allerede er                                                                                                    | Portinformasjonen<br>eses ikke riktig.                                                      | Nullmodememulato<br>ren er ikke installert<br>eller fungerer ikke<br>som den skal.<br>Endringer ble gjort i<br>nullmodememulato<br>ren mens HCT<br>Smart Dongle eller<br>målprogrammet<br>allerede kjørte. | Kontroller at en<br>nullmodememulato<br>r er installert på<br>systemet, og at den<br>fungerer som den<br>skal.<br>Hvis<br>nullmodememulato<br>ren er installert,<br>eller hvis det er<br>gjort endringer i<br>innstillingene:<br>Avslutt HCT Smart<br>Dongle og<br>målprogrammet.<br>Start HCT Smart<br>Dongle og<br>målprogrammet på<br>nytt for å sende<br>portinformasjon på<br>nytt og bruke<br>endringer. | Fagpersonell    |
| arbeid i gang med å<br>løse denne feilen.                                                                                                    | Tidligere feil<br>måleverdier<br>overføres når en<br>måling gjentas med<br>en momentnøkkel. | Gjeldende feil i HCT<br>Smart Dongles<br>programvare.                                                                                                    | Når du bruker<br>GARANT-<br>momentnøkler, må<br>du arbeide i<br>arbeidsplanmodus<br>for å unngå<br>overføring av feil<br>måleverdier.<br>Vær oppmerksom<br>på at det allerede er<br>arbeid i gang med å<br>løse denne feilen.                                                                                                    | Fagpersonell    |

## 8. Lagring

Koble fra forbindelsen til datamaskinen for lagring. Oppbevares beskyttet mot lys og støvfritt i originalemballasjen på et tørt sted. Skal ikke lagres i nærheten av etsende, aggressive, kjemiske substanser, løsemidler, varme, fuktighet og smuss.

## 9. Tekniske data

| Spenningsforsyning      |                         |
|-------------------------|-------------------------|
| Kortbølge-utgangseffekt | 200 mW                  |
| Forsyningsspenning      | 5 V USB                 |
| Maksimal strøm          | 130 mA                  |
| RFID                    |                         |
| Frekvensbånd            | 13,56 MHz               |
| Antennetype             | Innebygd ferrittantenne |
| Anvendt standard        | ISO 15693               |
| Maksimal sendeeffekt    | 200 mW                  |
| Rekkevidde              | 0,5 cm                  |

## 10. Avfallsbehandling

Overhold nasjonale og regionale forskrifter om miljøvern og avfallshåndtering og kasser eller resirkuler på forskriftsmessig måte. Metaller, metalloider, komposittmaterialer og tilsetningsstoffer må sorteres etter type og kasseres på en miljøvennlig måte. Gjenbruk foretrekkes før kassering. Kontakt kundeservice i Hoffmann Group.

## Informacje ogólne

Należy zapoznać się z instrukcją obsługi i przestrzegać jej oraz zachować ją na przyszłość, przechowując w dostępnym miejscu.

| -    |                   |                                                                                                    |
|------|-------------------|----------------------------------------------------------------------------------------------------|
| Symb | oole ostrzegawcze | Znaczenie                                                                                                    |
| (i)  |                   | Umieszczony obok porad i wskazówek,<br>a także informacji zapewniających wydaj-<br>ną i bezawaryjną eksploatację. |
| 2.   | Bezpieczeństwo    |                                                                                                    |

## Bezpieczeństwo

1.

#### 2.1. UŻYTKOWANIE ZGODNIE Z PRZEZNACZENIEM

- Do podłaczania do gniazda USB.
- Do stosowania we wnętrzach. .
- . Stosowanie w temperaturze pokoiowei.
- Do użytku przemysłowego. .
- Stosować wyłącznie urządzenie znajdujące się w stanie nienagannym technicznie i umożliwiającym bezpieczną eksploatację.
- Wykonywaniem czynności może zajmować się wyłącznie przeszkolony i autoryzowany personel specjalistyczny.

#### 2.2. NIEWŁAŚCIWE UŻYTKOWANIE

- Nie używać w obszarach zagrożonym wybuchem. н.
- . Nie otwierać obudowy.
- Nie dokonywać żadnych samodzielnych modyfikacji. .
- Nie wystawiać na działanie wysokiej temperatury, bezpośredniego promieniowa-÷. nia słonecznego, otwartego ognia ani bezpośredniego kontaktu z cieczami.
- Nie wystawiać na działanie wody, opadów atmosferycznych ani zanieczyszczeń.
- Nie narażać na uderzenia, wstrząsy lub duże obciążenia.
- Nie używać na zewnątrz lub w pomieszczeniach o wysokiej wilgotności powietrza.
- Nie stosować w obszarach o silnym zapyleniu, zawierających gazy palne, opary . lub rozpuszczalniki.
- W razie uszkodzenia obudowy przerwać eksploatację. .
- Nie uruchamiać bez nadzoru. н.
- Przegląd i funkcja części urządzenia 3.

#### PRZEGLAD 3.1.

Klucz sprzętowy HCT Smart Dongle łączy narzędzia HCT z komputerem za pośrednictwem Bluetooth. Możliwość podłączenia nawet 8 przyrządów pomiarowych HCT. Wartości pomiarowe są wyświetlane na ekranie i zapisywane w różnych formatach (CSV, XLS, ...). Podłączenie i konfiguracja przyrządów pomiarowych odbywa się za pośrednictwem plików **"devices.csv"** oraz **"config.ini"** (patrz Pierwsze uruchomienie [> Strona 34]). Po konfiguracji przyrządy pomiarowe mogą być używane na różnych komputerach. Zapewnia to bezpieczne, stabilne i szybkie połączenie oraz jednoznaczne przypisanie zmierzonych wartości.

#### WARUNKI 3.2.

- Jedno wolne wejście USB dla klucza sprzętowego HCT. Klucz sprzętowy wykorzystuje Bluetooth, a więc nie powinien być zasłonięty przez części z blachy lub ściany szafki.
- Uprawnienia lokalnego administratora nie są wymagane. Klucz sprzętowy HCT Smart Dongle może być również używany na komputerach, w których pamięć USB jest zablokowana, gdyż jest rozpoznawany jako port klawiatury.
- Sprzęt pomiarowy HCT musi spełniać określone wymagania (szczegóły na stronie docelowej HCT).

|  | Sprzęt pomia-                         | Numer artyku- | Wersja BT | Min. wersja FW |            |
|--|---------------------------------------|---------------|-----------|----------------|------------|
|  | rowy HCT                              | łu            |           | Wersja FW      | Wersja BLE |
|  | GARANT DTW                            | 655010        | 5         | v3.42          | v0.96      |
|  | HOLEX HCT-TT                          | 655025        | 5         | v1.1.5         | v1.3.8     |
|  | GARANT HCT-<br>TT                     | 654410        | 5         | v1.0.10        | v1.3.8     |
|  | HOLEX HCT-DC 412790                   |               | 5         | v1.2.5 v1.     | v1.3.8     |
|  |                                       | 412792        |           |                |            |
|  |                                       | 418743        |           |                |            |
|  | HOLEX HCT-DI                          | 434008        | 5         | v1.2.5         | v1.3.8     |
|  | GARANT HCT-<br>DC<br>412783<br>418685 | 412781        | 5         | r5.02          | v1.03.1046 |
|  |                                       | 412783        |           |                |            |
|  |                                       | 418685        |           |                |            |
|  | GARANT HCT-                           | 434336        | 5         | r5.02 v        | v1.03.1046 |
|  | DI                                    | 434342        |           |                |            |
|  | GARANT HCT-<br>MM                     | 421575        | 5         | r5.02          | v1.03.1046 |

Pierwsze uruchomienie 4.

(O) A (O) B

## $(\dot{f U})$ Sprzęt pomiarowy HCT może być używany na różnych komputerach po jednorazowym podłaczeniu i konfiguracji.

Połączenie i konfiguracja sprzętu pomiarowego z kluczem sprzętowym HCT Smart Dongle odbywa się za pośrednictwem pliku "devices.csv"

- Active: Pole obowiązkowe, "1" dla stanu aktywności, "0" dla stanu nieaktywności. **.** Można zapisać nawet 16 przyrządów pomiarowych, przy czym jednocześnie może być aktywnych tylko maks. 8 z nich. Istnieje możliwość jednoczesnego korzystania z kilku kluczy sprzętowych. Przyrząd pomiarowy łączy się z pierwszym podłączonym kluczem sprzętowym.
- Name: Opcjonalnie maks. 9 znaków dla przyrządów pomiarowych lub użytkowników (maks. 9 znaków, A-Z, a-z, 0-9, -\_). Można wysyłać wraz ze zmierzoną wartościa.
- Serialnummer: Pole obowiązkowe, jednoznaczna identyfikacja dzięki numerowi seryjnemu. Jeśli ostatnie cyfry są takie same, należy podawać dodatkowe cyfry, aż będzie możliwe jednoznaczne przypisanie numeru seryjnego.
- Channel: Pole obowiązkowe, kolejne numery kanału (1-16) dla połączenia Bluetooth. Każdy kanał zostaje przypisany tylko raz. Zmierzona wartość "0" nie jest przekazywana.
- Angle Channel: Niezbędny w przypadku kluczy dynamometrycznych z funkcją kąta, ponieważ wartości kąta i momentu obrotowego są przekazywane na różnych kanałach. Każdy kanał zostaje przypisany tylko raz.
- Group: Opcjonalnie, pozycja grupy w grupie pomiarowej. Każda wartość zostaje przypisana tylko raz.

Za pomocą pliku "config.ini" można skonfigurować to, które informacje są przekazywane wraz ze zmierzoną wartością:

- Metoda transferu: "1" dla HID, "2" dla portu COM. .
- Język protokołu dla CAQ przez port COM: "MUX50" lub "DMX16".
- **Język klawiatury:** "0" = US, "1" =UK, "2" = GER, "3" = FR, "4" = IT, "5" = ES.
- Ustawienia HID: Separator wartości: "Tab" lub "Enter"; znak podziału: kropka lub przecinek.
- Zawartość dodatkowa ze zmierzoną wartością (1 = tak, 0 = nie): Numer grupy (kolejny); numer kanału (kolejny); numer seryjny; znak poprzedzający zmierzonej wartości ("+" lub "-"); jednostka miary (np. "mm"); nazwa urządzenia pomiaroweqo.
- . Zera początkowe: możliwe 0-4 cyfry, np. "4 = 0001,5 mm".
- Miejsca dziesiętne: możliwe 0-4 cyfry, np. "4 = 1,5000 mm". ×.
- 5. Eksploatacja

#### PRZESYŁANIE WARTOŚCI 5.1.

## (Ô) A, (Ô) B

Klucz sprzętowy HCT Smart Dongle umożliwia podłączenie nawet 16 urządzeń pomiarowych. Aby uniknąć opóźnień transmisji, zaleca się podłączenie maks. 8 urządzeń pomiarowych.

- Pierwsze uruchomienie [> Strona 34]
- 1. Otwórz plik "devices.csv", wprowadź urządzenie pomiarowe [> Strona 34] i zapisz.
  - Klucz sprzętowy HCT Smart Dongle uruchamia się ponownie i łączy się z urządzeniem pomiarowym.
- 2. Opcjonalnie: Otwórz plik "config.ini", wprowadź urządzenie pomiarowe [> Strona 34] i zapisz.
  - Klucz sprzętowy HCT Smart Dongle uruchamia się ponownie i łączy się z urządzeniem pomiarowym.
- 3. Włącz narzędzia HCT i aktywuj tryb "APLIKACJA".
- 4. Włącz komputer.
  - Dioda LED miga światłem niebieskim, a na urządzeniu pomiarowym świeci sie ikona Bluetooth.
  - Po znalezieniu wszystkich urządzeń pomiarowych dioda LED na kluczu sprzetowym HCT Smart Dongle świeci się światłem niebieskim, a symbol Bluetooth na urządzeniach pomiarowych świeci w sposób ciągły. Jeśli urządzenia pomiarowe nie są podłączone, HCT Smart Dongle miga na niebiesko. Wartości mogą być nadal przesyłane za pomocą podłączonych urządzeń pomiarowych.
- 5. Ustaw kursor w wybranym miejscu dokumentu / protokołu i naciśnij przycisk "Wyślij" na urządzeniach pomiarowych.
- » Prześlii wartości.

#### 5.2. PRZYPISANIE STACJI

Nie istnieją ograniczenia dla pracy w kilku lokalnie oddzielonych stacjach roboczych z kluczem sprzętowym HCT Smart Dongle.

#### **PRZYPISANIE KANAŁÓW** 5.3.

(O) A (O) B

U w przypadku kluczy dynamometrycznych z funkcją pomiaru kąta wymagane są dwa kanały do wartości kąta i momentu obrotowego. Przypisane numery kanałów służą do przesyłania danych między kluczem sprzętowym HCT Smart Dongle a innymi aplikacjami, takimi jak oprogramowanie CAQ. Podczas konfigurowania aplikacji należy stosować się do definicji kanału wejściowego.

1. Otwórz plik "config.ini"

hu

# 🔊 Hoffmann Group

de

en

ba

da

hr

nl

no

- 2. Wybierz tryb "2=CDC (com-port)", aby aktywować przesyłanie danych za pomocą MUX50/DMX16.
- Zapisz plik "config.ini". 3. Tryb ustawiony.
- 4. Otwórz plik "devices.csv".
- Wprowadź numer kanału przyrządu pomiarowego. 5.
- Zapisz plik "devices.csv". 6.
- Kanał przypisany.
- Wartości pomiaru przesłane. »

#### PROTOKÓŁ MUX50/DMX16 5.4.

Protokoły MUX50/DMX16 służą do przesyłania zmierzonych wartości z klucza sprzętowego HCT Smart Dongle za pośrednictwem portów COM do innych aplikacji, takich jak oprogramowanie CAQ lub innych urządzeń. Oba protokoły używają znaków ASCII i są czytelne dla większości systemów oprogramowania CAQ. Ponadto udostępniają niektóre polecenia sterujące, które umożliwiają podłączonej aplikacji (hostowi) sterowanie kluczem sprzętowym HCT Smart Dongle.

#### 5.4.1. Wysyłanie/odbieranie zmierzonych wartości

W protokole MUX50 zmierzona wartość jest zawsze generowana z 24 znakami ASCII i kończy się znakiem powrotu karetki ("<CR>") i końca linii ("<LF>"). Obsługuje tylko jednocyfrowe numery kanałów od 1 do 9.

Przykład MUX50:

#### 3\_MW\_+12345.67\_Nm\_\_\_<CR><LF>

W protokole DMX16 zmierzona wartość jest zawsze generowana z 25 znakami ASCII i kończy się znakiem powrotu karetki ("<CR>") oraz końca linii ("<LF>"). Może on przetwarzać zarówno jednocyfrowe numery kanałów, jak i dwucyfrowe numery kanałów do 99. Jednocyfrowe numery kanałów są poprzedzone spacją, przedstawioną jako podkreślenie ("\_").

Przykład DMX16 dla jednocyfrowych numerów kanałów:

\_3\_MW\_+12345.67\_Nm\_\_\_<CR><LF>

Przykład DMX16 dla dwucyfrowych numerów kanałów:

#### 26\_MW\_+12345.67\_Nm\_\_\_<CR><LF>

Protokoły te zapewniają prawidłowy transfer zmierzonych wartości z aplikacji HCT Windows za pośrednictwem portów COM do innych aplikacji lub urządzeń.

|  | 5.4.2. | Objaśnienie: | MUX50 |
|--|--------|--------------|-------|
|--|--------|--------------|-------|

| 1. znak            | Numer kanału                       | Kanał, na którym zmierzo-<br>na wartość jest wysyłana<br>lub odbierana. Numery ka-<br>nałów mają wartość od 1<br>do 9.                                                                                          |
|--------------------|------------------------------------|----------------------------------------------------------------------------------------------------|
| 2. znak            | Spacja                             | Przerwa między słowami                                                                                                    |
| 3 4. znak          | Typ wartości                       | Rodzaj zmierzonej warto-<br>ści. Klucz sprzętowy HCT<br>Smart Dongle zawsze uży-<br>wa znaku MW jako zmie-<br>rzonej wartości.                                                                                  |
| 5. znak            | Spacja                             | Przerwa między słowami                                                                                                    |
| 6. znak            | Znak poprzedzający                 | + lub -                                                                                                    |
| 7 15. znak         | Wartość zmierzona                  | Miejsce po przecinku w<br>zmierzonej wartości jest<br>zmienne, a zera początko-<br>we nie są tłumione.                                                                                                    |
| 16. znak           | Spacja                             | Przerwa między słowami                                                                                                    |
| 17 22. znak        | Jednostka zmierzonej war-<br>tości | Jednostka zależy od usta-<br>wień protokołu, patrz roz-<br>dział "9.1.1 Przypisywanie<br>portu COM do wyprowa-<br>dzania danych".<br>Pozostałe znaki są wypeł-<br>nione przerwami między<br>słowami (spacjami). |
| 23. znak           | <cr></cr>                          | Powrót karetki                                                                                                    |
| 24. znak           | <lf></lf>                          | Znak przejścia do nowej li-<br>nii                                                                                                    |
| 5.4.3. Objaśnienie | : DMX16                            |                                                                                                    |
| 1. i 2. znak       | Numer kanału                       | Kanał, na którym zmierzo-<br>na wartość jest wysyłana<br>lub odbierana. Numery ka-<br>nałów mogą wynosić od 1<br>do 99.<br>W przypadku jednocyfro-<br>wych numerów kanałów<br>pierwszym znakiem jest            |
| 3 znak             | Spacia                             | przerwa między słowami<br>(spacje).<br>Przerwa między słowami                                                                                                    |
| J. ZHAK            | Spacja                             | I IZEIWA IIIIÇUZY SIOWAIIII                                                                                                    |

| 4 5. znak        | Typ wartości                       | Rodzaj zmierzonej warto-<br>ści. Klucz sprzętowy HCT<br>Smart Dongle zawsze wy-<br>korzystuje MW jako zmie-<br>rzoną wartość.                                                                                   |
|------------------|------------------------------------|----------------------------------------------------------------------------------------------------|
| 6. znak          | Spacja                             | Przerwa między słowami                                                                                                    |
| 7. znak          | Znak poprzedzający                 | + lub -                                                                                                    |
| 8 16. znak       | Wartość zmierzona                  | Miejsce po przecinku w<br>zmierzonej wartości jest<br>zmienne, a zera początko-<br>we nie są tłumione.                                                                                                    |
| 17. znak         | Spacja                             | Przerwa między słowami                                                                                                    |
| 18 23. znak      | Jednostka zmierzonej war-<br>tości | Jednostka zależy od usta-<br>wień protokołu, patrz roz-<br>dział "9.1.1 Przypisywanie<br>portu COM do wyprowa-<br>dzania danych".<br>Pozostałe znaki są wypeł-<br>nione przerwami między<br>słowami (spacjami). |
| 24. znak         | <cr></cr>                          | Powrót karetki                                                                                                    |
| 25. znak         | <lf></lf>                          | Znak przejścia do nowej li-<br>nii                                                                                                    |
| 5.4.4. Wskazówki |                                    |                                                                                                    |

(Ô) B

UWiele systemów CAQ oferuje tylko protokół MUX50, lecz nadal obsługuje format DMX16 i rozumie dwucyfrowe numery kanałów. Niektóre systemy CAQ interpretują numery kanałów powyżej 89 jako błąd nadajnika. W takim przypadku należy używać numerów kanałów poniżej 89.

- 1. Otwórz plik "config.ini"
- 2. Wybierz protokół DMX16.
- 3. Zapisz plik "config.ini".
- Protokół wybrany.
- 4. Przypisz dwucyfrowy kanał do narzędzia HCT.
- 5. Sprawdź działanie.
- 6.

Komunikaty o błędach

U przypadku zapytań skierowanych do obsługi klienta zawsze należy podawać wersję klucza sprzętowego HCT Smart Dongle. Znajduje się on w pliku "User Guide.html" na kluczu sprzętowym.

| Usterka                                                                                                    | Możliwa przyczyna                                                                                                    | Działanie                                                                                                    | Wykonanie                     |
|----------------------------------------------------------------------------------------------------|----------------------------------------------------------------------------------------------------|----------------------------------------------------------------------------------------------------|-------------------------------|
| Informacje o porcie<br>nie są prawidłowo<br>wczytywane.                                                                               | Emulator modemu<br>zerowego nie jest<br>zainstalowany lub<br>nie działa prawidło-<br>wo.<br>Zmiany w emulato-<br>rze modemu zero-<br>wego zostały wpro-<br>wadzone, gdy klucz<br>sprzętowy HCT<br>Smart Dongle lub<br>aplikacja docelowa<br>były już uruchomio-<br>ne. | Sprawdź, czy emu-<br>lator modemu zero-<br>wego jest zainstalo-<br>wany w systemie<br>oraz czy działa pra-<br>widłowo.<br>Jeżeli emulator mo-<br>demu zerowego<br>jest zainstalowany<br>lub wprowadzono<br>zmiany w jego usta-<br>wieniach:<br>Zamknij klucz sprzę-<br>towy HCT Smart<br>Dongle i aplikację<br>docelową.<br>Uruchom ponownie<br>klucz sprzętowy<br>HCT Smart Dongle i<br>aplikację docelową,<br>aby ponownie<br>wczytać informacje<br>o porcie i zastoso-<br>wać zmiany. | Personel specjali-<br>styczny |
| Poprzednie błędne<br>wartości zmierzone<br>są przekazywane po<br>powtórzeniu pomia-<br>ru za pomocą klucza<br>dynamometryczne-<br>go. | Aktualny błąd w<br>oprogramowaniu<br>HCT Smart Dongle.                                                                                                    | Korzystając z kluczy<br>dynamometrycz-<br>nych GARANT, nale-<br>ży działać w trybie<br>planowania pracy,<br>aby uniknąć przeka-<br>zywania nieprawi-<br>dłowych wartości<br>zmierzonych.                                                                                                    | Personel specjali-<br>styczny |

pl pt ro sk sl es CS hu

# **GARANT HCT Smart Dongle**

| е | Usterka                                                                               | Możliwa przyczyna                                                                               | Działanie                                                            | Wykonanie                                                         |  |  |
|---|---------------------------------------------------------------------------------------|-------------------------------------------------------------------------------------------------|----------------------------------------------------------------------|-------------------------------------------------------------------|--|--|
|   |                                                                                       |                                                                                                 | Należy pamiętać, że<br>już trwają prace nad                          |                                                                   |  |  |
| n |                                                                                       |                                                                                                 | blędu.                                                               |                                                                   |  |  |
|   | 7. Czyszcze                                                                           | nie                                                                                             |                                                                      |                                                                   |  |  |
| g | Na wtyczce USB nie r<br>reczki.                                                       | noże być kurzu ani kła                                                                          | aczków. Do czyszczeni                                                | a używać suchej ście-                                             |  |  |
|   | 8. Magazyr                                                                            | nowanie                                                                                         |                                                                      |                                                                   |  |  |
| a | Przed rozpoczęciem<br>ginalnym opakowan<br>przechowywać w po<br>czalników, źródeł cie | magazynowania odłą<br>iu, w suchym i chronic<br>bliżu żrących, agresyw<br>pła, wilgoci i brudu. | czyć od komputera. P<br>onym przed światłem<br>/nych substancji chen | rzechowywać w ory-<br>i kurzem miejscu. Nie<br>nicznych, rozpusz- |  |  |
| i | 9. Dane teo                                                                           | chniczne                                                                                        |                                                                      |                                                                   |  |  |
|   | Zasilanie                                                                             | Zasilanie                                                                                       |                                                                      |                                                                   |  |  |
|   | Moc wyjściowa fal kr                                                                  | ótkich                                                                                          | 200 mW                                                               |                                                                   |  |  |
| r | Napięcie zasilania                                                                    |                                                                                                 | 5 V USB                                                              |                                                                   |  |  |
|   | Maks. natężenie prąc                                                                  | du                                                                                              | 130 mA                                                               |                                                                   |  |  |
|   | RFID                                                                                  |                                                                                                 |                                                                      |                                                                   |  |  |
| - | Zakres częstotliwośc                                                                  | i                                                                                               | 13,56 MHz                                                            |                                                                   |  |  |
| L | Typ anteny                                                                            |                                                                                                 | Wbudowana antena                                                     | ferrytowa                                                         |  |  |
|   | Zastosowana norma                                                                     |                                                                                                 | ISO 15693                                                            |                                                                   |  |  |
| r | Maksymalna moc na                                                                     | dawania                                                                                         | 200 mW                                                               |                                                                   |  |  |
|   | Zasięg                                                                                |                                                                                                 | 0,5 cm                                                               |                                                                   |  |  |
|   |                                                                                       |                                                                                                 |                                                                      |                                                                   |  |  |

## 10. Utylizacja

d

b

d

pl

pt

Przestrzegać krajowych i lokalnych przepisów dotyczących ochrony środowiska i utylizacji regulujących prawidłowe usuwanie i recykling opadów. Metale, niemetale, materiały kompozytowe i pomocnicze należy posegregować i zutylizować w sposób nieszkodliwy dla środowiska naturalnego. Ponowne wykorzystanie ma priorytet przed utylizacją. Skontaktować się z działem obsługi klienta firmy Hoffmann Group.

36

es

#### 1. Indicações gerais

Ler e respeitar o manual de instruções, guardar para referência futura e manter sempre disponível para consulta.

| *                 |                                                                        |
|-------------------|------------------------------------------------------------------------|
| Símbolos de aviso | Significado                                                            |
| (i)               | Identifica dicas e indicações úteis, assim<br>como informações para um |
|                   | funcionamento eficiente e isento de<br>falhas.                         |

#### 2. Segurança

#### UTILIZAÇÃO ADEQUADA 2.1.

- Para ligar a um conector USB.
- Para utilização no interior.
- Utilização à temperatura ambiente.
- Para uso industrial.
- Usar apenas em estado impecável e seguro do ponto de vista técnico e operacional.
- As atividades só podem ser realizadas por pessoal técnico qualificado e autorizado

#### 2.2. UTILIZAÇÃO INDEVIDA

- Não utilizar em áreas potencialmente explosivas.
- ÷. Não abrir a caixa.
- . Não realizar conversões por conta própria.
- Não expor a calor intenso, radiação solar direta, chama aberta ou líquidos.
- Não expor a água, chuva e sujidade.
- Não sujeitar a pancadas, choques ou cargas pesadas.
- Não operar no exterior ou em espaços com elevada humidade do ar.
- Não usar em áreas com muito pó, gases inflamáveis ou solventes.
- Não usar mais em caso de danos na caixa.
- Não colocar em funcionamento sem supervisão. .

#### 3. Vista geral do equipamento e função

#### 3.1. VISTA GERAL

O HCT Smart Dongle liga ferramentas HCT a um computador através de Bluetooth. É possível ligar até 8 equipamentos de medição HCT. Os valores medidos são apresentados no ecrã e guardados em diversos formatos (CSV, XLS, ...). A ligação e configuração do equipamento de medição processa-se através dos ficheiros "devices.csv" e "config.ini" (ver Primeira colocação em funcionamento [> Página 37]). Após a configuração, o equipamento de medição pode ser utilizado

em diferentes computadores. Isto garante uma ligação segura, estável e rápida, bem como uma atribuição clara dos valores medidos.

#### REQUISITOS 3.2.

- Uma entrada USB livre para o dongle HCT. O dongle usa Bluetooth, por isso não deve ser protegido por peças em chapa ou paredes de armário.
- Sem direitos de administrador local. O HCT Smart Dongle também pode ser usado em computadores onde as pens USB estão bloqueadas, uma vez que é reconhecido como uma interface de teclado.
- Os equipamentos de medição HCT têm de cumprir determinados requisitos (detalhes na página de destino HCT).

| Equipamento       | Número de | Versão BT | Versão FW mín. |            |
|-------------------|-----------|-----------|----------------|------------|
| de medição<br>HCT | artigo    |           | Versão FW      | Versão BLE |
| GARANT DTW        | 655010    | 5         | v3.42          | v0.96      |
| HOLEX HCT-TT      | 655025    | 5         | v1.1.5         | v1.3.8     |
| GARANT HCT-<br>TT | 654410    | 5         | v1.0.10        | v1.3.8     |
| HOLEX HCT-DC      | 412790    | 5         | v1.2.5         | v1.3.8     |
|                   | 412792    |           |                |            |
|                   | 418743    |           |                |            |
| HOLEX HCT-DI      | 434008    | 5         | v1.2.5         | v1.3.8     |
| GARANT HCT-       | 412781    | 5         | r5.02          | v1.03.1046 |
| DC                | 412783    |           |                |            |
|                   | 418685    |           |                |            |
| GARANT HCT-       | 434336    | 5         | r5.02          | v1.03.1046 |
| DI                | 434342    |           |                |            |
| GARANT HCT-<br>MM | 421575    | 5         | r5.02          | v1.03.1046 |

#### 4. Primeira colocação em funcionamento (O) A (O) B

() Os equipamentos de medição HCT podem ser usados em computadores diferentes após uma única ligação e configuração.

Os equipamentos de medição são ligados ao HCT Smart Dongle e configurados através de "devices.csv"

- Active: campo obrigatório, "1" para ativo, "0" para inativo. Podem ser armazenados até 16 equipamentos de medição, mas apenas um máximo de 8 podem estar ativos ao mesmo tempo. Podem ser usados vários dongles em paralelo. Um equipamento de medição liga-se ao primeiro dongle ligado.
- Name: opcional, até 9 carateres para equipamentos de medição ou utilizadores (máximo de 9 dígitos A-Z, a-z, 0-9, -\_). Pode ser enviado com valor medido.
- Serial number: campo obrigatório, identificação inequívoca por número de série. Se os dígitos finais forem os mesmos, devem ser especificados dígitos adicionais até que o número de série possa ser atribuído de forma inequívoca.
- Channel: campo obrigatório, número do canal sequencial (1-16) para ligação Bluetooth. Cada canal é atribuído apenas uma vez. O valor medido "0" não é transmitido.
- Angle Channel: necessário para chaves dinamométricas com função de ângulo, uma vez que os valores de ângulo e de binário são transmitidos em diferentes canais. Cada canal é atribuído apenas uma vez.
- Group: opcional, posição do grupo dentro do grupo de medição. Cada valor é atribuído apenas uma vez.

Através de "config.ini" configura-se quais as informações que serão transmitidas com o valor medido:

- Método de transferência: "1" para HID, "2" para porta COM.
- Linguagem de protocolo para CAQ através da porta COM: "MUX50" ou "DMX16".
- Idioma do teclado: "0"=US, "1"=UK, "2"=GER, "3"=FR, "4"=IT, "5"=ES.
- Definições HID: Separador de valores: "Tab" ou "Enter"; delimitador: ponto ou vírgula
- Conteúdos adicionais com valor medido (1=sim, 0=não): número do grupo (sequencial); número do canal (sequencial); número de série; sinal algébrico do valor medido ("+" ou "-"); unidade de medida (p. ex. "mm"); nome do equipamento de medição.
- Zeros à esquerda: são possíveis 0-4 dígitos, p. ex. "4 = 0001,5 mm". .
- Casas decimais: são possíveis 0-4 dígitos, p. ex. "4 = 1,5000 mm".
- 5. Funcionamento

#### 5.1. TRANSFERIR OS VALORES

## rôi A rôi B

(i) O HCT Smart Dongle permite a ligação de até 16 equipamentos de medição. Para evitar atrasos na transferência, recomenda-se que não sejam ligados mais de 8 equipamentos de medição.

- Primeira colocação em funcionamento [> Página 37]
- Abrir **"devices.csv"**, inserir o equipamento de medição [▶ Página 37] e guardar. O HCT Smart Dongle reinicia e liga-se ao equipamento de medição.
- 2. Opcional: abrir "config.ini", inserir o equipamento de medição [> Página 37] e guardar.
  - O HCT Smart Dongle reinicia e liga-se ao equipamento de medição.
- 3. Ligar ferramentas HCT e ativar o modo "APP". 4. Ligar o PC.
  - O LED pisca a azul e o símbolo Bluetooth no equipamento de medição acende-se.
  - Quando todos os equipamentos de medição tiverem sido encontrados, o LED no HCT Smart Dongle acende-se a azul e o símbolo Bluetooth nos equipamentos de medição acende-se continuamente. Se o equipamento de medição não estiver ligado, o HCT Smart Dongle pisca a azul. No entanto, os valores podem ser enviados com os equipamentos de medição ligados.
- 5. Colocar o cursor na posição pretendida no documento/protocolo e premir a tecla "Enviar" no equipamento de medição.

#### Transferir os valores. >>

#### 5.2. ATRIBUIÇÃO DE ESTAÇÃO

Não existem restrições à utilização em várias estações de trabalho fisicamente distantes com o HCT Smart Dongle.

#### ATRIBUIÇÃO DE CANAIS 5.3.

rôi A, rôi B

 $({
m f j})$  Para chaves dinamométricas com função de medição de ângulo são necessários dois canais para a medição de valores de ângulo e de binário. Os números de canal atribuídos são usados para transferir dados entre o HCT Smart Dongle e outras aplicações, como um software CAQ. A definição do canal de entrada deve ser tida em conta ao configurar a aplicação.

- 1. Abrir "config.ini"
- 2. Selecionar o modo "2=CDC (com-port)" para ativar a transferência de dados usando MUX50/DMX16.
- Guardar "config.ini". 3. Modo definido.
- 4. Abrir "devices.csv".
- 5. Inserir o número do canal do equipamento de medição.

# Guardar "devices.csv". » Canal atribuído.

de

en

ba

da

hr

n

no

р

pt

ro

sk

es

CS

hu

7.º caráter

Transferir valores medidos.

## 5.4. PROTOCOLO MUX50/DMX16

Os protocolos MUX50/DMX16 são usados para transferir valores medidos do HCT Smart Dongle para outras aplicações, como software CAQ ou outros equipamentos através de portas COM. Ambos os protocolos usam carateres ASCII e são legíveis pela maioria dos sistemas de software CAQ. Além disso, eles fornecem alguns comandos de controlo que permitem que a aplicação conectado (o host) controle o HCT Smart Dongle.

#### 5.4.1. Enviar/receber valores medidos

No protocolo MUX50, um valor medido é sempre emitido com 24 carateres ASCII e é terminado com um código de retorno de carro (Carriage Return "<CR>") e avanço de linha (Line Feed "<LF>"). Apenas são suportados números de canal de um dígito de 1 a 9.

## Exemplo MUX50:

## 3\_MW\_+12345,67\_Nm\_\_\_<CR><LF>

No protocolo DMX16, um valor medido é sempre emitido com 25 carateres ASCII e também é terminado com um código de retorno de carro (Carriage Return "<CR>") e avanço de linha (Line Feed "<LF>"). Podem ser processados números de canal de um dígito e também números de canal de dois dígitos até 99. Os números de canal de um dígito são precedidos por um espaço, representado como sublinhado ("\_"). Exemplo DMX16 para números de canal de um dígito:

3 MW +12345,67 Nm <CR><LF>

Exemplo DMX16 para números de canal de dois dígitos:

26\_MW\_+12345,67\_Nm\_\_\_<CR><LF>

Estes protocolos garantem a transferência correta dos valores medidos pela HCT Windows App para outras aplicações ou equipamentos através de portas COM.

#### Explicação: MUX50 5.4.2. 1.º caráter Número do canal Canal para o gual o valor medido é enviado ou de onde é recebido. Os números dos canais podem ser de 1 a 9. 2.º caráter Espaço Espaço entre palavras Tipo de valor 3.º - 4.º carateres Tipo de valor medido. O HCT Smart Dongle utiliza sempre os carateres MW para o valor medido. 5.º caráter Espaço Espaço entre palavras 6.º caráter Sinal algébrico + ou -7.º - 15.º carateres Valor medido A casa decimal no valor medido é variável, os zeros à esquerda não são suprimidos. 16.º caráter Espaço Espaço entre palavras 17.º - 22.º carateres A unidade depende das Unidade do valor medido definições do protocolo, consulte o capítulo "9.1.1 Atribuição da porta COM para emissão dos dados". Os carateres restantes são preenchidos com espaços entre palavras (espaços). 23.º caráter <CR> Retorno de carro 24.º caráter <LF> Avanço de linha Explicação: DMX16 5.4.3. 1.º e 2.º carateres Número do canal Canal para o qual o valor medido é enviado ou de onde é recebido. Os números dos canais podem ser de 1 a 99. Para números de canal de um dígito, o primeiro caráter é um espaço entre palavras (espaço). 3.º caráter Espaço Espaço entre palavras Tipo de valor medido. O 4.º - 5.º caráter Tipo de valor HCT Smart Dongle utiliza sempre MW para o valor medido. 6.º caráter Espaço Espaço entre palavras

Sinal algébrico

+ ou -

| 8.º - 16.º carateres | Valor medido            | A casa decimal no valor<br>medido é variável, os zeros<br>à esquerda não são<br>suprimidos.                                                                                                    |
|----------------------|-------------------------|----------------------------------------------------------------------------------------------------|
| 17.º caráter         | Espaço                  | Espaço entre palavras                                                                                                    |
| 18.º - 23.º caráter  | Unidade do valor medido | A unidade depende das<br>definições do protocolo,<br>consulte o capítulo "9.1.1<br>Atribuição da porta COM<br>para emissão dos dados".<br>Os carateres restantes são<br>preenchidos com espaços<br>entre palavras (espaços). |
| 24.º caráter         | <cr></cr>               | Retorno de carro                                                                                                    |
| 25.º caráter         | <lf></lf>               | Avanço de linha                                                                                                    |
| 5.4.4. Dicas         |                         |                                                                                                    |

(Ô) B

 $\overline{\bigcirc}$ 

1.

# U Muitos sistemas CAQ oferecem apenas o protocolo MUX50, mas ainda conseguem lidar com o formato DMX16 e compreender os números de canal de dois dígitos. Alguns sistemas CAQ interpretam os números de canais acima de 89 como um erro do transmissor. Neste caso, utilizar números de canais abaixo de 89.

1. Abrir "config.ini"

- 2. Selecionar o protocolo DMX16.
- 3. Guardar "config.ini".
- » Protocolo selecionado.
- 4. Atribuir um canal de dois dígitos à ferramenta HCT.
- 5. Verificar o funcionamento.

6. Mensagens de erro

| ( | Ŀ  | <sup>/</sup> Para pedidos de serviço ao cliente, especificar sempre a versão do HCT Smart |
|---|----|-------------------------------------------------------------------------------------------|
| D | on | gle. Este encontra-se em <b>"User Guide.html"</b> no dongle.                              |

| Falha                                                                                                    | Causa possível                                                                                                    | Medida                                                                                                    | A executar por      |
|----------------------------------------------------------------------------------------------------|----------------------------------------------------------------------------------------------------|----------------------------------------------------------------------------------------------------|---------------------|
| As informações da<br>porta não são lidas<br>corretamente.                                                                              | O emulador de<br>modem nulo não<br>está instalado ou<br>não está a funcionar<br>corretamente.<br>Foram feitas<br>alterações no<br>emulador de<br>modem nulo<br>enquanto o HCT<br>Smart Dongle ou a<br>aplicação de<br>destino já estava<br>em execução. | Verificar se está<br>instalado no<br>sistema um<br>emulador de<br>modem nulo e se<br>este está a<br>funcionar<br>corretamente.<br>Se o emulador de<br>modem nulo estiver<br>instalado ou se<br>tiverem sido feitas<br>alterações nas suas<br>definições: | Pessoal qualificado |
|                                                                                                    |                                                                                                    | Terminar o HCT<br>Smart Dongle e a<br>aplicação de<br>destino.                                                                                                    |                     |
|                                                                                                    |                                                                                                    | Reinicializar o HCT<br>Smart Dongle e a<br>aplicação de<br>destino para<br>redigitalizar as<br>informações da<br>porta e aplicar as<br>alterações.                                                                                                    |                     |
| São transmitidos<br>valores medidos<br>incorretos<br>anteriores quando<br>uma medição com<br>uma chave<br>dinamométrica é<br>repetida. | Erro atual no<br>software HCT Smart<br>Dongle.                                                                                                    | Ao usar chaves<br>dinamométricas<br>GARANT, trabalhar<br>no modo de plano<br>de trabalho para<br>evitar a transmissão<br>de leituras<br>incorretas.                                                                                                    | Pessoal qualificado |
|                                                                                                    |                                                                                                    | Já estão a decorrer<br>trabalhos no<br>sentido da<br>resolução deste<br>erro.                                                                                                    |                     |

7. Limpeza

Manter conector USB livre de pó e fiapos. Limpar com um pano seco.

# roup Roffmann Group

## 8. Armazenamento

Para armazenar, retirar do computador. Guardar na embalagem original protegida do sol e sem pó num local seco. Não armazenar perto de substâncias corrosivas, agressivas, químicas, de solventes, de calor, humidade e sujidade.

## 9. Dados técnicos

## Alimentação de tensão

| Potência de saída onda curta   | 200 mW                      |
|--------------------------------|-----------------------------|
| Tensão de alimentação          | 5 V USB                     |
| Amperagem máxima               | 130 mA                      |
| RFID                           |                             |
| Banda de frequências           | 13,56 MHz                   |
| Tipo de antena                 | Antena de ferrite integrada |
| Norma aplicada                 | ISO 15693                   |
| Potência máxima de transmissão | 200 mW                      |
| Alcance                        | 0,5 cm                      |

## 10. Eliminação

Observar os regulamentos nacionais e regionais de proteção ambiental e eliminação para a eliminação ou a reciclagem adequada. Separar metais, não metais, compósitos e materiais auxiliares por tipo e eliminá-los de forma ambientalmente correta. Deve dar-se preferência a uma reciclagem em vez de uma eliminação. Contactar o serviço ao cliente Hoffmann Group.

| de |
|----|
| en |
| bg |
| da |
| fi |
| fr |
| it |
| hr |
| lt |
| nl |
| no |
| pl |
| pt |
| ro |
| SV |
| sk |
| sl |
| es |
| CS |
|    |

## Indicații generale

Citiți manualul de utilizare, respectați-l, păstrați-l pentru referințe ulterioare și păstrați-l accesibil în orice moment.

| -    |                     |                                                                                                    |
|------|---------------------|----------------------------------------------------------------------------------------------------|
| Simb | oluri de avertizare | Semnificație                                                                                                    |
| (j)  |                     | Marchează sfaturile și instrucțiunile utile,<br>precum și informații pentru o funcționare<br>eficientă și fără defecțiuni. |
| 2.   | Siguranță           |                                                                                                    |

## 2.1. UTILIZARE CONFORM DESTINAȚIEI

#### Pentru conectare la o fişă USB.

- Pentru utilizare în mediul interior.
- Utilizare la temperatura camerei.
- Pentru uz industrial.

1.

- Folosiți-l doar dacă este în stare tehnică bună și sigur pentru funcționare.
- Activitățile pot fi efectuate numai de către personal specializat instruit și autorizat.

## 2.2. UTILIZARE NECORESPUNZĂTOARE

- Nu utilizați în atmosfere potențial explozive.
- Nu deschideți carcasa.
   Nu efectuați picio modificare
- Nu efectuați nicio modificare neautorizată.
- A nu se expune la căldură excesivă, la lumina directă a soarelui, la flacără deschisă sau la lichide.
- Nu o expune la apă, la precipitații şi nici la murdărie.
- N-o supuneți loviturilor, şocurilor şi nici sarcinilor.
- Nu se exploatează în spațiu deschis și nici în încăperi cu umiditate ridicată a aerului.
- Nu se foloseşte în medii cu mult praf, cu gaze inflamabile, cu vapori sau cu solvenţi.
- În cazul în care carcasa este deteriorată, nu mai utilizați lanterna.
- Nu acționați fără supraveghere.
   Prezentarea și func
  - Prezentarea și funcționarea dispozitivului

## 3.1. VEDERE DE ANSAMBLU

HCT Smart Dongle conectează sculele HCT la un calculator prin Bluetooth. Pot fi conectate până la 8 dispozitive de măsurare HCT. Valorile măsurate sunt afișate pe ecran și salvate în diferite formate (CSV, XLS, ...). Dispozitivul de măsurare este conectat și configurat prin intermediul fișierelor **"devices.csv"** și **"config.ini"** (a se vede Prima punere în funcțiune []<sup>b</sup> Pagina 40]). După configurare, dispozitivul de măsurare poate fi utilizat pe diferite calculatoare. Acest lucru asigură o conexiune sigură, stabilă și rapidă, precum și o alocare clară a valorilor măsurate.

#### 3.2. CONDIȚII PRELIMINARE

- Un slot USB liber pentru Dongle-ul HCT. Dongle-ul utilizează Bluetooth, deci nu ar trebui să fie ecranat de piese din tablă sau pereți de dulap.
- Nu sunt necesare drepturi de administrator local. HCT Smart Dongle poate fi folosit şi pe calculatoarele la care nu sunt permise stick-urile USB, deoarece este recunoscut ca o interfață de tastatură.
- Dispozitivele de măsurare HCT trebuie să îndeplinească anumite cerințe (detalii pe pagina de destinație HCT).

|  | Dispozitiv de | Cod articol | Versiunea BT | Min. versiunea FW |               |
|--|---------------|-------------|--------------|-------------------|---------------|
|  | măsurare HCT  |             |              | Versiunea FW      | Versiunea BLE |
|  | Garant DTW    | 655010      | 5            | v3.42             | v0.96         |
|  | Holex HCT-TT  | 655025      | 5            | v1.1.5            | v1.3.8        |
|  | Garant HCT-TT | 654410      | 5            | v1.0.10           | v1.3.8        |
|  | Holex HCT-DC  | 412790      | 5            | v1.2.5            | v1.3.8        |
|  |               | 412792      |              |                   |               |
|  |               | 418743      |              |                   |               |
|  | Holex HCT-DI  | 434008      | 5            | v1.2.5            | v1.3.8        |
|  | Garant HCT-DC | 412781      | 5            | r5.02             | v1.03.1046    |
|  |               | 412783      |              |                   |               |
|  |               | 418685      |              |                   |               |
|  | Garant HCT-DI | 434336      | 5            | r5.02             | v1.03.1046    |
|  |               | 434342      |              |                   |               |
|  | Garant HCT-MM | 421575      | 5            | r5.02             | v1.03.1046    |

## 4. Prima punere în funcțiune

°Ô A, °Ô B

U Dispozitivele de măsurare HCT pot fi utilizate pe diferite calculatoare după o singură conexiune și configurare.

Dispozitivele sunt conectate și configurate la HCT Smart Dongle prin intermediul "devices.csv":

- Active: Câmp obligatoriu, "1" pentru activ, "0" pentru inactiv. Pot fi stocate până la 16 dispozitive de măsurare, dar numai un maxim de 8 pot fi active simultan. Pot fi utilizate mai multe dongle-uri în paralel. Un dispozitiv de măsurare se conectează la primul dongle conectat.
- Nume: Opțional, până la 9 de caractere pentru dispozitivele de măsurare sau utilizatori (max. 9 caractere, A-Z, a-z, 0-9, -\_). Poate fi trimis cu valoare măsurată.
- Număr de serie: Câmp obligatoriu, identificare unică după numărul de serie. Dacă caracterele finale sunt identice, trebuie specificate caractere suplimentare până când numărul de serie poate fi atribuit în mod unic.
- Canal: Câmp obligatoriu, număr canal consecutiv (1-16) pentru conexiunea Bluetooth. Atribuiți fiecare număr de canal numai o singură dată. "0" valoarea măsurată nu este transferată.
- Unghi canal: Necesar numai pentru chei dinamometrice cu funcție de unghi, deoarece valorile unghi și cuplu sunt transmise pe diferite canale. Fiecare canal este alocat numai o singură dată.
- Grup: Opțional, poziția grupului în cadrul grupului de măsurători. Fiecare valoare este atribuită numai o singură dată.

Prin "config.ini" se configurează informațiila care sunt transmise cu valoarea măsurată:

- Metodă de transfer: "1" pentru HID, "2" pentru portul COM.
- Limbă protocol pentru CAQ prin portul COM: "MUX50" sau "DMX16".
- Limbă tastatură: "0"=US, "1"=UK, "2"=GER, "3"=FR, "4"=IT, "5"=ES.
- Setări HID: Separator de valori: "Tab" sau "Enter"; separator: Punct sau virgulă.
- Conținut suplimentar cu valoarea măsurată (1=da, 0=nu): Numărul grupului (consecutiv); numărul canalului (consecutiv); numărul de serie; semnul valorii măsurate ("+" sau "-"); unitatea de măsură (de exemplu, "mm"); numele dispozitivului de măsurare.
- Zerouri la început: Sunt posibile 0-4 cifre, de ex. "4 = 0001,5 mm".
- **Zecimale:** Sunt posibile 0-4 cifre, de ex. "4 = 1,5000 mm".
- 5. Exploatare

## 5.1. TRANSMITERE VALORI

Ô A, Ô B

UHCT Smart Dongle permite conectarea a până la 16 dispozitive de măsurare. Pentru a evita întârzierile de transfer, se recomandă conectarea a cel mult 8 dispozitive de măsurare.

- Prima punere în funcțiune [> Pagina 40]
- Deschideți "Devices.csv", introduceți și salvați dispozitivul de măsurare [> Pagina 40].
- » HCT Smart Dongle reporneşte şi se conectează la dispozitivul de măsurare.
   2. Opțional: Deschideți "config.ini", introduceți și salvați dispozitivul de măsurare
- Deschideşi "config.ini", introduceşi şi salvaşı dispozitivul de masurare
   Pagina 40].
- » HCT Smart Dongle repornește și se conectează la dispozitivul de măsurare.
   Activați sculele HCT și activați modul "APP".
- 4. Porniti PC-ul.
  - » LED-ul clipeşte albastru şi se aprinde simbolul Bluetooth pe dispoztivul de măsurare.
  - » După ce toate dispozitivele de măsurare au fost găsite, LED-ul de pe HCT Smart Dongle se aprinde albastru, iar simbolul Bluetooth de pe dispoztivele de măsurare luminează continuu. Dacă dispozitivul de măsurare nu este conectat, HCT Smart Dngle clipeşte albastru. Valorile pot fi transmise în continuare cu dispozitivele de măsurare conectate.
- Plasați cursorul în poziția dorită în document / protocol şi apăsați tasta "Trimitere" de pe dispozitivele de măsurare.
- » Transferare valori.

## 5.2. ALOCARE STAŢII

Nu există restricții privind utilizarea la mai multe stații de lucru separate local cu HCT Smart Dongle.

## 5.3. ALOCARE CANALE

## Ô A, Ô B

Dentru chei dinamometrice cu funcție de unghi, sunt necesare două canale pentru măsurarea unghiului și a cuplului. Numerele de canal alocate sunt utilizate pentru a transfera date între HCT Smart Dongle și alte aplicații, cum ar fi un software CAQ. La configurarea aplicației trebuie respectată definiția canalului de intrare.

- 1. Deschideți "config.ini"
- Selectați modul "2=CDC (com-port)" pentru a activa transferul de date prin MUX50 / DMX16.
- Salvați "config.ini".
- » Modul este setat.
- 4. Deschideți **"devices.csv"**.
- 5. Introduceți numărul de canal al dispozitivului de măsurare.
- Salvați "devices.csv".
   » Canal alocat.
- » Transmitere valori măsurate.

# 🔊 Hoffmann Group

de

en

ba

da

hr

nl

no

р

pt

ro

es

CS

hu

41

#### 5.4. PROTOCOL MUX50 / DMX16

Protocoalele MUX50 / DMX16 sunt utilizate pentru a transfera valorile măsurate de la HCT Smart Dongle la alte aplicații, cum ar fi software-ul CAQ sau alte dispozitive prin porturi COM. Ambele protocoale folosesc caractere ASCII și sunt lizibile de majoritatea sistemelor software CAQ. În plus, acestea oferă unele comenzi de control care permit aplicației conectate (host) să controleze HCT Smart Dongle.

#### Trimitere / primire valori măsurate 5.4.1.

În protocolul MUX50, o valoare măsurată este întotdeauna generată cu 24 caractere ASCII și este terminată cu un retur de car ("<CR>") și o trecere pe rândul următor ("<LF>"). Acesta acceptă numai numere de canal cu o singură cifră de la 1 la 9. Exemplu MUX50:

#### 3\_MW\_+12345.67\_Nm\_ <CR><LF>

În protocolul DMX16, o valoare măsurată este întotdeauna generată cu 25 caractere ASCII și este terminată cu un retur de car ("<CR>") și o trecere pe rândul următor ("<LF>"). Poate gestiona numere de canal cu o singură cifră, cât și numere de canal cu două cifre de până la 99. Numerele de canal cu o singură cifră sunt precedate de un spațiu, reprezentat cu un semn de subliniere ("\_").

Exemplul DMX16 pentru numere de canal cu o singură cifră:

\_3\_MW\_+12345.67\_Nm\_ <CR><LF>

Exemplul DMX16 pentru numere de canal cu două cifre:

#### 26 MW +12345.67 Nm <CR><LF>

Aceste protocoale asigură transferul corect al valorilor de măsurare din aplicația HCT Windows către alte aplicații sau dispozitive prin porturile COM.

#### 5.4.2. Explicație: MUX50

| 1. Simbol                | Număr canal               | Canalul pe care este trimisă<br>sau primită valoarea<br>măsurată. Numerele<br>canalelor pot fi de la 1 la 9.                                                                                          |  |  |
|--------------------------|---------------------------|----------------------------------------------------------------------------------------------------|--|--|
| 2. Simbol                | Spațiu                    | Spațiu între cuvinte                                                                                                    |  |  |
| 3 4. Simbol              | Tip valoare               | Tipul valorii măsurate. HCT<br>Smart Dongle utilizează<br>întotdeauna caracterele<br>MW pentru valoarea<br>măsurată.                                                                                  |  |  |
| 5. Simbol                | Spațiu                    | Spațiu între cuvinte                                                                                                    |  |  |
| 6. Simbol                | Semn de început           | + sau -                                                                                                    |  |  |
| 7 15. Simbol             | Valoare măsurată          | Virgula în valoarea<br>măsurată este variabilă,<br>zerourile din față nu sunt<br>suprimate.                                                                                                    |  |  |
| 16. Simbol               | Spațiu                    | Spațiu între cuvinte                                                                                                    |  |  |
| 17 22. Simbol            | Unitatea valorii măsurate | Unitatea depinde de<br>setările protocolului, a se<br>vede capitolul "9.1.1<br>Atribuirea portului COM<br>pentru emitere date".                                                                       |  |  |
|                          |                           | Caracterele rămase sunt<br>completate cu spații între<br>cuvinte (spații).                                                                                                    |  |  |
| 23. Simbol               | <cr></cr>                 | Retur de car                                                                                                    |  |  |
| 24. Simbol               | <lf></lf>                 | Trecere pe rândul următor                                                                                                    |  |  |
| 5.4.3. Explicație: DMX16 |                           |                                                                                                    |  |  |
| 1. și 2. Simbol          | Număr canal               | Canalul pe care este trimisă<br>sau primită valoarea<br>măsurată. Numerele<br>canalelor pot fi de la 1 la<br>99.<br>Pentru numerele de canal<br>cu o singură cifră, primul<br>caracter este un spațiu |  |  |
|                          |                           | între cuvinte (spațiu).                                                                                                    |  |  |
| 3. Simbol                | Spațiu                    | Spațiu între cuvinte                                                                                                    |  |  |
| 4 5. Simbol              | Tip valoare               | Tipul valorii măsurate. HCT<br>Smart Dongle utilizează<br>întotdeauna MW pentru<br>valoarea măsurată.                                                                                                 |  |  |
| 6. Simbol                | Spațiu                    | Spațiu între cuvinte                                                                                                    |  |  |
| 7. Simbol                | Semn de început           | + sau -                                                                                                    |  |  |
| 8 16. Simbol             | Valoare măsurată          | Virgula în valoarea<br>măsurată este variabilă,<br>zerourile din față nu sunt<br>suprimate.                                                                                                    |  |  |
| 17. Simbol               | Spațiu                    | Spațiu între cuvinte                                                                                                    |  |  |

| 18 23. Sim | bol     | Unitatea valorii măsurate | Unitatea depinde de<br>setările protocolului, a se<br>vede capitolul "9.1.1<br>Atribuirea portului COM<br>pentru emitere date".<br>Caracterele rămase sunt<br>completate cu spații între<br>cuvinte (spații). |
|------------|---------|---------------------------|----------------------------------------------------------------------------------------------------|
| 24. Simbol |         | <cr></cr>                 | Retur de car                                                                                                    |
| 25. Simbol |         | <lf></lf>                 | Trecere pe rândul următor                                                                                                    |
| 5.4.4.     | Sfaturi |                           |                                                                                                    |

## rô B

U Multe sisteme CAQ oferă doar protocolul MUX50, dar pot procesa și formatul DMX16 și să înțeleagă numerele de canal din două cifre. Unele sisteme CAQ interpretează numerele de canal mari mari de 89 ca o eroare a transmițătorului. În acest caz, utilizați numere de canal sub 89.

Deschideți "config.ini" 1.

- 2. Selectati protocolul DMX16.
- 3. Salvați "config.ini".
  - Protocol selectat.
- 4. Atribuiți un canal din două cifre sculei HCT.
- 5. Verificați funcționarea.

6. Mesaje de eroare

Atunci când contactați serviciul clienți, vă rugăm să specificați întotdeauna versiunea HCT Smart Dongle. Aceasta poate fi găsită în documentul "User Guida html" no Donal

| Defecțiuni                                                                                                    | Cauză posibilă                                                                                                    | Măsură                                                                                                    | Se va efectua de<br>către |
|----------------------------------------------------------------------------------------------------|----------------------------------------------------------------------------------------------------|----------------------------------------------------------------------------------------------------|---------------------------|
| Informațiile port-<br>ului nu sunt citite<br>corect.                                                                                      | Emulatorul modem<br>nul nu este instalat<br>sau nu funcționează<br>corect.<br>Au fost făcute<br>modificări la<br>emulatorul modem<br>nul în timp ce HCT<br>Smart Dongle sau<br>aplicația țintă au<br>fost deja porniți. | Verificați dacă un<br>emulator modem<br>nul este instalat pe<br>sistem și dacă<br>funcționează corect.<br>Dacă este instalat<br>emulatorul modem<br>nul sau dacă au fost<br>efectuate modificări<br>ale setărilor sale:<br>leșiți din HCT Smart<br>Dongle și din<br>aplicația țintă.<br>Reporniți HCT Smart<br>Dongle și aplicația<br>țintă pentru a citi<br>din nou informațiile<br>port-ului și a aplica | Personal calificat        |
| Valorile măsurate<br>incorecte anterioare<br>sunt transmise<br>atunci când o<br>măsurătoare este<br>repetată cu o cheie<br>dinamometrică. | Eroare curentă în<br>software-ul HCT<br>Smart Dongle.                                                                                                    | Atunci când utilizați<br>chei dinamometrice<br>Garant, lucrați în<br>modul plan de lucru<br>pentru a evita<br>transmiterea de<br>valori măsurate<br>incorecte.<br>Rețineți că se<br>lucrează deja la<br>rezolvarea acestei<br>erori.                                                                                                    | Personal calificat        |
| 7. Curătare                                                                                                    |                                                                                                    |                                                                                                    |                           |

Mențineți conectorul USB curățat de praf și scame. Curățați cu o cârpă uscată.

#### 8. Depozitare

Pentru a depozita aparatul, deconectați-l de la calculator. A se depozita în ambalajul original, într-un loc uscat, ferit de lumină și fără praf. A nu se depozita sau amplasa în apropierea substanțelor corozive, agresive, chimice, a solvenților, surselor de căldură, nici în condiții de umezeală sau murdărie.

#### 9. Date tehnice

| Alimentare cu tensiune          |         |
|---------------------------------|---------|
| Putere de ieşire unde scurte    | 200 mW  |
| Tensiune de alimentare          | 5 V USB |
| Intensitate maximă a curentului | 130 mA  |

RFID

# GARANT HCT Smart Dongle

| Bandă de frecvență          | 13,56 MHz                  |
|-----------------------------|----------------------------|
| Tip antenă                  | Antenă de ferită integrată |
| Standard aplicat            | ISO 15693                  |
| Putere maximă de transmisie | 200 mW                     |
| Rază de acoperire           | 0,5 cm                     |
|                             |                            |

## 10. Eliminarea deşeurilor

Respectați prevederile naționale și pe cele regionale privind protecția mediului și eliminarea deșeurilor, în sensul eliminării sau reciclării corecte a acestora. Separați metalele, nemetalele, materialele compozite și consumabilele și eliminați-le ecologic. Este preferată reciclarea în locul eliminării ca deșeu. Contactați Serviciul pentru clienți al Hoffmann Group.

de

## 1. Allmänna anvisningar

Läs, beakta och förvara bruksanvisningen för senare användning och se till att den alltid är tillgänglig.

| -                |                                                                                                |
|------------------|------------------------------------------------------------------------------------------------|
| Varningssymboler | Innebörd                                                                                       |
| í                | Anger användbara tips och anvisningar<br>samt information för en effektiv och felfri<br>drift. |

## 2. Säkerhet

## 2.1. AVSEDD ANVÄNDNING

- För anslutning till ett USB-uttag.
- För användning inomhus.
- Användning vid rumstemperatur.
- För användning inom industri.
- Använd endast i tekniskt felfritt och driftsäkert tillstånd.
- Åtgärden får endast utföras av utbildad och auktoriserad personal.

## 2.2. FELAKTIG ANVÄNDNING

- Använd inte i områden med explosionsrisk.
- Öppna inte höljet.
- Utför inga egenmäktiga ombyggnader.
- Utsätt inte lampan för stark värme, direkt solljus, öppen eld eller vätskor.
- Utsätt inte skåpet för vatten, nederbörd och smuts.
- Utsätt inte för slag, stötar eller tunga laster.
- Får inte användas utomhus eller i utrymmen med hög luftfuktighet.
- Använd inte lampan i områden med höga halter av damm, brännbara gaser, ångor eller lösningsmedel.
- Använd inte lampan om höljet blir skadat.
- Ta inte i drift utan uppsikt.
- 3. Apparatöversikt och funktion

#### 3.1. ÖVERSIKT

HCT Smart Dongle ansluter HCT-verktyg till en dator via Bluetooth. Upp till 8 HCTmätutrustningar kan anslutas. Mätvärdena visas på bildskärmen och sparas i olika format (CSV, XLS, ...). Mätutrustningen ansluts och konfigureras via filerna **"devices.csv"** och **"config.ini"** (se Första idrifttagning [» Sida 43]). Efter

konfigurationen kan mätutrustningen användas på olika datorer. Detta säkerställer en säker, stabil och snabb anslutning samt en tydlig tilldelning av mätvärdena.

#### 3.2. FÖRUTSÄTTNINGAR

- En ledig USB-port f
   fr HCT Dongle. Dongeln anv
   ander Bluetooth och ska d
   arf
   inte sk
   armas av med pl
   tdelar eller sk
   by
   aggar.
- Inga lokala administratörsrättigheter. HCT Smart Dongle kan också användas på datorer där USB-minnen är låsta, eftersom den känns igen som ett tangentbordsgränssnitt.
- HCT-mätutrustningar måste uppfylla vissa krav (mer information finns på HCTstartsidan).

| HCT-              | Artikelnumme | BT-version | Min. FW-version |                    |
|-------------------|--------------|------------|-----------------|--------------------|
| mätutrustning     | r            |            | FW-version      | <b>BLE-version</b> |
| GARANT DTW        | 655010       | 5          | v3.42           | v0.96              |
| HOLEX HCT-TT      | 655025       | 5          | v1.1.5          | v1.3.8             |
| GARANT HCT-<br>TT | 654410       | 5          | v1.0.10         | v1.3.8             |
| HOLEX HCT-DC      | 412790       | 5          | v1.2.5          | v1.3.8             |
|                   | 412792       |            |                 |                    |
|                   | 418743       |            |                 |                    |
| HOLEX HCT-DI      | 434008       | 5          | v1.2.5          | v1.3.8             |
| GARANT HCT-       | 412781       | 5          | r5.02           | v1.03.1046         |
| DC                | 412783       |            |                 |                    |
|                   | 418685       |            |                 |                    |
| GARANT HCT-       | 434336       | 5          | r5.02           | v1.03.1046         |
| DI                | 434342       |            |                 |                    |
| GARANT HCT-<br>MM | 421575       | 5          | r5.02           | v1.03.1046         |

## 4. Första idrifttagning

## ô A, ô B

U HCT-mätutrustning kan användas på olika datorer efter en första anslutning och konfiguration.

- Mätutrusningar är ansluts till HCT Smart Dongle och konfigureras via "devices.csv":
  Active: Obligatoriskt fält, "1" för aktiv, "0" för inaktiv. Upp till 16 mätutrustningar
- kan sparas, men endast högst 8 kan vara aktiva samtidigt. Flera donglar kan användas parallellt. En mätutrustning ansluts till den första anslutna dongeln.
- Efternamn: Valfritt, upp till 9 tecken för mätutrustning eller användare (max 9 tecken, A-Z, A-z, 0-9, -\_). Kan skickas tillsammans med mätvärdet.

- Serialnummer: Obligatoriskt fält, unik identifiering med hjälp av serienummer. Om slutsiffrorna är desamma måste ytterligare tecken anges tills serienumret kan tilldelas på ett unikt sätt.
- Channel: Obligatoriskt fält, fortlöpande kanalnummer (1–16) för anslutning via Bluetooth. Varje kanal tilldelas endast en gång. Mätvärdet "0" överförs inte.
- Angle Channel: Nödvändigt för momentnyckel med vinkelfunktion, eftersom mätvärdena för vinkel och vridmoment överförs via olika kanaler. Varje kanal tilldelas endast en gång.
- "config.ini" konfigurerar vilken information som överförs med mätvärdet:
- Överföringsmetod: "1" för HID, "2" för COM-port.
- Protokollspråk för CAQ över COM-port: "MUX50" eller "DMX16".
- Tangentbordsspråk: "0"=US, "1"=UK, "2"=GER, "3"=FR, "4"=IT, "5"=ES.
- HID-inställningar: Värdeseparator: "Tab" eller "Enter"; skiljetecken: punkt eller komma.
- Ytterligare innehåll med mätvärde (1=ja, 0=nej): Gruppnummer (fortlöpande); kanalnummer (fortlöpande); serienummer; mätvärdets förtecken ("+" eller "-"); måttenhet (t.ex. "mm"); mätutrustningens namn.
- Inledande nollor: 0–4 tecken möjliga, t.ex. "4 = 0001,5 mm".
- **Decimaler:** 0–4 tecken möjliga, t.ex. "4 = 1,5000 mm".
- 5. Drift

## 5.1. ÖVERFÖR VÄRDEN

Ô A, Ô B

(I) HCT Smart Dongle möjliggör anslutning av upp till 16 mätutrustningar. För att undvika överföringsförseningar rekommenderas att inte fler än 8 mätutrustningar ansluts.

- ✓ Första idrifttagning [▶ Sida 43]
- Öppna "devices.csv", Registrera mätutrustning [▷ Sida 43] och spara.
   » HCT Smart Dongle startas om och ansluts till mätutrustningen.
- Som tillval: Öppna "config.ini", Registrera mätutrustning [) Sida 43] och spara.
   » HCT Smart Dongle startas om och ansluts till mätutrustningen.
- 3. Slå på HCT-verktyg och aktivera läget "APP".
- 4. Slå på datorn.
  - » LED blinkar blått och Bluetooth-ikonen på mätutrustningen tänds.
  - » När all mätutrustning har hittats lyser LED på HCT Smart Dongle blått och Bluetooth-symbolen på mätutrustningen lyser kontinuerligt. Om mätutrustningen inte är ansluten blinkar HCT Smart Dongle blått. Värden kan fortfarande skickas med den anslutna mätutrustningen.
- Placera markören på önskad position i dokumentet/protokollet och tryck på knappen "Skicka" på mätutrustningen.
- » Överför värden.

#### 5.2. STATIONSTILLDELNING

Det finns inga begränsningar för användning i flera lokalt avgränsade arbetsstationer med HCT Smart Dongle.

## 5.3. KANALTILLDELNING

Ô A, Ô B

(I) För momentnyckel med vinkelmätfunktion krävs två kanaler för mätning av vinkel- och vridmomentvärden. De tilldelade kanalnumren används för att överföra data mellan HCT Smart Dongle och andra program såsom en CAQ-programvara. Definitionen av ingångskanalen måste följas när programmet konfigureras.

- 1. Öppna "config.ini"
- Välj läget "2=CDC" (com-port) för att aktivera dataöverföring via MUX50/DMX16.
   Spara "config.ini".
- » Läget inställt.
- 4. Öppna "devices.csv".
- 5. Ange kanalnumret för mätaren.
- 6. Spara "devices.csv".
- » Kanal tilldelad.
- » Mätvärdet överfördes.

#### 5.4. MUX50/DMX16-PROTOKOLL

MUX50/DMX16-protokoll används för att överföra mätvärden från HCT Smart Dongle till andra användningar såsom CAQ-programvara eller andra apparater via COMportar. Båda protokollen använder ASCII-tecken och är läsbara av de flesta CAQprogramvarusystem. Dessutom tillhandahåller de vissa styrkommandon som gör det möjligt för det anslutna programmet (värden) att styra HCT Smart Dongle.

## 5.4.1. Skicka/ta emot mätvärden

I MUX50-protokollet matas alltid ett mätvärde ut med 24 ASCII-tecken och avslutas med en Carriage Return (<CR>) och en Line Feed (<LF>). Den stöder endast ensiffriga kanalnummer från 1 till 9. Exempel MUX50:

-----

3\_MW\_+12345.67\_Nm\_\_\_<CR><LF>

# loffmann Group

# **GARANT HCT Smart Dongle**

I DMX16-protokollet matas alltid ett mätvärde ut med 25 ASCII-tecken och avslutas också med en Carriage Return (<CR>) och en Line Feed (<LF>). Den kan hantera både ensiffriga kanalnummer och tvåsiffriga kanalnummer upp till 99. Ensiffriga kanalnummer föregås av ett blanksteg, som representeras av ett understreck (\_). Exempel DMX16 för ensiffriga kanalnummer: \_3\_MW\_+12345.67\_Nm\_ <CR><LF> Exempel DMX16 för tvåsiffriga kanalnummer: 26\_MW\_+12345.67\_Nm\_ <CR><LF> Dessa protokoll säkerställer korrekt överföring av mätvärden från HCT Windowsappen till andra användningar eller apparater via COM-portar. 5.4.2. Förklaring: MUX50 1. tecken Kanalnummer Kanal, via vilken mätvärdet skickas eller tas emot. Kanalnumren kan vara mellan 1 och 9. 2. tecken Mellanslag Blanksteg 3. –4. tecken Värdetyp Typ av mätvärde. HCT Smart Dongle använder alltid MW-tecknen för mätvärden. Mellanslag 5. tecken Blanksteg 6. tecken Förtecken + eller -7. –15. tecken Mätvärde Kommatecken i mätvärdet är variabelt, inledande nollor undertrycks inte. 16. tecken Blanksteg Mellanslag 17. –22. tecken Enhet för mätvärdet Enheten beror på protokollinställningarna, se kapitel "9.1.1 Tilldela COMporten för datautmatning". Återstående tecken fylls med mellanslag (blanksteg). 23. tecken < CR >Vagnretur 24. tecken <LF> Radmatning 5.4.3. Förklaring: DMX16 1. och 2. tecken Kanalnummer Kanal, via vilken mätvärdet skickas eller tas emot. Kanalnumren kan vara mellan 1 och 99. För ensiffriga kanalnummer är det första tecknet ett mellanslag (blanksteg) 3. tecken Blanksteg Mellanslag Typ av mätvärde. HCT 4 –5 tecken Värdetvp Smart Dongle använder alltid MW för mätvärden. 6. tecken Blanksteg Mellanslag + eller -7. tecken Förtecken Kommatecken i mätvärdet 8. –16. tecken Mätvärde är variabelt, inledande nollor undertrycks inte. 17. tecken Blanksteg Mellanslag 18. –23. tecken Enhet för mätvärdet Enheten beror på

#### 3. Spara "config.ini".

- Protokoll valt.
- 4. Tilldela HCT-verktyget en tvåsiffrig kanal.
- Kontrollera funktionen. 5.
- б. Felmeddelanden

 $\dot{igcup}$  För kundserviceförfrågningar, ange alltid versionen av HCT Smart Dongle. Den hittas i "User Guide.html" på dongeln.

| Fel                                                                                            | Möjlig orsak                                                                                                    | Åtgärd                                                                                                    | Utförs av          |
|------------------------------------------------------------------------------------------------|----------------------------------------------------------------------------------------------------|----------------------------------------------------------------------------------------------------|--------------------|
| Portinformationen<br>läses inte in korrekt.                                                    | Nollmodememulato<br>rn är inte installerad<br>eller fungerar inte<br>som den ska.<br>Ändringar gjordes i<br>nollmodememulato<br>rn medan HCT<br>Smart Dongle eller<br>målanvändningen<br>redan var påslagna. | Kontrollera att en<br>nollmodememulato<br>r är installerad på<br>systemet och att<br>den fungerar<br>korrekt.<br>Om<br>nollmodememulato<br>rn är installerad eller<br>om ändringar har<br>gjorts på dess<br>inställningar: | Specialistpersonal |
|                                                                                                |                                                                                                    | Avsluta HCT Smart<br>Dongle och<br>målanvändningen.<br>Starta om HCT<br>Smart Dongle och<br>målanvändningen<br>för att läsa in<br>portinformationen<br>igen och tillämpa<br>ändringar.                                     |                    |
| Tidigare felaktiga<br>mätvärden överförs<br>när en mätning<br>upprepas med en<br>momentnyckel. | Aktuellt fel i<br>programvaran för<br>HCT Smart Dongle.                                                                                                    | När du använder<br>momentnycklar från<br>GARANT ska du<br>arbeta i<br>arbetsachemaläge<br>för att undvika att<br>felaktiga mätvärden<br>överförs.<br>Observera vi redan<br>jobbar på att<br>åtgärda detta fel.             | Specialistpersonal |

#### 7. Rengöring

Håll USB-kontakten fri från damm och ludd. Rengör med en torr trasa.

#### 8. Förvaring

Bryt anslutningen till datorn för förvaring. Förvara i originalförpackningen på en ljusskyddad, dammfri och torr plats. Förvara inte i närheten av frätande, aggressiva eller kemiska ämnen, lösningsmedel, värme, fukt eller smuts.

| -      |                 |         |
|--------|-----------------|---------|
| $\cap$ | Toknick         | - d-+-  |
| 9      |                 | 1 (1414 |
| ~.     | 1 CI (11) JI (( |         |

| Spänningsmatning   |                      |
|--------------------|----------------------|
| Uteffekt kortvåg   | 200 mW               |
| Matningsspänning   | 5 V USB              |
| Max. strömstyrka   | 130 mA               |
| RFID               |                      |
| Frekvensband       | 13,56 MHz            |
| Antenntyp          | Inbyggd ferritantenn |
| Tillämpad standard | ISO 15693            |
| Största sändeffekt | 200 mW               |
| Räckvidd           | 0,5 cm               |
|                    |                      |

#### 10. Avfallshantering

Följ nationella och regionala miljöskydds- och avfallsbestämmelser för fackmässig avfallshantering eller återvinning. Separera metaller, icke-metaller, kompositer och hjälpmaterial och omhänderta dem miljömässigt korrekt. Återvinning är att föredra framför avfallshantering. Kontakta Hoffmann Groups kundtjänst.

Många CAQ-system erbjuder bara MUX50-protokollet, men kan fortfarande hantera DMX16-formatet och förstå tvåsiffriga kanalnummer. Vissa CAQ-system tolkar kanalnummer över 89 som ett sändarfel. I det här fallet använder du kanalnummer under 89.

1. Öppna "config.ini"

24. tecken

25. tecken

5.4.4.

rô B

2. Välj DMX16-protokoll.

Tips

44

protokollinställningarna, se kapitel "9.1.1 Tilldela COM-

porten för datautmatning". Återstående tecken fylls med mellanslag

(blanksteg).

Radmatning

Vagnretur

<CR>

<LF>

## 1. Všeobecné pokyny

Prečítajte si návod na obsluhu, dodržiavajte v ňom uvedené pokyny, uschovajte ho pre neskoršie použitie a uložte ho na také miesto, aby bol vždy k dispozícii.

Význam

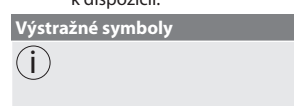

Označuje užitočné tipy a rady, ako aj informácie pre efektívnu a bezproblémovú prevádzku.

# Bezpečnosť ZAMÝŠĽANÉ POUŽITIE

## Na pripojenie k USB zásuvke.

- Na použitie v interiéri.
- Používajte pri izbovej teplote.
- Na priemyselné použitie.
- Používajte len v technicky bezchybnom a prevádzkovo bezpečnom stave.
- Cinnosti môže vykonávať len vyškolený a autorizovaný odborný personál.

## 2.2. POUŽÍVANIE V ROZPORE S URČENÍM

- Nepoužívajte svietidlo v oblasti s rizikom výbuchu.
- Kryt neotvárajte.
- Nevykonávajte žiadne neoprávnené úpravy.
- Tovar sa nesmie vystavovať vysokým teplotám, priamemu slnečnému žiareniu, otvorenému ohňu ani kvapalinám.
- Nevystavujte vode, zrážkam a znečisteniu.
- Nevystavujte úderom, nárazom alebo ťažkým nákladom.
- Zariadenie nepoužívajte v exteriéri alebo v priestoroch s vysokou vlhkosťou vzduchu.
- Nepoužívajte v oblastiach s vysokou prašnosťou, horľavými plynmi, výparmi alebo rozpúšťadlami.
- Pri poškodeniach krytu viac nepoužívajte.
- Neuvádzajte do prevádzky bez dozoru.
- 3. Prehľad zariadenia a funkcia

## 3.1. PREHĽAD

HCT Smart Dongle spája nástroje HCT s počítačom cez Bluetooth. Možno pripojiť až 8 meracích prostriedkov HCT. Namerané hodnoty sa zobrazujú na obrazovke a ukladajú v rôznych formátoch (CSV, XLS atď.). Pripojenie a konfigurácia meracích prostriedkov sa vykonáva cez súbory **"devices.csv"** a **"config.ini"** (pozri Prvé uvedenie do prevádzky [▶ Strana 45]). Po konfigurácii sa meracie prostriedky môžu používať na rôznych počítačoch. To zaisťuje bezpečné, stabilné a rýchle pripojenie, ako aj jasné priradenie nameraných hodnôt.

## 3.2. POŽIADAVKY

- Voľný USB slot pre hardvérový kľúč HCT. Hardvérový kľúč používa Bluetooth, takže by nemal byť tienený plechovými časťami alebo stenami skrine.
- Bez lokálnych administrátorských práv. HCT Smart Dongle možno použiť aj na počítačoch, kde sú USB kľúče zablokované, pretože je rozpoznaný ako rozhranie klávesnice.
- Meracie prostriedky HCT musia spĺňať určité požiadavky (podrobnosti na vstupnej stránke HCT).

| Meracie pros-     | Číslo výrobku | Verzia BT | Min. verzia FW |            |
|-------------------|---------------|-----------|----------------|------------|
| triedky HCT       |               |           | Verzia FW      | Verzia BLE |
| GARANT DTW        | 655010        | 5         | v3.42          | v0.96      |
| HOLEX HCT-TT      | 655025        | 5         | v1.1.5         | v1.3.8     |
| GARANT HCT-<br>TT | 654410        | 5         | v1.0.10        | v1.3.8     |
| HOLEX HCT-DC      | 412790        | 5         | v1.2.5         | v1.3.8     |
|                   | 412792        |           |                |            |
|                   | 418743        |           |                |            |
| HOLEX HCT-DI      | 434008        | 5         | v1.2.5         | v1.3.8     |
| GARANT HCT-<br>DC | 412781        | 5         | r5.02          | v1.03.1046 |
|                   | 412783        |           |                |            |
|                   | 418685        |           |                |            |
| GARANT HCT-       | 434336        | 5         | r5.02          | v1.03.1046 |
| DI                | 434342        |           |                |            |
| GARANT HCT-<br>MM | 421575        | 5         | r5.02          | v1.03.1046 |

4. Prvé uvedenie do prevádzky

## Ô A, Ô B

U Meracie prostriedky HCT sa môžu používať na rôznych počítačoch po jednom pripojení a konfigurácii.

Meracie prostriedky sa pripájajú k HCT Smart Dongle cez "devices.csv" a konfigurujú sa:

- Active: Povinné pole, "1" pre aktívne, "0" pre neaktívne. Je možné uložiť až 16 meracích prostriedkov, ale súčasne môže byť aktívnych len maximálne 8. Paralelne je možné použiť viacero hardvérových kľúčov. Merací prostriedok sa pripája k hardvérovému kľúču, ktorý bol pripojený ako prvý.
- Name: Voliteľné, najviac 9 znakov pre merací prostriedok alebo používateľa (max. 9 miest, A-Z, a-z, 0-9, -\_). Môže sa odosielať s nameranou hodnotou.
- Serialnummer: Povinné pole, jednoznačná identifikácia sériovým číslom. Ak sú posledné číslice rovnaké, musia sa zadať ďalšie číslice, kým nebude možné jednoznačne priradiť sériové číslo.
- Channel: Povinné pole, číslo kanála postupne (1 16) pre pripojenie Bluetooth. Každý kanál sa prideľuje iba raz. Nameraná hodnota "O" sa neprenáša.
- Angle Channel: Potrebné pre momentové kľúče s funkciou uhla, pretože hodnoty merania uhla a krútiaceho momentu sa prenášajú na rôznych kanáloch. Každý kanál sa prideľuje iba raz.
- Group: Voliteľné, skupinová poloha v rámci skupiny meraní. Každá hodnota sa prideľuje iba raz.

Pomocou **"config.ini"** sa konfiguruje, ktoré informácie sa budú prenášať s nameranou hodnotou:

- Metóda prenosu: "1" pre HID, "2" pre COM port.
- Jazyk protokolu pre CAQ cez COM port: "MUX50" alebo "DMX16".
  - **Jazyk klávesnice:** "0" = US' "1" = UK' "2" = GER' "3" = FR' "4" = IT' "5" = ES'.
- Nastavenia HID: Oddeľovač hodnôt: "Tab" alebo "Enter"; oddeľovací znak: bodka alebo čiarka.
- Dodatočný obsah s nameranou hodnotou (1 = áno, 0 = nie): Číslo skupiny (po sebe idúce); číslo kanála (po sebe idúce); sériové číslo; značka nameranej hodnoty ("+" alebo "-"); meracia jednotka (napr. "mm"); názov meracieho prostriedku.
- **Úvodné nuly:** možné 0 − 4 miesta, napr. "4 = 0001,5 mm".
- Desatinné miesta: možné 0 4 miesta, napr. "4 = 1,5000 mm".
- 5. Prevádzka

## 5.1. PRENIESŤ HODNOTY

## Ô A, Ô B

 $\overline{}$ 

(i) HCT Smart Dongle umožňuje pripojenie až 16 meracích prostriedkov. Aby sa zabránilo oneskoreniam prenosu, odporúča sa pripojiť maximálne 8 meracích prostriedkov.

- ✓ Prvé uvedenie do prevádzky [▶ Strana 45]
- Otvorte "devices.csv", zadajte merací prostriedok [> Strana 45] a uložte.
   » HCT Smart Dongle sa reštartuje a pripojí k meraciemu prostriedku.
- 2. Voliteľná možnosť: Otvorte "config.ini", zadajte merací prostriedok [> Strana 45] a uložte.
- » HCT Smart Dongle sa reštartuje a pripojí k meraciemu prostriedku.
   Zapnite nástroje HCT a aktivujte režim "APP".
- Zapnite nastroje
   Zapnite počítač.
  - » LED bliká na modro a na meracom prostriedku sa rozsvieti symbol Bluetooth.
  - » Po nájdení všetkých meracích prostriedkov sa LED na HCT Smart Dongle rozsvieti na modro a symbol Bluetooth na meracích prostriedkoch bude svietiť nepretržite. Ak meracie prostriedky nie sú pripojené, HCT Smart Dongle bliká na modro. Hodnoty je napriek tomu možné odosielať pomocou pripojených meracích prostriedkov.
- Umiestnite kurzor na požadované miesto v dokumente/protokole a stlačte tlačidlo "Odoslat" na meracích prostriedkoch.
- Hodnoty sú prenesené.

## 5.2. PRIRADENIE STANICE

Neexistujú žiadne obmedzenia pre použitie vo viacerých, lokálne oddelených pracovných staniciach s HCT Smart Dongle.

## 5.3. PRIRADENIE KANÁLOV

10 A, 10 B

U Pre momentové kľúče s funkciou merania uhla sú potrebné dva kanály pre nameranú hodnotu uhla a krútiaceho momentu. Priradené čísla kanálov sa používajú na prenos údajov medzi HCT Smart Dongle a inými aplikáciami, ako je softvér CAQ. Pri konfigurácii aplikácie je potrebné dodržiavať definíciu vstupného kanála.

- 1. Otvorte **"config.ini"**.
- Zvoľte režim "2=CDC (com-port)" na aktiváciu prenosu údajov cez MUX50/ DMX16.
- 3. Uložte "config.ini".
- » Režim je nastavený.
- 4. Otvorte "devices.csv".
- 5. Zadajte číslo kanála Channel meracieho zariadenia.
- 6. Uložte "devices.csv".
- » Kanál je priradený.

## » Namerané hodnoty sú prenesené.

#### 5.4. PROTOKOL MUX50/DMX16

Protokoly MUX50/DMX16 sa používajú na prenos nameraných hodnôt z HCT Smart Dongle cez COM porty do iných aplikácií, ako je softvér CAQ alebo iné zariadenia. Oba protokoly používajú znaky ASCII a sú čitateľné väčšinou softvérových systémov CAQ. Okrem toho poskytujú niektoré ovládacie príkazy, ktoré umožňujú pripojenej aplikácii (hostiteľovi) ovládať HCT Smart Dongle.

# r Hoffmann Group

de

# en bq da hr nl no pl pt ro sk S es CS hu 45

n

no

р

pt

ro

sk

S

es

CS

hu

## 5.4.1. Odosielanie/prijímanie nameraných hodnôt

V protokole MUX50 je na výstupe nameraná hodnota vždy s 24 znakmi ASCII a ukončená znakom návratu vozíka ("<CR>") a posunom riadkov ("<LF>"). Podporuje iba jednociferné čísla kanálov od 1 do 9.

Príklad MUX50:

3\_MW\_+12345.67\_Nm\_\_\_<CR><LF>

V protokole DMX16 je na výstupe nameraná hodnota vždy s 25 znakmi ASCII a je tiež ukončená znakom návratu vozíka ("<CR>") a posunom riadkov ("<LF>"). Dokáže spracovať jednociferné čísla kanálov aj dvojciferné čísla kanálov až do 99. Jednociferným číslam kanálov predchádza medzera reprezentovaná podčiarkovníkom ("\_"). Príklad DMX16 pre jednomiestne čísla kanálov:

\_3\_MW\_+12345.67\_Nm\_\_\_<CR><LF>

Príklad DMX16 pre dvojciferné čísla kanálov:

26\_MW\_+12345.67\_Nm\_\_\_<CR><LF>

Tieto protokoly zabezpečujú správny prenos nameraných hodnôt z aplikácie HCT Windows do iných aplikácií alebo zariadení cez COM porty.

| 5.4.2. Vysvetleni | e: MUX50                        |                                                                                                    |
|-------------------|---------------------------------|----------------------------------------------------------------------------------------------------|
| 1. Znak           | Číslo kanála                    | Kanál, na ktorom sa odo-<br>siela alebo prijíma namera-<br>ná hodnota. Čísla kanálov<br>môžu byť od 1 do 9.                                                                                    |
| 2. Znak           | Medzera                         | Medzera medzi slovami                                                                                                    |
| 3 4. Znak         | Typ hodnoty                     | Typ nameranej hodnoty.<br>HCT Smart Dongle vždy<br>používa znaky MW pre na-<br>meranú hodnotu.                                                                                                 |
| 5. Znak           | Medzera                         | Medzera medzi slovami                                                                                                    |
| 6. Znak           | Znamienko                       | + alebo -                                                                                                    |
| 7 15. Znak        | Nameraná hodnota                | Desatinné miesto v name-<br>ranej hodnote je variabilné<br>úvodné nuly nie sú po-<br>tlačené.                                                                                                  |
| 16. Znak          | Medzera                         | Medzera medzi slovami                                                                                                    |
| 17 22. Znak       | Jednotka nameranej hod-<br>noty | Jednotka závisí od nastave-<br>ní protokolu, pozri kapitolu<br>"9.1.1 Priradenie COM por-<br>tu pre výstup dát".                                                                               |
|                   |                                 | Zostávajúce znaky sa vypl-<br>nia medzerami medzi<br>slovami (medzerami).                                                                                                    |
| 23. Znak          | <cr></cr>                       | Návrat vozíka                                                                                                    |
| 24. Znak          | <lf></lf>                       | Posun riadkov                                                                                                    |
| 5.4.3. Vysvetleni | e: DMX16                        |                                                                                                    |
| 1. a 2. Znak      | Číslo kanála                    | Kanál, na ktorom sa odo-<br>siela alebo prijíma namera-<br>ná hodnota. Čísla kanálov<br>môžu byť od 1 do 99.<br>Pri jednociferných číslach<br>kanálov je prvým znakom<br>medzera medzi slovami |
| 3. Znak           | Medzera                         | Medzera medzi slovami                                                                                                    |
| 4 5. Znak         | Typ hodnoty                     | Typ nameranej hodnoty.<br>HCT Smart Dongle vždy<br>používa MW pre nameranú<br>hodnotu.                                                                                                    |
| 6. Znak           | Medzera                         | Medzera medzi slovami                                                                                                    |
| 7. Znak           | Znamienko                       | + alebo -                                                                                                    |
| 8 16. Znak        | Nameraná hodnota                | Desatinné miesto v name-<br>ranej hodnote je variabilné<br>úvodné nuly nie sú po-<br>tlačené.                                                                                                  |
| 17. Znak          | Medzera                         | Medzera medzi slovami                                                                                                    |
| 18 23. Znak       | Jednotka nameranej hod-<br>noty | Jednotka závisí od nastave<br>ní protokolu, pozri kapitolu<br>"9.1.1 Priradenie COM por-<br>tu pre výstup dát".<br>Zostávajúce znaky sa vypl-                                                  |
|                   |                                 | nia medzerami medzi                                                                                                    |
| 24 Znak           |                                 | Slovanni (meuzeranni).                                                                                                    |
| 24. Znak          | <cr></cr>                       | Návrat vozíka                                                                                                    |

## 5.4.4. Tipy

6 B

 $\bigcirc$ 

(i) Mnoho systémov CAQ ponúka iba protokol MUX50, ale stále si poradí s formátom DMX16 a rozumie dvojciferným číslam kanálov. Niektoré systémy CAQ interpretujú čísla kanálov nad 89 ako chybu vysielača. V tomto prípade použite čísla kanálov nižšie ako 89.

- 1. Otvorte "config.ini".
- 2. Vyberte protokol DMX16.
- 3. Uložte "config.ini".
- » Protokol je vybratý.
- 4. K nástroju HCT priraďte dvojciferný kanál.
- 5. Skontrolujte funkciu.
- 6. Chybové hlásenia

| U Pri otázkach na zákaznícky servis vždy uveďte  | verziu HCT Smart Dongle. Nachá |
|--------------------------------------------------|--------------------------------|
| dza sa v "User Guide.html" na hardvérovom kľúči. |                                |

| Porucha                                                                                                    | Možná príčina                                                                                                    | Riešenie                                                                                                    | Prácu vykonáva   |
|----------------------------------------------------------------------------------------------------|----------------------------------------------------------------------------------------------------|----------------------------------------------------------------------------------------------------|------------------|
| Informácie o porte<br>nie sú prečítané<br>správne.                                                                            | Emulátor nulového<br>modemu nie je na-<br>inštalovaný alebo<br>nefunguje správne.<br>Zmeny v emulátore<br>nulového modemu<br>boli vykonané, keď<br>už bol spustený HCT<br>Smart Dongle alebo<br>cieľová aplikácia. | Skontrolujte, či je v<br>systéme nainštalo-<br>vaný emulátor nulo-<br>vého modemu a či<br>funguje správne.<br>Ak je nainštalovaný<br>emulátor nulového<br>modemu alebo boli<br>vykonané zmeny v<br>jeho nastaveniach: | Odborný personál |
|                                                                                                    |                                                                                                    | Ukončite HCT Smart<br>Dongle a cieľovú<br>aplikáciu.                                                                                                    |                  |
|                                                                                                    |                                                                                                    | Reštartujte HCT<br>Smart Dongle a<br>cieľovú aplikáciu,<br>aby ste si znova pre-<br>čítali informácie o<br>porte a použili zme-<br>ny.                                                                                |                  |
| Predchádzajúce ne-<br>správne namerané<br>hodnoty sa prenesú,<br>keď sa meranie opa-<br>kuje pomocou<br>momentového<br>kľúča. | Aktuálna chyba v<br>softvéri HCT Smart<br>Dongle.                                                                                                    | Pri použití momen-<br>tových kľúčov<br>GARANT pracujte v<br>režime pracovného<br>plánu, aby ste pred-<br>išli odosielaniu ne-<br>správnych namera-<br>ných hodnôt.                                                    | Odborný personál |
|                                                                                                    |                                                                                                    | Upozorňujeme, že<br>na odstránení tejto<br>chyby sa už pracuje.                                                                                                    |                  |

## 7. Čistenie

Udržujte zástrčky USB bez prachu a vlákien. Čistite suchou handričkou.

#### 8. Skladovanie

Na skladovanie odpojte od počítača. Skladujte v originálnom obale chránenom pred svetlom a bez prachu v suchom prostredí. Neskladujte v blízkosti leptavých, agresívnych, chemických látok, rozpúšťadiel, tepla, vlhkosti a nečistôt.

## 9. Technické údaje

| Napájacie napätie          |                             |
|----------------------------|-----------------------------|
| Krátkovlnný výstupný výkon | 200 mW                      |
| Napájacie napätie          | 5 V USB                     |
| Maximálny prúd             | 130 mA                      |
| RFID                       |                             |
| Frekvenčné pásmo           | 13,56 MHz                   |
| Typ antény                 | Integrovaná feritová anténa |
| Použité normy              | ISO 15693                   |
| Maximálny vysielací výkon  | 200 mW                      |
| Dosah                      | 0,5 cm                      |
| Dosah                      | 0,5 cm                      |

## 10. Likvidácia

Na odbornú likvidáciu a recykláciu je potrebné dodržiavať národné a regionálne predpisy na ochranu životného prostredia a likvidáciu. Kovy, nekovy, spájacie a pomocné materiály sa musia triediť a ekologicky likvidovať. Recyklácia je vhodnejšia ako likvidácia. Kontaktujte zákaznícku službu Hoffmann Group.

#### 1 Splošna navodila

Navodila za uporabo morate prebrati, jih upoštevati, shraniti za poznejšo uporabo in imeti vedno na voljo.

| Označuje uporabne nasvete in napotke                   | )nozorilni simboli |
|--------------------------------------------------------|--------------------|
| U ter informacije za učinkovito in nemoteno delovanje. | j)                 |

#### 2. Varnost

#### 2.1. NAMEN UPORABE

- Za prikliučitev na USB-vtičnico.
- Za uporabo v notranjosti.
- . Uporaba pri sobni temperaturi. ÷. Za industrijsko rabo.
- Uporabljajte samo v tehnično brezhibnem in za delovanje varnem stanju.
- Dejavnosti lahko izvaja samo usposobljeno in pooblaščeno strokovno osebje.

#### NAPAČNA UPORABA 2.2.

- Ne uporabljajte v potencialno eksplozivnih okoljih.
- Ohišja ne odpirajte.
- Predelave niso dovoljene.
- Svetilke ne izpostavljajte vročini, neposredni sončni svetlobi, odprtemu ognju ali tekočinam
- Ne izpostavljajte je vodi, padavinam ali umazaniji. .
- Ne izpostavljajte udarcem, trkom ali težkim bremenom. ÷.
- ÷. Ne uporabljajte na prostem ali v prostorih z visoko zračno vlažnostjo.
- Ne uporabljajte na območjih z veliko količino prahu, gorljivimi plini, parami ali ÷. topili.
- V primeru poškodb ohišja ne uporabljajte več.
- Ne upravljajte brez nadzora.
- 3. Pregled in delovanje naprave

#### 3.1. PREGLED

Zaščitni ključ HCT Smart Dongle poveže orodja HCT z računalnikom prek povezave Bluetooth. Priključimo lahko do 8 HCT merilnih naprav. Izmerjene vrednosti so prikazane na zaslonu in shranjene v različnih formatih (CSV, XLS itd.). Priključitev in konfiguracija merilne opreme se izvede z datotekami »devices.csv« in »config.ini« (glejte Prvi zagon [▶ Stran 47]). Po konfiguraciji se lahko merilna oprema uporablja na različnih računalnikih. To zagotavlja varno, stabilno in hitro povezavo ter jasno dodelitev izmerjenih vrednosti.

#### POGOII 3.2.

- Prosta USB-reža za zaščitni ključ HCT. Zaščitni ključ uporablja povezavo Bluetooth, zato ne sme biti zakrit s pločevinastimi deli ali stenami omare.
- Ne vsebuje pravic lokalnega skrbnika. Zaščitni ključ HCT Smart Dongle se lahko uporablja tudi na računalnikih, kjer so ključki USB blokirani, ker je prepoznan kot vmesnik tipkovnice.
- Merilna oprema HCT mora izpolnjevati določene zahteve (podrobnosti so na ciljni strani HCT).

| Merilna<br>oprema HCT | Številka artikla | Različica BT | Najnižja različio<br>programske op<br>Različica<br>strojne<br>programske<br>opreme | ca strojne<br>reme<br>Različica BLE |  |
|-----------------------|------------------|--------------|------------------------------------------------------------------------------------|-------------------------------------|--|
| GARANT DTW            | 655010           | 5            | v3.42                                                                              | v0.96                               |  |
| HOLEX HCT-TT          | 655025           | 5            | v1.1.5                                                                             | v1.3.8                              |  |
| GARANT HCT-<br>TT     | 654410           | 5            | v1.0.10                                                                            | v1.3.8                              |  |
| HOLEX HCT-DC          | 412790           | 5            | v1.2.5                                                                             | v1.3.8                              |  |
|                       | 412792           |              |                                                                                    |                                     |  |
|                       | 418743           |              |                                                                                    |                                     |  |
| HOLEX HCT-DI          | 434008           | 5            | v1.2.5                                                                             | v1.3.8                              |  |
| GARANT HCT-<br>DC     | 412781           | 5            | r5.02                                                                              | v1.03.1046                          |  |
|                       | 412783           |              |                                                                                    |                                     |  |
|                       | 418685           |              |                                                                                    |                                     |  |
| GARANT HCT-           | 434336           | 5            | r5.02                                                                              | v1.03.1046                          |  |
| DI                    | 434342           |              |                                                                                    |                                     |  |
| GARANT HCT-<br>MM     | 421575           | 5            | r5.02                                                                              | v1.03.1046                          |  |

4. Prvi zagon

## Ô A, Ô B

Merilno opremo HCT lahko po enkratni povezavi in konfiguraciji uporabljamo na različnih računalnikih

Merilna oprema je povezana in konfigurirana s HCT Smart Dongle z datoteko »devices.csv«

- Active: Obvezno polje, »1« za aktivno, »0« za neaktivno. Shranimo lahko do 16 merilnih naprav, hkrati pa jih je lahko aktivnih največ 8. Vzporedno se lahko uporablja več zaščitnih ključev. Merilna naprava se poveže z zaščitnim ključem, ki ie bil prvi prikliučen.
- Name: Izbirno, do 9 znakov za merilno opremo ali uporabnika (največ 9 števk, A-Z, a-z, 0-9, -\_). Lahko se pošlje z izmerjeno vrednostjo.
- Serialnummer: Obvezno polje, jasna identifikacija s serijsko številko. Če so končne števke enake, je treba navesti dodatne števke, dokler ni mogoče jasno dodeliti seriiske številke.
- Channel: Obvezno polje, zaporedna številka kanala (1-16) za povezavo Bluetooth. Vsak kanal je dodeljen samo enkrat. Izmerjena vrednost »0« se ne prenese.
- Angle Channel: Potreben za momentne kliuče s funkcijo kota, saj se meritve kota in navora prenašajo po različnih kanalih. Vsak kanal je dodeljen samo enkrat.
- Group: Opcijsko, položaj skupine znotraj merilne skupine. Vsaka vrednost je dodeljena samo enkrat.

»config.ini« se uporablja za konfiguracijo, katere informacije se prenašajo z izmerieno vrednostio:

- Način prenosa: »1« za HID, »2« za vrata COM.
- Jezik protokola za CAO prek vrat COM: »MUX50« ali »DMX16«. .
- Jezik tipkovnice: »0«=US, »1«=UK, »2«=GERM, »3«=FR, »4«=IT, »5«=ES.
- Nastavitve HID: Ločilo vrednosti: »Tab« ali »Enter«: ločilo: pika ali vejica.
- Dodatna vsebina z izmerjeno vrednostjo (1=da, 0=ne): Številka skupine (zaporedna); številka kanala (zaporedna); serijska številka; predznak izmerjene vrednosti (»+« ali »-«); merska enota (npr. »mm«); ime merilne naprave. Začetne ničle: Možna so 0-4 mesta, npr. »4 = 0001,5 mm«.
- Decimalna mesta: Možna so 0-4 mesta, npr. »4 = 1,5000 mm«.
- 5. Delovanje

#### 5.1. PRENOS VREDNOSTI

rô A rô B

U HCT Smart Dongle omogoča priklop do 16 merilnih naprav. Da bi se izognili zamudam pri prenosu, je priporočljivo, da ne priključite več kot 8 merilnih naprav. Prvi zagon [ Stran 47]

- 1. Odprite »devices.csv«, vnesite merilno opremo [> Stran 47] in shranite. HCT Smart Dongle se ponovno zažene in poveže z merilno napravo.
- 2. Opcijsko: Odprite »config.ini«, vnesite merilno opremo [> Stran 47] in shranite. HCT Smart Dongle se ponovno zažene in poveže z merilno napravo.
- 3. Vklopite orodja HCT in aktivirajte način »APP«.
- 4. Vklopite računalnik.
  - » LED utripa modro in simbol Bluetooth na merilni napravi sveti. Ko so naidene vse merilne naprave, LED na HCT Smart Dongle sveti modro in simbol Bluetooth na merilnih napravah sveti neprekinieno. Če merilna oprema ni priključena, HCT Smart Dongle utripa modro. Vrednosti je še vedno mogoče pošiljati s pomočjo povezane merilne opreme.
- 5. Kazalec postavite na želeno mesto v dokumentu/protokolu in pritisnite gumb »Pošlji« na merilni opremi.
- Prenesite vrednosti. >>

#### 5.2. DODELITEV POSTAJE

Za uporabo v več, lokalno ločenih delovnih postajah z zaščitnim ključem HCT Smart Dongle ni nobenih omejitev.

#### **DODELITEV KANALOV** 5.3.

(O) A (O) B

U Za momentne ključe s funkcijo merjenja kota sta potrebna dva kanala za merjenje kota in navora. Dodeljene številke kanalov se uporabljajo za prenos podatkov med HCT Smart Dongle in drugimi aplikacijami, kot je programska oprema CAQ. Pri konfiguraciji aplikacije je treba upoštevati definicijo vhodnega kanala.

- 1. Odprite »config.ini«.
- 2. Izberite način »2=CDC (com-port)«, da aktivirate prenos podatkov prek MUX50/ DMX16.
- 3. Shranite »config.ini«.
- » Način je nastavljen.
- 4. Odprite »devices.csv«.
- Vnesite številko kanala merilne naprave.
- 6. Shranite »devices.csv«.
- Kanal je dodeljen.
- » Prenesite izmerjene vrednosti.

#### 5.4. PROTOKOL MUX50/DMX16

Protokola MUX50/DMX16 se uporabljata za prenos izmerjenih vrednosti iz zaščitnega ključa HCT Smart Dongle v druge aplikacije, kot je programska oprema CAQ ali druge naprave prek vrat COM. Oba protokola uporabljata znake ASCII in ju lahko bere večina programskih sistemov CAQ. Poleg tega nudita nekatere nadzorne ukaze, ki povezani aplikaciji (gostitelju) omogočajo nadzor nad HCT Smart Dongle.

# (i)

5.4.1. Pošiljanje/prejemanje izmerjenih vrednosti V protokolu MUX50 se izmerjena vrednost vedno izpiše s 24 znaki ASCII in se zaključi z vrnitvijo na začetek vrstice (»<CR>«) in pomikom v novo vrstico (»<LF>«). Podpira le enomestne številke kanalov od 1 do 9.

Primer za MUX50:

3\_MW\_+12345.67\_Nm\_\_\_<CR><LF>

V protokolu DMX16 se izmerjena vrednost vedno izpiše s 25 znaki ASCII in prav tako zaključi z vrnitvijo na začetek vrstice (»<CR>«) in pomikom v novo vrstico (»<LF>«). Obdeluje lahko tako enomestne kot dvomestne številke kanalov do 99. Pred enomestnimi številkami kanalov je presledek, predstavljen kot podčrtaj (»\_«). Primer DMX16 za enomestne številke kanalov:

\_3\_MW\_+12345.67\_Nm\_\_\_<CR><LF> Primer DMX16 za dvomestne številke kanalo

| 26_MW_+1                                                                           | 2345.67_Nm_                          | <pre><cr><lf></lf></cr></pre>                                                                                       |                                                                                                    |
|------------------------------------------------------------------------------------|--------------------------------------|----------------------------------------------------------------------------------------------------|----------------------------------------------------------------------------------------------------|
| Ti protokoli<br>Windows v                                                          | zagotavljajo pra<br>druge aplikacije | vilen prenos izmerjenih vred<br>ali naprave prek vrat COM.                                                          | nosti iz aplikacije HCT                                                                                                    |
| 1. znak                                                                            | Kaziaga: MC                          | Številka kanala                                                                                                    | Kanal, na katerem se<br>pošilja ali sprejema<br>izmerjena vrednost.<br>Številke kanalov so lahko<br>od 1 do 9.                                                                                                    |
| 2. znak                                                                            |                                      | Presledek                                                                                                    | Presledek med besedami                                                                                                    |
| 3 4. znak                                                                          |                                      | Tip vrednosti                                                                                                    | Vrsta izmerjene vrednosti.<br>HCT Smart Dongle za<br>izmerjeno vrednost vedno<br>uporablja znake MW.                                                                                                    |
| 5. znak                                                                            |                                      | Presledek                                                                                                    | Presledek med besedami                                                                                                    |
| 6. znak                                                                            |                                      | Predznak                                                                                                    | + ali -                                                                                                    |
| 7 15. znak                                                                         |                                      | Izmerjena vrednost                                                                                                  | Decimalno mesto v<br>izmerjeni vrednosti je<br>spremenljivo, vodilne ničle<br>niso zatrte.                                                                                                    |
| 16. znak                                                                           |                                      | Presledek                                                                                                    | Presledek med besedami                                                                                                    |
| 17 22. zna                                                                         | ık                                   | Enota izmerjene vrednosti                                                                                           | Enota je odvisna od<br>nastavitev protokola, glejte<br>poglavje »9.1.1 Dodelitev<br>vrat COM za izpis<br>podatkov«.                                                                                                    |
|                                                                                    |                                      |                                                                                                    | Preostali znaki so<br>zapolnjeni s presledki med<br>besedami.                                                                                                    |
| 23. znak                                                                           |                                      | <cr></cr>                                                                                                    | Vrnitev na začetek vrstice                                                                                                    |
| 24. znak                                                                           |                                      | <lf></lf>                                                                                                    | Pomik v novo vrstico                                                                                                    |
| 5.4.3.                                                                             | Razlaga: DN                          | IX16                                                                                                    |                                                                                                    |
| 1. in 2. znak                                                                      |                                      | Številka kanala                                                                                                    | Kanal, na katerem se<br>pošilja ali sprejema<br>izmerjena vrednost.<br>Številke kanalov so lahko<br>od 1 do 99.                                                                                                    |
|                                                                                    |                                      |                                                                                                    | Pri enomestnih številkah                                                                                                    |
|                                                                                    |                                      |                                                                                                    | kanalov je prvi znak<br>presledek.                                                                                                    |
| 3. znak                                                                            |                                      | Presledek                                                                                                    | kanalov je prvi znak<br>presledek.<br>Presledek med besedami                                                                                                    |
| 3. znak<br>4 5. znak                                                               |                                      | Presledek<br>Tip vrednosti                                                                                          | kanalov je prvi znak<br>presledek.<br>Presledek med besedami<br>Vrsta izmerjene vrednosti.<br>HCT Smart Dongle za<br>izmerjeno vrednost vedno<br>uporabi MW.                                                                                                    |
| 3. znak<br>4 5. znak<br>6. znak                                                    |                                      | Presledek<br>Tip vrednosti<br>Presledek                                                                             | kanalov je prvi znak<br>presledek.<br>Presledek med besedami<br>Vrsta izmerjene vrednosti.<br>HCT Smart Dongle za<br>izmerjeno vrednost vedno<br>uporabi MW.<br>Presledek med besedami                                                                                                    |
| 3. znak<br>4 5. znak<br>6. znak<br>7. znak                                         |                                      | Presledek<br>Tip vrednosti<br>Presledek<br>Predznak                                                                 | kanalov je prvi znak<br>presledek.<br>Presledek med besedami<br>Vrsta izmerjene vrednosti.<br>HCT Smart Dongle za<br>izmerjeno vrednost vedno<br>uporabi MW.<br>Presledek med besedami<br>+ ali -                                                                                                    |
| 3. znak<br>4 5. znak<br>6. znak<br>7. znak<br>8 16. znak                           |                                      | Presledek<br>Tip vrednosti<br>Presledek<br>Predznak<br>Izmerjena vrednost                                           | kanalov je prvi znak<br>presledek.<br>Presledek med besedami<br>Vrsta izmerjene vrednosti.<br>HCT Smart Dongle za<br>izmerjeno vrednost vedno<br>uporabi MW.<br>Presledek med besedami<br>+ ali -<br>Decimalno mesto v<br>izmerjeni vrednosti je<br>spremenljivo, vodilne ničle<br>niso zatrte.                                                                                                    |
| 3. znak<br>4 5. znak<br>6. znak<br>7. znak<br>8 16. znak<br>17. znak               |                                      | Presledek<br>Tip vrednosti<br>Presledek<br>Predznak<br>Izmerjena vrednost<br>Presledek                              | kanalov je prvi znak<br>presledek.<br>Presledek med besedami<br>Vrsta izmerjene vrednosti.<br>HCT Smart Dongle za<br>izmerjeno vrednost vedno<br>uporabi MW.<br>Presledek med besedami<br>+ ali -<br>Decimalno mesto v<br>izmerjeni vrednosti je<br>spremenljivo, vodilne ničle<br>niso zatrte.<br>Presledek med besedami                                                                                                    |
| 3. znak<br>4 5. znak<br>6. znak<br>7. znak<br>8 16. znak<br>17. znak<br>18 23. zna | :<br>.k                              | Presledek<br>Tip vrednosti<br>Presledek<br>Predznak<br>Izmerjena vrednost<br>Presledek<br>Enota izmerjene vrednosti | kanalov je prvi znak<br>presledek.<br>Presledek med besedami<br>Vrsta izmerjene vrednosti.<br>HCT Smart Dongle za<br>izmerjeno vrednost vedno<br>uporabi MW.<br>Presledek med besedami<br>+ ali -<br>Decimalno mesto v<br>izmerjeni vrednosti je<br>spremenljivo, vodilne ničle<br>niso zatrte.<br>Presledek med besedami<br>Enota je odvisna od<br>nastavitev protokola, glejte<br>poglavje s9.1.1 Dodelitev<br>vrat COM za izpis<br>podatkov«. |

besedami.

Vrnitev na začetek vrstice

| 25. znak |         | <lf></lf> | Pomik v novo vrstico |
|----------|---------|-----------|----------------------|
| 5.4.4.   | Nasveti |           |                      |
|          |         |           |                      |

U Številni sistemi CAQ ponujajo samo protokol MUX50, vendar lahko še vedno obravnavajo format DMX16 in razumejo dvomestne številke kanalov. Nekateri sistemi CAQ razlagajo številke kanalov nad 89 kot napako oddajnika. V tem primeru uporabite številke kanalov pod 89.

1. Odprite »config.ini«.

- 2. Izberite protokol DMX16.
- Shranite »config.ini«. 3.
- » Protokol je izbran.
- 4. Orodju HCT dodelite dvomestni kanal.
- 5. Preverite funkcijo.

U Ko kontaktirate službo za pomoč strankam, vedno navedite različico zaščitnega ključa HCT Smart Dongle. Najdete ga v »User Guide.html« na zaščitnem ključu.

| Motnja                                                                                                    | Možen vzrok                                                                                                    | Ukrep                                                                                                    | Izvede           |
|----------------------------------------------------------------------------------------------------|----------------------------------------------------------------------------------------------------|----------------------------------------------------------------------------------------------------|------------------|
| Informacije o vratih<br>niso pravilno<br>prebrane.                                                           | Emulator ničelnega<br>modema ni<br>nameščen ali ne<br>deluje pravilno.<br>Spremembe<br>emulatorja<br>ničelnega modema<br>so bile izvedene, ko<br>je bil zaščitni ključ<br>HCT Smart Dongle<br>ali ciljna aplikacija<br>že zagnana. | Preverite, ali je v<br>sistemu nameščen<br>emulator ničelnega<br>modema in ali<br>deluje pravilno.<br>Če je emulator<br>ničelnega modema<br>nameščen ali so bile<br>njegove nastavitve<br>spremenjene:<br>zapustite HCT Smart<br>Dongle in ciljno<br>aplikacijo.<br>Znova zaženite HCT<br>Smart Dongle in<br>ciljno aplikacijo, da<br>znova preberete<br>informacije o vratih<br>in uporabite<br>spremembe. | Strokovno osebje |
| Prejšnje nepravilne<br>vrednosti meritev se<br>prenesejo, ko se<br>meritev ponovi z<br>momentnim<br>ključem. | Trenutna napaka v<br>programski opremi<br>zaščitnega ključa<br>HCT Smart Dongle.                                                                                                    | Pri uporabi<br>momentnih ključev<br>GARANT delajte v<br>načinu delovnega<br>načrta, da<br>preprečite pošiljanje<br>napačnih izmerjenih<br>vrednosti.<br>Upoštevajte, da že<br>delamo na odpravi<br>te napake.                                                                                                    | Strokovno osebje |

#### Čiščenje 7.

USB-priključek naj bo zaščiten pred prahom in kosmi. Čistite s suho krpo.

#### 8. Shranjevanje

Za shranjevanje prekinite povezavo z osebnim računalnikom. Shranjujte v originalni embalaži, na suhem mestu, zaščitenem pred svetlobo in prahom. Ne shranjujte v bližini jedkih, agresivnih, kemičnih substanc, topil, vročine, vlage in umazanije.

#### 9. Tehnični podatki

| Napetostno napajanje       |                            |
|----------------------------|----------------------------|
| Izhodna moč, kratki valovi | 200 mW                     |
| Napajalna napetost         | 5 V USB                    |
| Maksimalna jakost toka     | 130 mA                     |
| RFID                       |                            |
| Frekvenčni pas             | 13,56 MHz                  |
| Tip antene                 | Integrirana feritna antena |
| Uporabljeni standard       | ISO 15693                  |
| Maksimalna moč oddajanja   | 200 mW                     |
| Doseg                      | 0,5 cm                     |

hu

24. znak

<CR>

e

<sup>6.</sup> Sporočila o napakah

# A Hoffmann Group

10. Odstranjevanje Za pravilno odstranjevanje ali recikliranje upoštevajte nacionalne in regionalne predpise za varstvo okolja in odstranjevanje. Kovine, nekovine, kompozitne materiale in pomožne snovi ločite glede na vrsto in jih odstranite na okolju varen način. Recikliranje naj ima prednost pred odstranjevanjem. Kontaktirajte servis za stranke Hoffmann Group.

| de |  |
|----|--|
| en |  |
| bg |  |
| da |  |
| fi |  |
| fr |  |
| it |  |
| hr |  |
| lt |  |
| nl |  |
| no |  |
| pl |  |
| pt |  |
| ro |  |
| SV |  |
| sk |  |
| sl |  |
| es |  |
| CS |  |

Indicaciones generales

Lea el manual de instrucciones, téngalo en cuenta y consérvelo para futuras consultas en cualquier momento.

| Símbo | los de advertencia | Significado                                                                                                    |
|-------|--------------------|----------------------------------------------------------------------------------------------------|
| (j)   |                    | Identifica consejos e indicaciones útiles,<br>así como informaciones, para un funcio-<br>namiento eficaz y sin anomalías. |
| 2.    | Seguridad          |                                                                                                    |

## Seguridad

1.

н.

#### 2.1. **USO CONFORME A LO PREVISTO**

- Para la conexión a un casquillo USB.
- Para el empleo en interiores. .
- . Uso a temperatura ambiente.
- Para el uso industrial. -
- - Utilizar solo en estado técnicamente inmejorable y seguro para el funcionamiento. Los trabajos solo podrán ser realizadas por personal capacitado y autorizado.
- UTILIZACIÓN INDEBIDA 2.2.
- No utilizar en entornos con riesgo de explosión.
- No abrir la carcasa.
- No realizar modificaciones no autorizadas. -
- Evitar la exposición a calor intenso, radiación solar directa, llamas abiertas o líqui-dos.
- . No exponer al agua, la lluvia o la contaminación.
- No exponerlo a golpes, impactos ni cargas pesadas.
- No hacer funcionar al aire libre o en salas con humedad elevada. .
- No utilizar en zonas con contenido de polvo elevado, gases, vapores o disolven-tes combustibles.
- No utilizar más en caso de daños en la carcasa. -
- No utilizar sin supervisión. н.

3. Vista general del equipo y funcionamiento

#### VISTA GENERAL 3.1.

El HCT Smart Dongle conecta las herramientas HCT a un ordenador a través de Bluetooth. Se pueden conectar hasta 8 medios de medición HCT. Los valores medidos se muestran en la pantalla y se almacenan en varios formatos (CSV, XLS, ...). El medio de medición está conectado y configurado a través de los archivos "devices.csv" y "config.ini" (véase Primera puesta en servicio [> Página 50]). Una vez configurado, el medio de medición se puede utilizar en diferentes ordenadores. Esto garantiza una conexión segura, estable y rápida, así como una asignación clara de los valores medidos.

#### REQUISITOS 3.2.

- Una ranura USB libre para el HCT Dongle. El dongle utiliza Bluetooth, por lo que no debe estar protegido por piezas de chapa o paredes de armarios
- No tiene derechos de administrador local. El HCT Smart Dongle también se puede utilizar en ordenadores donde las memorias USB están bloqueadas, ya que se reconoce como una interfaz de teclado.
- Los medios de medición HCT deben cumplir ciertos requisitos (más detalles en la página de inicio de HCT).

|  | Medio de me-      | Número de ar- | Versión BT | Versión FW mín. |             |
|--|-------------------|---------------|------------|-----------------|-------------|
|  | dición HCT        | tículo        |            | Versión FW      | Versión BLE |
|  | GARANT DTW        | 655010        | 5          | v3.42           | v0.96       |
|  | HOLEX HCT-TT      | 655025        | 5          | v1.1.5          | v1.3.8      |
|  | GARANT HCT-<br>TT | 654410        | 5          | v1.0.10         | v1.3.8      |
|  | HOLEX HCT-DC      | 412790        | 5          | v1.2.5          | v1.3.8      |
|  |                   | 412792        |            |                 |             |
|  |                   | 418743        |            |                 |             |
|  | HOLEX HCT-DI      | 434008        | 5          | v1.2.5          | v1.3.8      |
|  | GARANT HCT-<br>DC | 412781        | 5          | r5.02           | v1.03.1046  |
|  |                   | 412783        |            |                 |             |
|  |                   | 418685        |            |                 |             |
|  | GARANT HCT-<br>DI | 434336        | 5          | r5.02           | v1.03.1046  |
|  |                   | 434342        |            |                 |             |
|  | GARANT HCT-<br>MM | 421575        | 5          | r5.02           | v1.03.1046  |

4. Primera puesta en servicio

## (O) A, (O) B

Los medios de medición HCT se pueden utilizar en diferentes ordenadores después de conectarlos y configurarlos una vez.

Los medios de medición están conectados y configurados al HCT Smart Dongle a través de "devices.csv":

- Active: Campo obligatorio, "1" para activo, "0" para inactivo. Se pueden almacenar hasta 16 medios de medición, pero solo un máximo de 8 pueden estar activos al mismo tiempo. Se pueden utilizar varios dongles en paralelo. El medio de medición se conectará al primer dongle conectado.
- Name: Opcional, hasta 9 caracteres por medio de medición o usuario (máx. 9 dígitos, A-Z, A-z, 0-9, - ). Se puede enviar con el valor medido.
- Serialnummer: Campo obligatorio, identificación única por número de serie. Si los dígitos finales son los mismos, se deben especificar dígitos adicionales hasta que el número de serie se pueda asignar de forma única.
- Channel: Campo obligatorio, número de canal consecutivo (1-16) para la conexión Bluetooth. Cada canal se asigna solo una vez. El valor medido "0" no se transmite.
- Angle Channel: Necesario para llaves dinamométricas con función de ángulo, ya que los valores de ángulo y par se transmiten en diferentes canales. Cada canal se asigna solo una vez.
- Group: Opcional, posición de grupo dentro del grupo de medición. Cada valor se asigna solo una vez.
- Con "config.ini" se configura qué información se transmite con el valor medido:
- Método de transmisión: "1" para HID, "2" para el puerto COM.
- Lenguaje de protocolo para CAQ sobre el puerto COM: "MUX50" o "DMX16".
- Idioma del teclado: "0"=US, "1"=UK, "2"=GER, "3"=FR, "4"=IT, "5"=ES.
- Configuración HID: Separador de valores: "Tab" o "Intro"; delimitador: punto o coma
- Contenido adicional con valor medido (1=sí, 0=no): Número de grupo (conse-cutivo): número de canal (consecutivo): número de serie: signo del valor medido ("+" o "-"); unidad de medida (por ejemplo, "mm"); nombre del medio de medición.
- Ceros a la izquierda: Se permiten 0-4 dígitos, por ejemplo, "4 = 0001,5 mm".
- Cifras decimales: Se permiten 0-4 dígitos, por ejemplo, "4 = 1,5000 mm".
- 5. Funcionamiento

#### **TRANSFERIR VALORES** 5.1.

(O) A, (O) B

U El HCT Smart Dongle permite la conexión de hasta 16 medios de medición. Para evitar retrasos en la transmisión, se recomienda no conectar más de 8 medios de medición

- √ Primera puesta en servicio [> Página 50]
- Abrir "devices.csv", introducir el medio de medición [> Página 50] y guardarlo. 1. El HCT Smart Dongle se reinicia y se conecta al medio de medición.
- 2. Opcional: Abrir "config.ini", introducir el medio de medición [> Página 50] y
  - guardarlo. El HCT Smart Dongle se reinicia y se conecta al medio de medición.
- 3. Conectar las herramientas HCT y activar el modo "APP".
- 4. Encender el ordenador.
  - El LED parpadea en azul y se ilumina el icono de Bluetooth en el medio de medición
  - Cuando se encuentran todos los medios de medición, el LED en el HCT Smart Dongle se ilumina en azul y el icono Bluetooth en el equipo de medición se ilumina de forma permanente. Si el medio de medición no está conectado, el HCT Smart Dongle parpadea en azul. Los valores aún se pueden enviar con el medio de medición conectado.
- 5. Colocar el cursor en la posición deseada en el documento/protocolo y presionar la tecla "Enviar" en el medio de medición.
- Transferir valores
- 5.2. ASIGNACIÓN DE ESTACIONES

No existen restricciones para el uso en múltiples estaciones de trabajo separadas localmente con el HCT Smart Dongle.

ASIGNACIÓN DE CANALES 5.3.

(İ) <sup>/</sup> Para las llaves dinamométricas con función de medición de ángulo, se requieren dos canales para la medición de ángulo y par. Los números de canal asignados se utilizan para transferir datos entre el HCT Smart Dongle y otras aplicaciones como el software CAQ. La definición del canal de entrada debe respetarse al configurar la aplicación.

- 1. Abrir "config.ini".
- Seleccione el modo "2=cdc (com-port)" para activar la transmisión de datos usan-2. do MUX50/DMX16.
- 3. Guardar "config.ini".
- Modo ajustado.
- 4. Abrir "devices.csv".
- Introducir el número de canal del dispositivo de medición. 5.
- Guardar "devices.csv" 6. Canal asignado.
- Transmitir los valores de medición.

hu

 $<sup>(\</sup>hat{O}) A (\hat{O}) B$ 

# 🔊 Hoffmann Group

#### 5.4. PROTOCOLO MUX50/DMX16

Los protocolos MUX50/DMX16 se utilizan para transferir valores medidos desde el HCT Smart Dongle a otras aplicaciones como el software CAQ u otros dispositivos a través de puertos COM. Ambos protocolos utilizan caracteres ASCII y son legibles por la mayoría de los sistemas de software CAQ. Además, proporcionan algunos comandos de control que permiten a la aplicación conectada (el host) controlar el HCT Smart Dongle.

## 5.4.1. Enviar y recibir valores medidos

En el protocolo MUX50, un valor medido siempre se emite con 24 caracteres ASCII y se termina con un retorno de carro ("<CR>") y un salto de línea ("<LF>"). Admite solo números de canal de un solo dígito del 1 al 9.

## Ejemplo MUX50:

3\_MW\_+12345.67\_Nm\_\_\_<CR><LF>

En el protocolo DMX16, un valor medido siempre se emite con 25 caracteres ASCII y se termina con un retorno de carro ("<CR>") y un salto de línea ("<LF>"). Puede procesar tanto números de canal de un solo dígito como números de canal de dos dígitos hasta 99. Los números de canal de un dígito van precedidos de un espacio, que se muestra como guión bajo ("\_").

Ejemplo DMX16 para números de canal de un dígito:

\_3\_MW\_+12345.67\_Nm\_\_\_<CR><LF>

Ejemplo DMX16 para números de canal de dos dígitos:

26\_MW\_+12345.67\_Nm\_\_\_<CR><LF>

Estos protocolos garantizan la correcta transmisión de los valores medidos desde la aplicación HCT Windows a otras aplicaciones o dispositivos a través de puertos COM.

## 5.4.2. Explicación: MUX50

|                                                                              | Numero de Canal                                                     | recibe el valor medido. Los<br>números de canal pueden<br>ser del 1 al 9.                                                                                                    |
|------------------------------------------------------------------------------|---------------------------------------------------------------------|----------------------------------------------------------------------------------------------------|
| 2. Carácter                                                                  | Espacios                                                            | Espacio de palabras                                                                                                    |
| 3 4. Carácter                                                                | Tipo de valor                                                       | Tipo de valor medido. El<br>HCT Smart Dongle siempre<br>utiliza los caracteres MW<br>para el valor medido.                                                                                                    |
| 5. Carácter                                                                  | Espacios                                                            | Espacio de palabras                                                                                                    |
| 6. Carácter                                                                  | Firma                                                               | + 0 -                                                                                                    |
| 7 15. Carácter                                                               | Valor de medición                                                   | El punto decimal en el valor<br>medido es variable, los ce-<br>ros a la izquierda no se su-<br>primen.                                                                                                    |
| 16. Carácter                                                                 | Espacios                                                            | Espacio de palabras                                                                                                    |
| 17 22. Carácter                                                              | Unidad del valor medido                                             | La unidad depende de la<br>configuración del protoco-<br>lo. Véase el capítulo "9.1.1<br>Asignación del puerto COM<br>para la salida de los datos".                                                                                                    |
|                                                                              |                                                                     | Los caracteres restantes se<br>llenan con espacios de pa-<br>labras (espacios).                                                                                                    |
| 23. Carácter                                                                 | <cr></cr>                                                           | Retorno de carro                                                                                                    |
| 24. Carácter                                                                 | <lf></lf>                                                           | Salto de línea                                                                                                    |
| 5.4.3. Explicación:                                                          | DMX16                                                               |                                                                                                    |
| 1 y 2 Carácter                                                               | Número de canal                                                     | Canal en el que se envía o<br>recibe el valor medido. Los<br>números de canal pueden<br>ser del 1 al 99.                                                                                                    |
|                                                                              |                                                                     | Para los números de canal<br>de un solo dígito, el primer                                                                                                    |
|                                                                              |                                                                     | palabras (espacios).                                                                                                    |
| 3. Carácter                                                                  | Espacios                                                            | palabras (espacios).<br>Espacio de palabras                                                                                                    |
| 3. Carácter<br>4 5. Carácter                                                 | Espacios<br>Tipo de valor                                           | palabras (espacios).<br>Espacio de palabras<br>Tipo de valor medido. El<br>HCT Smart Dongle siempre<br>utiliza MW para el valor<br>medido.                                                                                                    |
| 3. Carácter<br>4 5. Carácter<br>6. Carácter                                  | Espacios<br>Tipo de valor<br>Espacios                               | caracter es un espacio de<br>palabras (espacios).<br>Espacio de palabras<br>Tipo de valor medido. El<br>HCT Smart Dongle siempre<br>utiliza MW para el valor<br>medido.<br>Espacio de palabras                                                                                                    |
| 3. Carácter<br>4 5. Carácter<br>6. Carácter<br>7. Carácter                   | Espacios<br>Tipo de valor<br>Espacios<br>Firma                      | caracter es un espacio de<br>palabras (espacios).<br>Espacio de palabras<br>Tipo de valor medido. El<br>HCT Smart Dongle siempre<br>utiliza MW para el valor<br>medido.<br>Espacio de palabras<br>+ o -                                                                                                    |
| 3. Carácter<br>4 5. Carácter<br>6. Carácter<br>7. Carácter<br>8 16. Carácter | Espacios<br>Tipo de valor<br>Espacios<br>Firma<br>Valor de medición | caracter es un espacio de<br>palabras (espacios).<br>Espacio de palabras<br>Tipo de valor medido. El<br>HCT Smart Dongle siempre<br>utiliza MW para el valor<br>medido.<br>Espacio de palabras<br>+ o -<br>El punto decimal en el valor<br>medido es variable, los ce-<br>ros a la izquierda no se su-<br>primen. |

| 18 23. Carácter | Unidad del valor medido | La unidad depende de la<br>configuración del protoco-<br>lo. Véase el capítulo "9.1.1<br>Asignación del puerto COM<br>para la salida de los datos".<br>Los caracteres restantes se<br>llenan con espacios de pa-<br>labras (espacios). |
|-----------------|-------------------------|----------------------------------------------------------------------------------------------------|
| 24. Carácter    | <cr></cr>               | Retorno de carro                                                                                                    |
| 25. Carácter    | <lf></lf>               | Salto de línea                                                                                                    |
|                 |                         |                                                                                                    |

## 5.4.4. Consejos

́О В

(i) Muchos sistemas CAQ solo ofrecen el protocolo MUX50, pero aun así pueden manejar el formato DMX16 y entender los números de canal de dos dígitos. Algunos sistemas CAQ interpretan los números de canal superiores a 89 como un error de transmisor. En este caso, se utilizan números de canal por debajo de 89.

1. Abrir "config.ini".

2. Seleccionar el protocolo DMX16.

3. Guardar "config.ini".

- » Protocolo seleccionado.
- 4. Asignar un canal de dos dígitos a la herramienta HCT.

5. Comprobar la función.

6. Mensajes de error

 $(\dot{U})$  Cuando se ponga en contacto con el servicio de atención al cliente, indique siempre la versión del HCT Smart Dongle. Se encuentra en **"User Guide.html"** en el Dongle.

| Avería                                                                                                    | Posible causa                                                                                                    | Medida                                                                                                    | Quién debe reali-<br>zarlo |
|----------------------------------------------------------------------------------------------------|----------------------------------------------------------------------------------------------------|----------------------------------------------------------------------------------------------------|----------------------------|
| La información del<br>puerto no se lee co-<br>rrectamente.                                                                                                    | El emulador de mó-<br>dem nulo no está<br>instalado o no fun-<br>ciona correctamen-<br>te.<br>Se han realizado<br>cambios en el emu-<br>lador de módem<br>nulo mientras ya se<br>estaba ejecutando<br>el HCT Smart Don-<br>gle o la aplicación<br>de destino. | Comprobar si hay<br>un emulador de<br>módem nulo insta-<br>lado en el sistema y<br>si funciona correcta-<br>mente.<br>Si el emulador de<br>módem nulo está<br>instalado o si se han<br>realizado cambios<br>en su configuración:<br>Salir del HCT Smart<br>Dongle y la aplica-<br>ción de destino.<br>Reiniciar el HCT<br>Smart Dongle y la<br>aplicación de desti-<br>no para volver a es-<br>canear la informa-<br>ción de puerto y<br>aplicar cambios. | Personal especializado     |
| Al repetir una medi-<br>ción con una llave<br>dinamométrica se<br>transmiten valores<br>medidos incorrectos<br>anteriores.                                                                                                    | Error actual en el<br>software del HCT<br>Smart Dongle.                                                                                                    | Al utilizar llaves di-<br>namométricas GA-<br>RANT, trabajar en<br>modo de plan de<br>trabajo para evitar la<br>transmisión de lec-<br>turas incorrectas.<br>Se debe tener en<br>cuenta que ya se es-<br>tá trabajando para<br>resolver este error.                                                                                                    | Personal especializado     |
| 7. Limpieza                                                                                                    |                                                                                                    |                                                                                                    |                            |
| Mantener el conector USB libre de polvo y pelusas. Limpiar con un paño seco.                                                                                                    |                                                                                                    |                                                                                                    |                            |
| 8. Almacenamiento                                                                                                    |                                                                                                    |                                                                                                    |                            |
| Para el almacenamiento, desconectarse del ordenador. Guardar en el embalaje origi-<br>nal, en un lugar seco a salvo de la luz y del polvo. No almacenar en la proximidad de<br>sustancias corrosivas, agresivas, químicas, disolventes, calor, humedad o suciedad. |                                                                                                    |                                                                                                    |                            |

9. Especificaciones técnicas

| Potencia de salida de onda corta | 200 mW  |
|----------------------------------|---------|
| Tensión de alimentación          | 5 V USB |
| Intensidad de corriente máxima   | 130 mA  |

# **GARANT HCT Smart Dongle**

| Banda de frecuencia            | 13,56 MHz                   |
|--------------------------------|-----------------------------|
| Tipo de antena                 | Antena de ferrita integrada |
| Norma aplicada                 | ISO 15693                   |
| Potencia de transmisión máxima | 200 mW                      |
| Alcance                        | 0,5 cm                      |
|                                |                             |

## 10. Eliminación

Tener en cuenta la normativa nacional y regional sobre la protección del medio ambiente y la eliminación para proceder a la eliminación o el reciclaje de forma técnicamente correcta. Los metales, materiales no metálicos, materiales compuestos y materiales auxiliares se deben clasificar y eliminar de forma respetuosa con el medio ambiente. Es preferible reciclar que eliminar. Contactar con el servicio de atención al cliente de Hoffmann Group.

#### 1. Obecné pokyny

Návod k použití si přečtěte, dodržujte jeho pokyny a uchovejte ho pro další použití a mějte ho kdykoliv k dispozici.

| Výstražné symboly | Význam                                                                           |  |
|-------------------|----------------------------------------------------------------------------------|--|
| (j)               | Označuje užitečné rady a pokyny a také<br>informace pro efektivní a bezporuchový |  |
|                   | provoz.                                                                          |  |

#### 2. Bezpečnost

#### 2.1. STANOVENÉ POUŽITÍ

- K připojení ke zdířce USB.
- K použití ve vnitřním prostředí. Použití při teplotě místnosti. -
- Pro průmyslové použití.
- Používejte pouze v technicky bezvadném a provozně bezpečném stavu.
- Činnosti smí provádět pouze vyškolený a autorizovaný specializovaný personál. NESPRÁVNÉ POUŽITÍ 2.2.

- Nepoužívejte v oblastech s nebezpečím výbuchu. Pouzdro neotvírejte.
- Neprovádějte žádné neoprávněné úpravy.
- Nevystavujte působení silného tepla, přímého slunečního záření, otevřeného ohně nebo tekutin.
- Nevystavujte působení vody, deště a nečistotám. -
- Zabraňte úderům, nárazům nebo těžkým zátěžím.
- -Nepoužívejte na volném prostranství nebo prostorách s vysokou vlhkostí vzduchu.
- Nepoužívejte v oblastech s vysokým podílem prachu, hořlavých plynů, par nebo rozpouštědel.
- V případě poškození pouzdra již dále nepoužívejte.
- Neuvádějte do provozu bez dozoru. -
- 3. Popis přístroje a funkce

#### PŘEHLED 3.1.

Dongl HCT Smart umožňuje připojení nástrojů HCT pomocí rozhraní Bluetooth k počítači. Můžete připojit až 8 měřicích zařízení HCT. Naměřené hodnoty jsou zobrazeny na monitoru a jsou ukládány v různých formátech (CSV, XLS, ...). Připojení a konfigurace měřicích zařízení probíhá pomocí souborů "devices.csv" a "config.ini" (viz První uvedení do provozu [> Strana 53]). Po provedené konfiguraci můžete měřicí zařízení použít na různých počítačích. Tím je zajištěno bezpečné, stabilní a rychlé připojení a jednoznačné přiřazení naměřených hodnot.

#### 3.2. PŘEDPOKLADY

- Jedna volná přípojka USB pro dongl HCT. Dongl používá Bluetooth, takže nesmí být stíněn plechovými díly nebo stěnami skříně.
- Žádná lokální oprávnění správce systému. Dongl HCT Smart můžete používat i na počítačích, u kterých platí zákaz používání flash disků USB, protože je rozpoznán iako rozhraní klávesnice.
- Měřicí zařízení HCT musí splňovat určité předpoklady (podrobnosti na vstupní stránce HCT).

| Měřicí zařízení   | Číslo výrobku | Verze BT | Min. verze FW |            |
|-------------------|---------------|----------|---------------|------------|
| нст               |               |          | Verze FW      | Verze BLE  |
| GARANT DTW        | 655010        | 5        | v3.42         | v0.96      |
| HOLEX HCT-TT      | 655025        | 5        | v1.1.5        | v1.3.8     |
| GARANT HCT-<br>TT | 654410        | 5        | v1.0.10       | v1.3.8     |
| HOLEX HCT-DC      | 412790        | 5        | v1.2.5        | v1.3.8     |
|                   | 412792        |          |               |            |
|                   | 418743        |          |               |            |
| HOLEX HCT-DI      | 434008        | 5        | v1.2.5        | v1.3.8     |
| GARANT HCT-       | 412781        | 5        | r5.02         | v1.03.1046 |
| DC                | 412783        |          |               |            |
|                   | 418685        |          |               |            |
| GARANT HCT-       | 434336        | 5        | r5.02         | v1.03.1046 |
| DI                | 434342        |          |               |            |
| GARANT HCT-       | 421575        | 5        | r5.02         | v1.03.1046 |

První uvedení do provozu 4.

## (O) A (O) B

U Měřicí zařízení HCT můžete používat po jednorázovém připojení a nastavení konfigurace na různých počítačích.

Měřicí zařízení jsou připojena a k donglu HCT Smart a konfigurována pomocí souboru "devices.csv"

- Active: Pole s povinnými údaji, "1" pro aktivní, "0" pro neaktivní. Můžete uložit až 16 měřicích zařízení, ale současně může být aktivní pouze maximálně 8. Můžete používat několik donglů současně. Měřicí zařízení se připojuje k prvnímu připojenému donglu.
- Název: Volitelné, až 9 znaků pro měřicí zařízení nebo uživatele (max. 9 číslic, A-z, a -z, 0-9, - ). Údaie můžete odeslat spolu s naměřenou hodnotou
- Sériové číslo: Pole s povinnými údaji, jednoznačná identifikace podle sériového čísla. Pokud jsou čísla na konci stejná, musíte použít další znaky, dokud nebude možné sériové číslo jednoznačně přiřadit.
- Channel: Pole s povinnými údaji, průběžné číslo kanálu (1-16) pro připojení Bluetooth. Každý kanál je přiřazen pouze jednou. Naměřená hodnota "0" se nepřenáší.
- Angle Channel: Nezbytné pro momentové klíče s funkcí měření úhlu, protože hodnoty úhlu a krouticího momentu jsou přenášeny na různých kanálech. Každý kanál je přiřazen pouze jednou.
- Group: Volitelně, pozice skupiny v rámci skupin měření. Každá hodnota je zadána pouze jednou.

V souboru "config.ini" natavíte konfiguraci, které informace mají být přeneseny spolu s naměřenou hodnotou:

- Způsob přenosu: "1" pro HID, "2" pro port COM. .
  - Jazyk protokolu pro CAQ přes port COM: "MUX50" nebo "DMX16".
- Jazyk klávesnice: "0"=US, "1"=UK, "2"=GER, "3"=FR, "4"=IT, "5"=ES.
- Nastavení HID: Oddělovač hodnot: "Tabulátor" nebo "Enter"; oddělovací znak: tečka nebo čárka.
- Další obsah spolu s naměřenou hodnotou (1=ano, 0=ne): Číslo skupiny (průběžně): číslo kanálu (průběžně): sériové číslo: znaménko naměřené hodnoty ("+" nebo "-"); měrná jednotka (např. "mm"); název měřicího zařízení.
- Nuly na začátku: Můžete použít 0-4 znaky, např. "4 = 0001,5 mm".
- Desetinná místa: Můžete použít 0-4 znaky, např. "4 = 1,5000 mm".
- 5. Provoz

#### 5.1. **PŘENOS HODNOT**

(O) A (O) B

U Dongl HCT Smart umožňuje připojení až 16 měřicích zařízení. Aby nedošlo ke zpožďování přenosu, doporučujeme připojit maximálně 8 měřicích zařízení.

- První uvedení do provozu [> Strana 53]
- Otevřete soubor "devices.csv", vložte měřicí zařízení [> Strana 53] a uložte. 1. Dongl HCT Smart se restartuje a připojí se k měřicímu zařízení.
- 2. Volitelně: Otevřete soubor "config.ini", vložte měřicí zařízení [) Strana 53] a uložte.
- Dongl HCT Smart se restartuje a připojí se k měřicímu zařízení.
- 3. Zapněte nástroje HCT a aktivujte režim ""APP".
- 4. Zapněte počítač.
  - LED bliká modře a na měřicím zařízení se rozsvítí kontrolka Bluetooth.
  - Jakmile jsou všechna měřicí zařízení nalezena, rozsvítí se LED na donglu HCT Smart modře a na měřicím zařízení svítí trvale kontrolka Bluetooth. Pokud nejsou měřicí zařízení připojena, bliká dongl HCT Smart modře. Připojená měřicí zařízení mohou přesto i nadále posílat hodnoty.
- 5. Umístěte kurzor na požadované místo v dokumentu / protokolu a stiskněte tlačítko "Odeslat" na měřicím zařízení.
- Přenos hodnot.

#### PŘIŘAZENÍ STANICE 5.2.

Použití v několika pracovních stanicích umístěných na různých místech pomocí donglu HCT Smart není omezeno.

#### PŘIŘAZENÍ KANÁLŮ 5.3.

(O) A (O) B

U Pro momentové klíče s funkcí měření úhlu jsou pro měření úhlu a krouticího momentu vyžadovány dva kanály. Přiřazená čísla kanálů slouží pro přenos dat mezi donglem HCT Smart a dalšími aplikacemi, jako je software CAQ. Při konfigurování použití je nutné pamatovat na definování vstupního kanálu.

#### 1. Otevřete soubor "config.ini"

- Vyberte režim "2=CDC (com-port)", abyste mohli aktivovat přenos dat pomocí 2. MUX50 / DMX16
- 3. Uložte "config.ini".
- Režim je nastaven.
- 4. Otevřete "devices.csv".
- 5. Zadejte číslo kanálu měřicího zařízení.
- Uložte "devices.csv". 6. Kanál je přiřazen.
- » Můžete přenášet naměřené hodnoty.

#### PROTOKOL MUX50/DMX16 5.4.

Protokoly MUX50/DMX16 se používají k přenosu naměřených hodnot z donglu HCT Smart do jiných aplikací, jako je software CAQ nebo jiná zařízení prostřednictvím portů COM. Oba protokoly používají znakovou sadu ASCII a jsou čitelné pro většinu softwarových systémů CAQ. Kromě toho poskytují některé ovládací příkazy, které umožňují připojené aplikaci (host) ovládat dongl HCT Smart.

hr nl no pl pt ro sl es CS hu www.hoffmann-group.com 53

# 🔊 Hoffmann Group

de

en

bq

da

### 5.4.1. Odeslání / příjem naměřených hodnot

V protokolu MUX50 je naměřená hodnota vždy zobrazena 24 znaky znakové sady ASCII a je ukončena symbolem Carriage Return ("<CR>") a Line Feed ("<LF>"). Systém podporuje pouze jednomístná čísla kanálů od 1 do 9. Příklad MUX50:

3\_MW\_+12345.67\_Nm\_\_\_<CR><LF>

V protokolu DMX16 je naměřená hodnota vždy zobrazena 25 znaky znakové sady ASCII a je rovněž ukončena symbolem Carriage Return ("<CR>") a Line Feed ("<LF>"). Tento systém dokáže pracovat s jednomístnými čísly kanálů i s dvoumístnými čísly kanálů až 99. Před jednomístnými čísly kanálů je umístěna mezera, zobrazená jako podtržítko ("\_").

Příklad DMX16 pro jednomístná čísla kanálů:

\_3\_MW\_+12345.67\_Nm\_\_\_<CR><LF>

Příklad DMX16 pro dvoumístná čísla kanálů:

26\_MW\_+12345.67\_Nm\_\_\_<CR><LF>

Tyto protokoly zaručují správný přenos naměřených hodnot z aplikace HCT Windows do jiných aplikací nebo zařízení prostřednictvím portů COM.

| 5.4.2.       | Vysvětlivky | : MUX50                      |                                                                                                    |
|--------------|-------------|------------------------------|----------------------------------------------------------------------------------------------------|
| 1. Znaky     |             | Číslo kanálu                 | Kanál, na kterém je<br>naměřená hodnota<br>odesílána nebo přijímána.<br>Čísla kanálů mohou být 1<br>až 9.                                                      |
| 2. Znaky     |             | Mezery                       | Prázdný prostor mezi slovy                                                                                                    |
| 3 4. Znaky   | /           | Typ hodnoty                  | Typ naměřené hodnoty.<br>Dongle HCT Smart vloží<br>vždy u naměřených<br>hodnot znaky MW.                                                                       |
| 5. Znaky     |             | Mezery                       | Prázdný prostor mezi slovy                                                                                                    |
| 6. Znaky     |             | Znaménko                     | + nebo -                                                                                                    |
| 7 15. Znal   | ky          | Naměřená hodnota             | Čísla za desetinnou čarou<br>v naměřené hodnotě jsou<br>variabilní, nuly nejsou<br>potlačeny.                                                                  |
| 16. Znaky    |             | Mezery                       | Prázdný prostor mezi slovy                                                                                                    |
| 17 22. Zn    | aky         | Jednotka naměřené<br>hodnoty | Jednotka závisí na<br>nastavení protokolu, viz<br>kapitola "9.1.1 Přiřazení<br>portu COM k výstupu dat".<br>Zbývající znaky jsou                               |
|              |             |                              | vyplněny mezerami mezi<br>slovy (mezerami).                                                                                                    |
| 23. Znaky    |             | <cr></cr>                    | Posunutí válce,<br>netisknutelný řídicí znak                                                                                                    |
| 24. Znaky    |             | <lf></lf>                    | Posun o řádek,<br>netisknutelný řídicí znak                                                                                                    |
| 5.4.3.       | Vysvětlivky | :DMX16                       |                                                                                                    |
| 1. a 2. Znak | у           | Číslo kanálu                 | Kanál, na kterém je<br>naměřená hodnota<br>odesílána nebo přijímána.<br>Čísla kanálů mohou být 1<br>až 99.<br>U jednomístných čísel<br>kanálů je prvním znakem |
| 2 Zpalar     |             | Mazani                       | mezera (mezerník).<br>Drázdný prostor mozi clouvy                                                                                                    |
| 5. ZHảny     |             | Tachadaat                    |                                                                                                    |
| 4 5. ZHAK    | <i>y</i>    | Typ nounoty                  | Dongle HCT Smart vloží<br>vždy u naměřených<br>hodnot označení MW.                                                                                             |
| 6. Znaky     |             | Mezery                       | Prázdný prostor mezi slovy                                                                                                    |
| 7. Znaky     |             | Znaménko                     | + nebo -                                                                                                    |
| 8 16. Znal   | ky          | Naměřená hodnota             | Čísla za desetinnou čarou<br>v naměřené hodnotě jsou<br>variabilní, nuly nejsou<br>potlačeny.                                                                  |
| 17. Znaky    |             | Mezery                       | Prázdný prostor mezi slovy                                                                                                    |
| 18 23. Zn    | aky         | Jednotka naměřené<br>hodnoty | Jednotka závisí na<br>nastavení protokolu, viz<br>kapitola "9.1.1 Přiřazení<br>portu COM k výstupu dat".                                                       |
|              |             |                              | Zbývající znaky jsou<br>vyplněny mezerami mezi<br>slovy (mezerami).                                                                                            |

| 24. Znaky | <cr></cr> | Posunutí válce,<br>netisknutelný řídicí znak |
|-----------|-----------|----------------------------------------------|
| 25. Znaky | <lf></lf> | Posun o řádek,<br>netisknutelný řídicí znak  |

## 5.4.4. Tipy

 $\bigcirc$ 

ČĎ Řada systémů CAQ nabízí pouze protokol MUX50, ale stále dokáže zpracovat formát DMX16 a porozumět dvouciferným číslům kanálů. Některé systémy CAQ interpretují čísla kanálů nad 89 jako chybu vysílače. V tomto případě použijte čísla kanálů nižší než 89.

1. Otevřete soubor "config.ini"

2. Vyberte protokol DMX16.

3. Uložte "config.ini".

» Vybrali jste protokol.

- 4. Přiřaďte dvoumístný kanál nástroji HCT.
- 5. Zkontrolujte funkci.
- 6. Chybová hlášení

| 1 | J   | ノ Při | požadavcí   | ch na záka | znický serv | /is vždy i | uveďte | verzi d | longlu HC | T Smart. |
|---|-----|-------|-------------|------------|-------------|------------|--------|---------|-----------|----------|
| I | Vaj | dete  | ji v soubor | u "User G  | uide.html'  | " na don   | ıglu.  |         |           |          |

| Porucha                                                                                             | Možná příčina                                                                                                    | Opatření                                                                                                    | Provádí                    |
|----------------------------------------------------------------------------------------------------|----------------------------------------------------------------------------------------------------|----------------------------------------------------------------------------------------------------|----------------------------|
| Informace portu<br>nejsou správně<br>načítány.                                                      | Emulátor nulového<br>modemu není<br>nainstalován nebo<br>nefunguje správně.<br>Na emulátoru<br>nulového modemu<br>byly provedeny<br>změny v okamžiku,<br>když už byl spuštěn<br>dongl HCT Smart<br>nebo cílová<br>aplikace. | Ověřte, zda je<br>v systému<br>nainstalován<br>emulátor nulového<br>modemu a zda<br>funguje správně.<br>Pokud je<br>nainstalován<br>emulátor nulového<br>modemu nebo<br>pokud byly<br>provedeny změny<br>jeho nastavení:<br>Ukončete dongl<br>HCT Smart a cílovou<br>aplikaci.<br>Restartujte dongl<br>HCT Smart a cílovou<br>aplikaci, aby se<br>obnovily informace<br>o portu a došlo<br>k aplikaci změn. | Specializovaný<br>personál |
| Jsou předchozí<br>nesprávné<br>naměřené hodnoty<br>při opakování<br>měření<br>momentovým<br>klíčem. | Aktuální chyba<br>v softwaru donglu<br>HCT Smart.                                                                                                    | Při použití<br>momentových klíčů<br>GARANT pracujte<br>v režimu pracovního<br>plánu tak, abyste se<br>vyhnuli přenosu<br>nesprávných<br>naměřených<br>hodnot.<br>Upozorňujeme, že<br>na odstranění této<br>chyby již pracujeme.                                                                                                    | Specializovaný<br>personál |

## 7. Čištění

Zdířku USB udržujte bez prachu a žmolků. Vyčistěte suchým hadříkem.

8. Skladování

Při skladování odpojte od počítače. Skladujte na suchém místě v originálním obalu chráněné před světlem a prachem. Neskladujte v blízkosti žíravin, agresivních, chemických substancí, rozpouštědel, horkých zdrojů, vlhkosti a nečistot.

9. Technické údaje

| Zdroj napětí               |                             |  |  |  |
|----------------------------|-----------------------------|--|--|--|
| Výstupní výkon krátké vlny | 200 mW                      |  |  |  |
| Napájecí napětí            | 5 V USB                     |  |  |  |
| Maximální intenzita proudu | 130 mA                      |  |  |  |
| RFID                       |                             |  |  |  |
| Frekvenční pásmo           | 13,56 MHz                   |  |  |  |
| Typ antény                 | Integrovaná feritová anténa |  |  |  |
| Použitá norma              | ISO 15693                   |  |  |  |
| Maximální výkon vysílání   | 200 mW                      |  |  |  |

CS

hι

<sup>6</sup> B

# r Hoffmann Group

## Dosah

## 10. Likvidace

Při odborné likvidaci nebo recyklaci dodržujte národní a místní předpisy na ochranu životního prostředí a likvidaci. Kovy, nekovy, pojiva a pomocné látky roztřídte podle druhů a ekologicky zlikvidujte. Dejte přednost recyklaci před likvidací. Kontaktujte zákaznický servis Hoffmann Group.

0,5 cm

## Általános tudnivalók

Olvassa el a használati útmutatót, tartsa be és későbbi tájékozódás céljából őrizze meg és tartsa mindig kéznél.

| ~     |                     |                                                                                                    |
|-------|---------------------|----------------------------------------------------------------------------------------------------|
| Figye | elmeztető jelölések | Jelentés                                                                                                    |
| i     |                     | A hatékony és zavartalan működésre vo-<br>natkozó hasznos tippeket és tudnivalókat<br>és információkat jelöli. |
| 2.    | Biztonság           |                                                                                                    |

### 2.1. RENDELTETÉSSZERŰ HASZNÁLAT

USB csatlakozóhoz való csatlakoztatáshoz.

Beltéri használathoz.

1.

- Szobahőmérsékleten használható.
- Ipari használatra.
- Csak műszakilag kifogástalan és üzembiztos állapotban használja.
- A tevékenységeket csak képzett és arra jogosult személy végezheti.

## 2.2. RENDELTETÉSELLENES HASZNÁLAT

- Ne használja robbanásveszélyes területeken.
- Ne nyissa fel a házat.
- Ne végezzen önhatalmú átalakítást.
- Ne tegye ki a lámpát erős hőhatásnak, közvetlen napsugárzásnak, nyílt lángnak vagy folvadékoknak.
- Ne tegye ki víznek, csapadéknak és szennyeződésnek.
- Ne tegye ki ütéseknek vagy súlyos terheknek.
- Ne használja szabadtéren vagy magas páratartalmú helyiségekben.
- Ne használja nagyon poros területeken, vagy ahol éghető gázokkal, gőzökkel vagy oldószerekkel dolgoznak.
- A ház sérülése esetén ne használja többet.
- Ne hozza működésbe felügyelet nélkül.
- 3. Az eszköz áttekintése és működése

#### 3.1. ÁTTEKINTÉS

A HCT Smart jeladó Bluetooth-kapcsolaton keresztül kapcsolja össze a HCT szerszámokat a számítógéppel. Akár 8 HCT eszköz kapcsolódhat. A mért értékek megjelennek a képernyőn, és különböző formátumokban (CSV, XLS, ...) tárolódnak. A mérőeszközök kapcsolódása és konfigurációja a **,devices.csv** <sup>\*</sup> és **,config.ini** \* fájlokon keresztül történik (lásd Első üzembe helyezés [Þ Oldal 56]). A konfigurálás után a mérőeszközök különböző számítógépeken használhatóak. Ez biztosítja a biztonságos, stabil és gyors kapcsolatot, valamint a mért értékek egyértelmű hozzárendelését.

#### 3.2. FELTÉTELEK

- Egy szabad USB csatlakozó a HCT jeladó számára. A jeladó Bluetooth-t használ, ezért nem szabad fém elemekkel vagy szekrényfalakkal árnyékolni.
- Nincs helyi rendszergazda jogosultság. A HCT Smart jeladó olyan számítógépeken is használható, ahol a pendrive-ok tiltva vannak, mert billentyűzet interfészként ismeri fel.
- A HCT mérőeszközöknek meg kell felelniük bizonyos követelményeknek (részletek a HCT kezdőoldalán).

| HCT mérőesz-  | Cikkszám | BT verzió | Min. FW verzió |            |  |
|---------------|----------|-----------|----------------|------------|--|
| köz           |          |           | FW verzió      | BLE verzió |  |
| Garant DTW    | 655010   | 5         | v3.42          | v0.96      |  |
| Holex HCT-TT  | 655025   | 5         | v1.1.5         | v1.3.8     |  |
| Garant HCT-TT | 654410   | 5         | v1.0.10        | v1.3.8     |  |
| Holex HCT-DC  | 412790   | 5         | v1.2.5         | v1.3.8     |  |
|               | 412792   |           |                |            |  |
|               | 418743   |           |                |            |  |
| Holex HCT-DI  | 434008   | 5         | v1.2.5         | v1.3.8     |  |
| Garant HCT-DC | 412781   | 5         | r5.02          | v1.03.1046 |  |
|               | 412783   |           |                |            |  |
|               | 418685   |           |                |            |  |
| Garant HCT-DI | 434336   | 5         | r5.02          | v1.03.1046 |  |
|               | 434342   |           |                |            |  |
| Garant HCT-MM | 421575   | 5         | r5.02          | v1.03.1046 |  |

4. Első üzembe helyezés

rôi A, rôi B

(i) A HCT mérőeszközök egyetlen párosítás és konfiguráció után különböző számítógépeken használhatók.

A mérőeszközök a HCT Smart jeladóhoz kapcsolódnak és konfigurálhatók a **"devices.csv"** segítségével:

Aktív: Kötelező mező, "1" aktív, "0" inaktív. Akár 16 mérőeszköz tárolható, de egyszerre maximum 8 lehet aktív. Több jeladó is használható párhuzamosan. A mérőeszköz az első csatlakoztatott jeladóhoz kapcsolódik.

- Név: Opcionális, akár 9 karakter a mérőeszközhöz vagy felhasználóhoz (max. 9 karakter, A-Z, a-z, 0-9, -\_). Mért értékkel küldhető.
- Sorozatszám: kötelező mező, egyedi azonosítás sorozatszám alapján. Ha az utolsó számok egyformák, további számjegyeket kell megadni, amíg a sorozatszámot egyedileg hozzá nem lehet rendelni.
- Csatorna: kötelező mező, növekvő csatornaszám (1-16) a Bluetooth kapcsolathoz. Minden csatorna csak egyszer van kiosztva. a "0" mért érték nem kerül továbbításra.
- Szög csatorna: A szögfunkcióval rendelkező nyomatékkulcs esetén szükséges, mivel a szög- és a nyomaték értékek különböző csatornákon továbbítódnak. Minden csatorna csak egyszer van kiosztva.
- Csoport: Opcionális, csoportpozíció a mérési csoporton belül. Minden érték csak egyszer van kiosztva.

A "config.ini" konfigurálja, hogy mely információk kerüljenek átvitelre a mért értékkel:

- Atviteli módszer: "1" HID, "2" COM port.
- A CAQ protokoll nyelve COM porton keresztül: "MUX50" vagy "DMX16".
- Billentyűzet nyelve: "0"=US, "1"=UK, "2"=GER, "3"=FR, "4"=IT, "5"=ES.
- HID beállítások: Érték elválasztó: "Tab" vagy "Enter"; elválasztó jel: pont vagy vessző.
- További tartalom mért értékkel (1=igen, 0=nem): Csoportszám (folyamatos); csatornaszám (folyamatos); sorozatszám; a mért érték előjele ("+" vagy "-"); mértékegység (pl. "mm"); a mérőeszköz neve.
- Vezető nullák: 0-4 számjegy lehetséges, pl. "4 = 0001,5 mm".
- Tizedes helyek: 0-4 számjegy lehetséges, pl. "4 = 1,5000 mm".
- 5. Használat

#### 5.1. ÉRTÉKEK ÁTVITELE

τῶ Α, τῶ Β

▲ HCT Smart jeladó akár 16 mérőeszköz csatlakoztatását is lehetővé teszi. Az átviteli késések elkerülése érdekében legfeljebb 8 mérőeszköz csatlakoztatása javasolt.
✓ Első üzembe helvezés IP Oldal 561

- Nyissa meg a "devices.csv" fájlt, adja meg a mérőeszközt [> Oldal 56] és mentse el.
  - » A HCT Smart jeladó újraindul és kapcsolódik a mérőeszközhöz.
- Opcionálisan: Nyissa meg a "config.ini" fájlt, adja meg a mérőeszközt [» Oldal 56] és mentse el.
  - » A HCT Smart jeladó újraindul és kapcsolódik a mérőeszközhöz.
- 3. Kapcsolja be a HCT szerszámokat és aktiválja az **"APP"** módot.
- 4. Kapcsolja be a számítógépet.
  - » A LED kéken villog, és a mérőeszközön lévő Bluetooth szimbólum világítani kezd.
  - » Ha az összes mérőeszközt megtalálta, a HCT Smart jeladó LED-je kéken világít, és a mérőeszközök Bluetooth szimbólum folyamatosan világít. Ha a mérőberendezés nincs csatlakoztatva, a HCT Smart jeladó kéken villog. Az értékek ennek ellenére elküldhetők a csatlakoztatott mérőeszközökkel.
- Helyezze a kurzort a kívánt helyre a dokumentumban / protokollban, és nyomja meg a mérőeszközökön lévő "Küldés" gombot.
- » Értékek átvitele.

#### 5.2. ÁLLOMÁS HOZZÁRENDELÉSE

A HCT Smart jeladó több, helyileg elválasztott munkaállomáson való használatának nincs akadálya.

## 5.3. CSATORNA HOZZÁRENDELÉSE

### (Ô) A, (Ô) B

(L) A szögmérési funkcióval rendelkező nyomatékkulcs esetében két csatorna szükséges a mért szög és a nyomaték értékhez. A hozzárendelt csatornaszámok a HCT Smart jeladó és más alkalmazások, például a CAQ szoftver közötti adatátvitelre szolgálnak. Az alkalmazás konfigurálásakor figyelembe kell venni a bemeneti csatorna definícióját.

- 1. Nyissa meg a "config.ini" fájlt
- Válassza a "2=CDC (com-port)" módot az adatátvitel MUX50 / DMX16 használatával történő aktiválásához.
- 3. Mentse el a "config.ini" fájlt.
- » Üzemmód beállítva.
- 4. Nyissa meg "devices.csv" fájlt.
- 5. Adja meg a mérőkészülék csatornaszámát.
- 6. Mentse el a **"devices.csv"** fájlt.
- » Csatorna hozzárendelve.
- A mért értékek átvitele megtörtént.

#### 5.4. MUX50- / DMX16 PROTOKOLL

Az MUX50 / DMX16 protokollok a mért értékek átvitelére szolgálnak a HCT Smart jeladóról más programokba, mint a CAQ szoftverbe vagy más eszközökre a COM portokon keresztül. Mindkét protokoll ASCII karaktereket használ, és a legtöbb CAQ szoftverrendszer által olvasható. Ezenkívül olyan vezérlőparancsokat is kínálnak, amelyek lehetővé teszik a csatlakoztatott alkalmazás (a gazdagép) számára a HCT Smart jeladó vezérlését.

en

bq

da

hr

nl

no

р

pt

ro

## 5.4.1. Mért értékek küldése / fogadása

Az MUX50 protokollban a mért érték mindig 24 ASCII karakterből áll, és Carriage Return ("<CR>") és Line Feed ("<LF>") végződéssel rendelkezik. Csak egyjegyű csatornaszámokat támogat 1 és 9 között.

## MUX50 példa:

3\_MW\_+12345.67\_Nm\_\_\_<CR><LF>

A DMX16 protokollnál a mért érték mindig 25 ASCII karakterből áll, és szintén Carriage Return ("<CR>") és Line Feed ("<LF>") végződéssel rendelkezik. Egyjegyű csatornaszámokat és kétjegyű csatornaszámokat is képes kezelni 99-ig. Az egyjegyű csatornaszámokat egy szóköz előzi meg, amelyet aláhúzásként ("\_") jelenít meg. DMX16 példa egyjegyű csatornaszámra:

\_3\_MW\_+12345.67\_Nm\_\_\_<CR><LF>

## DMX16 példa kétjegyű csatornaszámra:

26\_MW\_+12345.67\_Nm\_\_\_<CR><LF>

Ezek a protokollok biztosítják a mért értékek helyes átvitelét a HCT Windows applikációból más alkalmazásokba vagy eszközökre a COM portokon keresztül.

## 5.4.2. Magyarázat: MUX50

| 1. karakter       | Csatorna száma                  | A csatorna, amelyen a mért<br>érték küldése vagy fogadá-<br>sa történik. A csatornaszá-<br>mok 1 és 9 között lehetnek.                                                 |
|-------------------|---------------------------------|----------------------------------------------------------------------------------------------------|
| 2. karakter       | Szóközök                        | Szóköz                                                                                                    |
| 3 4. karakter     | Érték típusa                    | A mért érték típusa. A HCT<br>Smart jeladó mindig az MW<br>karaktereket használja a<br>mért értékhez.                                                                  |
| 5. karakter       | Szóközök                        | Szóköz                                                                                                    |
| 6. karakter       | Előjel                          | + vagy -                                                                                                    |
| 7 15. karakter    | Mért érték                      | A mért értékben lévő vesz-<br>sző helye változó, a beveze-<br>tő nullák nem tűnnek el.                                                                                 |
| 16. karakter      | Szóközök                        | Szóköz                                                                                                    |
| 17 22. karakter   | A mért érték mértékegysé-<br>ge | A mértékegység a protokoll<br>beállításaitól függ, lásd:<br>"9.1.1 A COM-port hozzá-<br>rendelése az adatok expor-<br>tálásához" fejezetet.<br>A fennmaradó karakterek |
|                   |                                 | szokozokkel vannak kitolt-<br>ve.                                                                                                    |
| 23. karakter      | <cr></cr>                       | Kocsi vissza                                                                                                    |
| 24. karakter      | <lf></lf>                       | Soremelés                                                                                                    |
| 5.4.3. Magyarázat | :: DMX16                        |                                                                                                    |
| 1. és 2. karakter | Csatorna száma                  | A csatorna, amelyen a mért<br>érték küldés vagy fogadása<br>történik. A csatornaszámok<br>1 és 99 között lehetnek.                                                     |
|                   |                                 | Az egyjegyű csatornaszá-<br>mok esetében az első ka-<br>rakter szóköz.                                                                                                 |
| 3. karakter       | Szóközök                        | Szóköz                                                                                                    |
| 4 5. karakter     | Érték típusa                    | A mért érték típusa. A HCT<br>Smart jeladó mindig az<br>MW-t használja a mért ér-<br>tékhez.                                                                           |
| 6. karakter       | Szóközök                        | Szóköz                                                                                                    |
| 7. karakter       | Előjel                          | + vagy -                                                                                                    |
| 8 16. karakter    | Mért érték                      | A mért értékben lévő vesz-<br>sző helye változó, a beveze-<br>tő nullák nem tűnnek el.                                                                                 |
| 17. karakter      | Szóközök                        | Szóköz                                                                                                    |
| 18 23. karakter   | A mért érték mértékegysé-<br>ge | A mértékegység a protokoll<br>beállításaitól függ, lásd:<br>"9.1.1 A COM-port hozzá-<br>rendelése az adatok expor-<br>tálásához" fejezetet.                            |
|                   |                                 | szóközökkel vannak kitölt-<br>ve.                                                                                                    |
| 24. karakter      | <cr></cr>                       | Kocsi vissza                                                                                                    |
| 25. karakter      | <lf></lf>                       | Soremelés                                                                                                    |
| 5.4.4. Tippek     |                                 |                                                                                                    |

O B

# U Sok CAQ rendszer csak az MUX50 protokollt kínálja fel, de ennek ellenére képes kezelni az DMX16 formátumot és megérteni a kétjegyű csatornaszámokat. Egyes CAQ rendszerek a 89 feletti csatornaszámokat a jeladó hibájaként értelmezik. Ebben az esetben 89 alatti csatornaszámokat használjon.

- 1. Nyissa meg a **"config.ini"** fájlt
- Válassza ki a DMX16 protokollt.
   Mentse el a "config.ini" fájlt.
- » Protokoll kiválasztva.
- Rendeljen kétjegyű csatornát a HCT szerszámhoz.
- 5. Ellenőrizze a működést.

## 6. Hibaüzenetek

# Úgyfélszolgálati kérések esetén mindig adja meg a HCT Smart jeladó verzióját.

|                                                                                                    |                                                                                                    | Intezkeues                                                                                                    | vegrenajto     |
|----------------------------------------------------------------------------------------------------|----------------------------------------------------------------------------------------------------|----------------------------------------------------------------------------------------------------|----------------|
| A port adatainak be-<br>Jvasása nem meg-<br>elelően történik.                                                              | A null-modem emu-<br>látor nincs telepítve,<br>vagy nem működik<br>megfelelően.<br>A null-modem emu-<br>látoron módosításo-<br>kat hajtottak végre,<br>miközben a HCT<br>Smart jeladó vagy a<br>célalkalmazás már<br>fut. | Ellenőrizze, hogy<br>van-e null modem<br>emulátor telepítve a<br>rendszerre, és az<br>megfelelően műkö-<br>dik-e.<br>Ha a null modem<br>emulátor telepítve<br>van, vagy ha módo-<br>sították annak beál-<br>lításait:<br>Lépjen ki a HCT<br>Smart jeladóból és a<br>célalkalmazásból. | Szakszemélyzet |
|                                                                                                    |                                                                                                    | Indítsa újra a HCT<br>Smart jeladót és a<br>célalkalmazást a<br>port információk új-<br>bóli beolvasásához<br>és a módosítások al-<br>kalmazásához.                                                                                                    |                |
| A korábbi helytelen<br>nért értékek akkor<br>serülnek továbbítás-<br>a, ha a mérést nyo-<br>natékkulccsal meg-<br>smétlik. | Aktuális hiba a HCT<br>Smart jeladó szoft-<br>verben.                                                                                                    | Garant nyomaték-<br>kulcsok használata-<br>kor dolgozzon mun-<br>kavégzési terv mód-<br>ban, hogy elkerülje<br>a helytelen mért ér-<br>tékek átvitelét.                                                                                                    | Szakszemélyzet |
|                                                                                                    |                                                                                                    | Vegye figyelembe,<br>hogy a hiba megol-<br>dása már folyamat-<br>ban van.                                                                                                    |                |

Az USB csatlakozót tartsa por- és szöszmentesen. Száraz kendővel tisztítsa meg.

## 8. Tárolás

A tároláshoz válassza le a számítógépről. Az eredeti csomagolásban, száraz helyen, fénytől védett és pormentes helyen tárolja. Ne tárolja maró, agresszív, kémiai anyagok, oldószerek, hő, nedvesség és szennyeződés közelében.

#### 9. Műszaki adatok Feszültségellátás Rövidhullám kimenő teljesítmény 200 mW Tápfeszültség 5 V USB Maximális áramerősség 130 mA RFID Frekvencia sáv 13,56 MHz Antenna típus Integrált ferrit antenna Alkalmazott szabvány ISO 15693 Maximális jeladási teljesítmény 200 mW

10. Ártalmatlanítás

Hatótávolság

Vegye figyelembe a szakszerű ártalmatlanításra vagy újrahasznosításra vonatkozó nemzeti és regionális környezetvédelmi és ártalmatlanítási előírásokat. A fémeket, nem fémeket, kompozit és segédanyagokat fajta szerint válogassa szét és környezetbarát módon ártalmatlanítsa. Az ártalmatlanítással szemben az újrahasznosítást kell preferálni. Forduljon a Hoffmann Group ügyfélszolgálatához.

0,5 cm

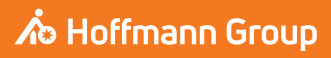

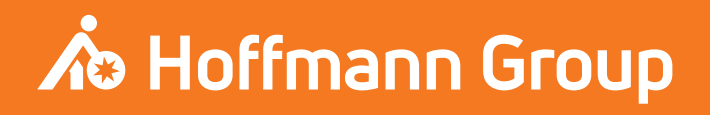

Manufacturer Hoffmann Supply Chain GmbH & Co. KG Poststraße 15, 90471 Nuremberg, Germany www.hoffmann-group.com

Hoffmann UK Quality Tools Ltd GEE Business Centre Holborn Hill, Birmingham, B7 5JR, United Kingdom

# man\_pdcsd-983